ThinkVantage System Migration Assistant 5.0

# Käyttöopas

ThinkVantage System Migration Assistant 5.0

# Käyttöopas

**Huomautus:** Ennen tämän julkaisun ja siinä kuvattujen tuotteiden käyttöä lue yleiset tiedot kohdasta Liite F, "Huomioon otettavaa", sivulla 135.

Ensimmäinen painos (heinäkuu 2005)

# Sisältö

| Kuvat                                                                    | V         |
|--------------------------------------------------------------------------|-----------|
| Tietoja tästä julkaisusta                                                | vii       |
| Kirian sisältö                                                           | vii       |
| Tässä kiriassa käytetyt merkintätavat.                                   | vii       |
| Tässä kiriassa käytetyt syntaksin merkintätavat                          | ∕iii      |
| ThinkVantage System Migration Assistant -ohielman resurssit Internetissä | viii      |
| ······································                                   |           |
| Luku 1. System Migration Assistant -ohjelman esittely                    | 1         |
| Yleiskuvaus ja ohjelman osat                                             | 1         |
| SMA-ohjelman toiminta                                                    | 1         |
| SMA-osat                                                                 | 2         |
| Järjestelmävaatimukset                                                   | 3         |
| Laitteistovaatimukset                                                    | 3         |
| Käyttäjäprofiilivaatimukset                                              | 3         |
| Tuetut käyttöjärjestelmät                                                | 3         |
| Tuetut siirtomahdollisuudet                                              | 4         |
| Sisäänkirjautumiseen liittyviä huomautuksia                              | 4         |
| Monen käyttäjän profiilin siirto                                         | 4         |
| Siirto tietokoneesta toiseen                                             | 6         |
| Tiedostojen siirto.                                                      | 7         |
| Päivitys aiemmista versioista                                            | 7         |
| SMA 5.0 -version uudet ominaisuudet                                      | 7         |
|                                                                          |           |
| Luku 2. SMA-ohjelman asennus ja asennuksen poisto                        | 9         |
| SMA 5.0 -ohjelman asennus                                                | 9         |
| SMA-ohjelman vakioasennus                                                | 9         |
| Valvomaton SMA-asennus.                                                  | 13        |
| SMA-ohjelman asennuksen poisto                                           | 13        |
|                                                                          |           |
| Luku 3. Siirto graafisessa käyttöliittymässä (GUI)                       | 15        |
|                                                                          | 15        |
|                                                                          | 15        |
|                                                                          | 35        |
|                                                                          | э2<br>- 2 |
|                                                                          | 52        |
| Tiedostojen siirto                                                       | 52        |
|                                                                          |           |
|                                                                          | 73        |
| SMA 5.0- Ja SMA 4.2 -version ynteensopivuus                              | 73        |
|                                                                          | 73        |
|                                                                          | 74<br>    |
|                                                                          | /5        |
|                                                                          | 31        |
|                                                                          | 34        |
| Esimerkkejä tiedostojen siirtokomennoista                                | 36        |
|                                                                          | 38        |
| Surtotiedoston päivitys eräajotilassa                                    | 38        |
| Paikallisten taustakäyttäjien siirto eräajotilassa                       | 39        |
| Taustalla olevien verkkokäyttäjien siirto eräajotilassa                  | 90        |
|                                                                          |           |
|                                                                          | 93        |
|                                                                          | 93        |
|                                                                          |           |

| Yleiset valinnat                                                                                                    |     |                                           |     |     |     |                                       | 93                                                                        |
|----------------------------------------------------------------------------------------------------|-----|-------------------------------------------|-----|-----|-----|---------------------------------------|---------------------------------------------------------------------------|
| Ikkunavalintojen näyttö                                                                                                    |     |                                           |     |     |     |                                       | 94                                                                        |
| Ohjeen tekstivalinnat                                                                                                    |     |                                           |     |     |     |                                       | 94                                                                        |
| Splash-sivu (ensimmäinen sivu).                                                                                                    |     |                                           |     |     |     |                                       | 95                                                                        |
| Begin-sivu (aloitussivu)                                                                                                    |     |                                           |     |     |     |                                       | 95                                                                        |
| TopOptions-sivu                                                                                                    |     |                                           |     |     |     |                                       | 95                                                                        |
| Valintavaihtoehdot                                                                                                    |     |                                           |     |     |     |                                       | 96                                                                        |
| Muut valinnat                                                                                                    |     |                                           |     |     |     |                                       | 96                                                                        |
| Rekisteriasetusten siirto                                                                                                    |     |                                           |     |     |     |                                       | 97                                                                        |
| Rekisteriasetusten siirto eräajotilassa.                                                                                                    |     |                                           |     |     |     |                                       | 97                                                                        |
| Lisäsovellusten asetusten siirto                                                                                                    |     |                                           |     |     |     |                                       | 98                                                                        |
| Sovellustiedoston luonti                                                                                                    |     |                                           |     |     |     | . 1                                   | 103                                                                       |
| Esimerkki Adobe Reader -ohjelman application.XML-tiedostos                                                                                                    | sta |                                           |     |     |     | . 1                                   | 108                                                                       |
|                                                                                                    |     |                                           |     |     |     |                                       |                                                                           |
| Liite A. Siirrettävissä olevat sovellusasetukset.                                                                                                    |     |                                           |     |     |     | . '                                   | 113                                                                       |
|                                                                                                    |     |                                           |     |     |     |                                       |                                                                           |
| Liite B. Siirrosta pois jäävät tiedostot ja rekisterit                                                                                                    |     |                                           |     |     |     | . 1                                   | 123                                                                       |
| Siirrasta pois jäävät tiodostat ja hakomistat                                                                                                    |     |                                           |     |     |     | -                                     | 123                                                                       |
|                                                                                                    |     | •                                         | •   |     | •   | •                                     |                                                                           |
| Pois jäävät rekisterit                                                                                                    |     |                                           |     |     | :   |                                       | 123                                                                       |
| Pois jäävät rekisterit                                                                                                    |     |                                           |     |     |     |                                       | 123                                                                       |
| Pois jäävät rekisterit                                                                                                    |     | •                                         | •   |     |     | . ·                                   | 123<br>125                                                                |
| Bin osta pois jaavat tiedostot ja nakemistot                                                                                                    |     | •                                         | •   |     | •   | <br>. 1                               | 123<br>125                                                                |
| Sinfosta pois jaavat tiedostot ja nakemistot                                                                                                    | ien | ve                                        | rsi | oid | len |                                       | 123<br>125                                                                |
| Sinrosta pois jaavat tiedostot ja nakemistot                                                                                                    | ien | ve                                        | rsi | oid | len | · · ·                                 | 123<br>125<br>127                                                         |
| Liite C. SMA 5.0 -versiossa tuettujen käyttäjäprofiilien siirto         Liite D. Yhteensopivuus SMA 4.2 -version tai muiden aiempi kanssa         Komentotiedosto                                                                                                    | ien | ve                                        | rsi | oid | len | · · ·                                 | 123<br>125<br>127<br>127                                                  |
| Composition pois jaavat tiedostor ja nakemistor         Pois jäävät rekisterit         Liite C. SMA 5.0 -versiossa tuettujen käyttäjäprofiilien siirto         Liite D. Yhteensopivuus SMA 4.2 -version tai muiden aiempi kanssa         kanssa         Sovellustiedosto                                                                                                    | ien | ve                                        | rsi | oid | len | · · · · · · · · · · · · · · · · · · · | 123<br>125<br>127<br>127<br>130                                           |
| Sinfosta pois jaavat tiedostot ja nakemistot                                                                                                    | ien | ve                                        | rsi | oid | len | · · · · · · · · · · · · · · · · · · · | 123<br>125<br>127<br>127<br>130<br>131                                    |
| Liite C. SMA 5.0 -versiossa tuettujen käyttäjäprofiilien siirto         Liite D. Yhteensopivuus SMA 4.2 -version tai muiden aiempi kanssa         Komentotiedosto         Sovellustiedosto         Sovellustiedosto         Liite D. Yhteensopivuus SMA 4.2 -version tai muiden aiempi kanssa         Sovellustiedosto         Liite D. Yhteensopivuus SMA 4.2 -version tai muiden aiempi kanssa         Komentotiedosto         Sovellustiedosto         Sovellustiedosto         Kanssa         Sovellustiedosto         Sovellustiedosto         Liite D. Anne ecominantie tulpinen tulpi       | ien | ve                                        | rsi | oid | len |                                       | 123<br>125<br>127<br>127<br>130<br>131                                    |
| Liite C. SMA 5.0 -versiossa tuettujen käyttäjäprofiilien siirto         Liite D. Yhteensopivuus SMA 4.2 -version tai muiden aiempi kanssa         Komentotiedosto         Sovellustiedosto         Sovellustiedosto         Liite E. Avun saaminen ja tekninen tuki                                                                                                    | ien | ve                                        | rsi | oid | Ien |                                       | 123<br>125<br>127<br>127<br>130<br>131                                    |
| Liite C. SMA 5.0 -versiossa tuettujen käyttäjäprofiilien siirto         Liite D. Yhteensopivuus SMA 4.2 -version tai muiden aiempi kanssa         kanssa                                                                                                    | ien | •<br>•<br>•<br>•                          | rsi | oid | len |                                       | 123<br>125<br>127<br>130<br>131<br>133                                    |
| Liite C. SMA 5.0 -versiossa tuettujen käyttäjäprofiilien siirto         Liite D. Yhteensopivuus SMA 4.2 -version tai muiden aiempi kanssa         kanssa                                                                                                    | ien | •<br>•<br>•<br>•<br>•                     | rsi | oid | Ien |                                       | 123<br>125<br>127<br>127<br>130<br>131<br>133<br>133                      |
| Liite C. SMA 5.0 -versiossa tuettujen käyttäjäprofiilien siirto         Liite D. Yhteensopivuus SMA 4.2 -version tai muiden aiempi kanssa         kanssa                                                                                                    | ien | •<br>•<br>•<br>•<br>•<br>•                | rsi | oid | len |                                       | 123<br>125<br>127<br>130<br>131<br>133<br>133<br>133                      |
| Sinrosta pois jaavat tiedostot ja nakemistot         Pois jäävät rekisterit         Liite C. SMA 5.0 -versiossa tuettujen käyttäjäprofiilien siirto         Liite D. Yhteensopivuus SMA 4.2 -version tai muiden aiempi kanssa         kanssa         Komentotiedosto         Sovellustiedosto         Sovellustiedosto         Sovellustiedosto         Liite E. Avun saaminen ja tekninen tuki         Ennen yhteydenottoa         Ohjeiden käyttö         Avun saaminen ja WWW-sivuston tiedot                                                                                                   | ien | ve                                        | rsi | oid | len |                                       | 123<br>125<br>127<br>127<br>130<br>131<br>133<br>133<br>133               |
| Sinnosia pois jaavat tiedostot ja nakemistot                                                                                                    | ien | •<br>•<br>•<br>•<br>•<br>•                | rsi | oid | len |                                       | 123<br>125<br>127<br>127<br>130<br>131<br>133<br>133<br>133<br>133        |
| Liite C. SMA 5.0 -versiossa tuettujen käyttäjäprofiilien siirto         Liite D. Yhteensopivuus SMA 4.2 -version tai muiden aiempi kanssa         kanssa                                                                                                    | ien | •<br>•<br>•<br>•<br>•<br>•                | rsi | oid | len |                                       | 123<br>125<br>127<br>127<br>130<br>131<br>133<br>133<br>133<br>133<br>133 |
| Liite C. SMA 5.0 -versiossa tuettujen käyttäjäprofiilien siirto         Liite D. Yhteensopivuus SMA 4.2 -version tai muiden aiempi kanssa         Komentotiedosto         Sovellustiedosto         Sovellustiedosto         Liite E. Avun saaminen ja tekninen tuki         Chijeiden käyttö         Avun saaminen ja WWW-sivuston tiedot         Liite F. Huomioon otettavaa         Liite G. Tavaramerkkitietoja                                                                                                    | ien | •<br>•<br>•<br>•<br>•<br>•<br>•<br>•<br>• | rsi | oid | len |                                       | 123<br>125<br>127<br>130<br>131<br>133<br>133<br>133<br>133<br>135        |
| Sinnosia pois jäävät tiedostot ja nakemistot         Pois jäävät rekisterit         Liite C. SMA 5.0 -versiossa tuettujen käyttäjäprofiilien siirto         Liite D. Yhteensopivuus SMA 4.2 -version tai muiden aiempi kanssa         kanssa         Komentotiedosto         Sovellustiedosto         Sovellustiedosto         Sovellustiedosto         Sovellustiedosto         Liite E. Avun saaminen ja tekninen tuki         Ennen yhteydenottoa         Ohjeiden käyttö         Avun saaminen ja WWW-sivuston tiedot         Liite F. Huomioon otettavaa         Liite G. Tavaramerkkitietoja | ien | •<br>•<br>•<br>•<br>•<br>•<br>•           | rsi | oid | len |                                       | 123<br>125<br>127<br>130<br>131<br>133<br>133<br>133<br>135<br>135        |

# Kuvat

| 1.  | System Migration Assistant -ohjelman esittely: Monen käyttäjän siirto                           | . 5  |
|-----|-------------------------------------------------------------------------------------------------|------|
| 2.  | SMA-ohjelman asennus: SMA Tervetuloa -ikkuna                                                    | . 9  |
| 3.  | SMA-ohjelman asennus: Lisenssisopimus-ikkuna                                                    | . 10 |
| 4.  | SMA-ohjelman asennus: Kohdekansio-ikkuna                                                        | . 11 |
| 5.  | SMA-ohjelman asennus: Valmis ohjelman asennusta varten -ikkuna                                  | . 12 |
| 6.  | SMA-ohjelman asennus: Ohjattu InstallShield Wizard -toiminto on valmis -ikkuna                  | . 13 |
| 7.  | Siirto graafisessa käyttöliittymässä: ThinkVantage System Migration Assistant -ikkuna           | . 16 |
| 8.  | Siirto graafisessa käyttöliittymässä: Käytettävän tietokoneen valinta -ikkuna                   | . 17 |
| 9.  | Siirto graafisessa käyttöliittymässä: Siirtotavan valinta -ikkuna                               | . 17 |
| 10. | Siirto graafisessa käyttöliittymässä: Siirtotavan valinta -ikkuna                               | . 18 |
| 11. | Siirto graafisessa käyttöliittymässä: System Migration Assistant -ohjelman kopiointi -ikkuna    | 18   |
| 12. | Siirto graafisessa käyttöliittymässä: Lähdeasennus odotustilassa -ikkuna                        | . 19 |
| 13. | Siirto graafisessa käyttöliittymässä: Asennus on onnistunut -ikkuna                             | . 19 |
| 14. | Siirto graafisessa käyttöliittymässä: Tietokoneiden välisen yhteyden muodostus on meneillään    |      |
|     | -ikkuna                                                                                         | . 20 |
| 15. | Siirto graafisessa käyttöliittymässä: Yhteys on muodostettu -ikkuna                             | . 20 |
| 16. | Siirto graafisessa käyttöliittymässä: Siirtovalinnat-ikkuna                                     | . 21 |
| 17. | Siirto graafisessa käyttöliittymässä: Käyttäjäprofiilit-ikkuna                                  | . 21 |
| 18. | Siirto graafisessa käyttöliittymässä: Työpöydän asetukset -ikkuna                               | . 22 |
| 19. | Siirto graafisessa käyttöliittymässä: Sovellusten asetukset-ikkuna                              | . 25 |
| 20. | Siirto graafisessa käyttöliittymässä: Verkon asetukset -ikkuna                                  | . 26 |
| 21. | Siirto graafisessa käyttöliittymässä: Kirjoittimet-ikkuna                                       | . 27 |
| 22. | Siirto graafisessa käyttöliittymässä: Tiedostojen selaus -ikkuna                                | . 28 |
| 23. | Siirto graafisessa käyttöliittymässä: Tiedostojen valinta -ikkuna Tiedostot ja kansiot -sivulla | 28   |
| 24. | Siirto graafisessa käyttöliittymässä: Tiedostolajit-sivun Tiedostojen valinta -ikkuna           | . 29 |
| 25. | Siirto graafisessa käyttöliittymässä: Haku-ikkuna                                               | . 30 |
| 26. | Siirto graafisessa käyttöliittymässä: Tiedostojen sijainnin valinta                             | . 30 |
| 27. | Siirto graafisessa käyttöliittymässä: Omat asiakirjat -ikkuna                                   | . 31 |
| 28. | Siirto graafisessa käyttöliittymässä: Uusi polku -ikkuna                                        | . 31 |
| 29. | Siirto graafisessa käyttöliittymässä: Yhteyden muodostus on meneillään -ikkuna                  | . 32 |
| 30. | Siirto graafisessa käyttöliittymässä: Siirtotiedoston tallennus -ikkuna                         | . 32 |
| 31. | Siirto graafisessa käyttöliittymässä: Kopioinnin tila -ikkuna.                                  | . 33 |
| 32. | Siirto graafisessa käyttöliittymässä: Siirto on onnistunut -ikkuna.                             | . 34 |
| 33. | Siirto graafisessa käyttöliittymässä: Yhteenveto siirrosta -ikkuna                              | . 34 |
| 34. | Siirto graafisessa käyttöliittymässä: Tietokoneen uudelleenkäynnistys -ikkuna                   | . 35 |
| 35. | Siirto graafisessa käyttöliittymässä: ThinkVantage System Migration Assistant -ikkuna           | . 36 |
| 36. | Siirto graafisessa käyttöliittymässä: Käytettävän tietokoneen valinta -ikkuna                   | . 36 |
| 37. | Siirto graafisessa käyttöliittymässä: Siirtotavan valinta -ikkuna                               | . 37 |
| 38. | Siirto graafisessa käyttöliittymässä: Siirtotavan valinta -ikkuna                               | . 37 |
| 39. | Tiedostojen siirto: System Migration Assistant -ohjelman kopiointi -ikkuna                      | . 38 |
| 40. | Siirto graafisessa käyttöliittymässä: Lähdeasennus odotustilassa -ikkuna                        | . 38 |
| 41. | Siirto graafisessa käyttöliittymässä: Asennus on onnistunut -ikkuna                             | . 39 |
| 42. | Siirto graafisessa käyttöliittymässä: Siirtovalinnat-ikkuna                                     | . 40 |
| 43. | Siirto graafisessa käyttöliittymässä: Tallennus nimellä -ikkuna                                 | . 41 |
| 44. | Siirto graafisessa käyttöliittymässä: Kopioinnin tila -ikkuna.                                  | . 41 |
| 45. | Siirto graafisessa käyttöliittymässä: Siirtotiedosto luotu -ikkuna                              | . 42 |
| 46. | Siirto graafisessa käyttöliittymässä: Yhteenveto siirrosta -ikkuna                              | . 42 |
| 47. | Siirto graafisessa käyttöliittymässä: Käytettävän tietokoneen valinta -ikkuna                   | . 43 |
| 48. | Siirto graafisessa käyttöliittymässä: Siirtotavan valinta -ikkuna                               | . 44 |
| 49. | Siirto graafisessa käyttöliittymässä: Avaus-ikkuna                                              | . 44 |
| 50. | Siirto graafisessa käyttöliittymässä: Käyttäjäprofiilit-ikkuna.                                 | . 45 |
| 51. | Siirto graafisessa käyttöliittymässä: Työpöydän asetukset -ikkuna                               | . 46 |
| 52. | Siirto graafisessa käyttöliittymässä: Sovellusten asetukset-ikkuna                              | . 47 |
|     |                                                                                                 |      |

| 53. | Siirto graafisessa käyttöliittymässä: Verkkoasetukset-ikkuna                                  |
|-----|-----------------------------------------------------------------------------------------------|
| 54. | Siirto graafisessa käyttöliittymässä: Kirjoittimen asetukset -ikkuna                          |
| 55. | Siirto graafisessa käyttöliittymässä: Tiedostot ja kansiot -ikkuna                            |
| 56. | Siirto graafisessa käyttöliittymässä: Valmis päivitystä varten -ikkuna 50                     |
| 57. | Siirto graafisessa käyttöliittymässä: Kopioinnin tila -ikkuna                                 |
| 58. | Siirto graafisessa käyttöliittymässä: Siirto on onnistunut -ikkuna                            |
| 59. | Siirto graafisessa käyttöliittymässä: Yhteenveto siirrosta -ikkuna                            |
| 60. | Siirto graafisessa käyttöliittymässä: Tietokoneen uudelleenkäynnistys -ikkuna 52              |
| 61. | Siirto graafisessa käyttöliittymässä: ThinkVantage System Migration Assistant -ikkuna         |
| 62. | Siirto graafisessa käyttöliittymässä: Käytettävän tietokoneen valinta -ikkuna 54              |
| 63. | Siirto graafisessa käyttöliittymässä: Siirtotavan valinta -ikkuna                             |
| 64. | Siirto graafisessa käyttöliittymässä: Siirtotavan valinta -ikkuna                             |
| 65. | Siirto graafisessa käyttöliittymässä: System Migration Assistant -ohjelman asennus -ikkuna 55 |
| 66. | Siirto graafisessa käyttöliittymässä: Käytettävän tietokoneen valinta -ikkuna 56              |
| 67. | Siirto graafisessa käyttöliittymässä: Siirtotavan valinta -ikkuna                             |
| 68. | Siirto graafisessa käyttöliittymässä: Yhteyden muodostus -ikkuna                              |
| 69. | Siirto graafisessa käyttöliittymässä: Avainsanan kirjoitus -ikkuna                            |
| 70. | Siirto graafisessa käyttöliittymässä: Yhteys on muodostettu -ikkuna                           |
| 71. | Siirto graafisessa käyttöliittymässä: Yhteyden muodostus on meneillään -ikkuna 59             |
| 72. | Siirto graafisessa käyttöliittymässä: Siirtotiedoston tallennus -ikkuna                       |
| 73. | Siirto graafisessa käyttöliittymässä: Kopioinnin tila -ikkuna                                 |
| 74. | Siirto graafisessa käyttöliittymässä: Siirto on onnistunut -ikkuna                            |
| 75. | Siirto graafisessa käyttöliittymässä: Yhteenveto siirrosta -ikkuna                            |
| 76. | Siirto graafisessa käyttöliittymässä: Tietokoneen uudelleenkäynnistys -ikkuna 62              |
| 77. | Siirto graafisessa käyttöliittymässä: ThinkVantage System Migration Assistant -ikkuna 63      |
| 78. | Siirto graafisessa käyttöliittymässä: Käytettävän tietokoneen valinta -ikkuna 63              |
| 79. | Siirto graafisessa käyttöliittymässä: Siirtotavan valinta -ikkuna                             |
| 80. | Siirto graafisessa käyttöliittymässä: Siirtotavan valinta -ikkuna                             |
| 81. | Siirto graafisessa käyttöliittymässä: Tallennus nimellä -ikkuna                               |
| 82. | Siirto graafisessa käyttöliittymässä: Kopioinnin tila -ikkuna                                 |
| 83. | Siirto graafisessa käyttöliittymässä: Siirtotiedosto luotu -ikkuna                            |
| 84. | Siirto graafisessa käyttöliittymässä: Yhteenveto siirrosta -ikkuna                            |
| 85. | Siirto graafisessa käyttöliittymässä: Käytettävän tietokoneen valinta -ikkuna 68              |
| 86. | Siirto graafisessa käyttöliittymässä: Siirtotavan valinta -ikkuna                             |
| 87. | Siirto graafisessa käyttöliittymässä: Avaus-ikkuna                                            |
| 88. | Siirto graafisessa käyttöliittymässä: Valmis päivitystä varten -ikkuna                        |
| 89. | Siirto graafisessa käyttöliittymässä: Kopioinnin tila -ikkuna                                 |
| 90. | Siirto graafisessa käyttöliittymässä: Siirto on onnistunut -ikkuna                            |
| 91. | Siirto graafisessa käyttöliittymässä: Yhteenveto siirrosta -ikkuna                            |
| 92. | Siirto graafisessa käyttöliittymässä: Tietokoneen uudelleenkäynnistys -ikkuna                 |
| 93. | Edistyneet hallintatoiminnot: Rekisterieditori-ikkuna                                         |
| 94. | Edistyneet hallintatoiminnot: Rekisterieditori-ikkuna (rekisteriavaimen haku).                |
| 95. | Edistyneet hallintatoiminnot: Rekisterieditori-ikkuna (asennuspolun haku).                    |
| 96. | Edistyneet hallintatoiminnot: Mukautustiedostot Documents and Settings -hakemiston alla       |
|     |                                                                                               |

# Tietoja tästä julkaisusta

Tässä julkaisussa on tietoja ThinkVantage System Migration Assistant (SMA) 5.0 -ohjelman asennuksesta ja käytöstä.

## Kirjan sisältö

Luku 1, "System Migration Assistant -ohjelman esittely", sivulla 1 sisältää yleiskuvauksen SMA-ohjelmasta ja sen ominaisuuksista.

Luku 2, "SMA-ohjelman asennus ja asennuksen poisto", sivulla 9 sisältää ohjeita SMA-ohjelman asennuksesta ja asennuksen poistosta.

Luku 3, "Siirto graafisessa käyttöliittymässä (GUI)", sivulla 15 kuvaa, kuinka vakiosiirto tehdään SMA-ohjelman graafisen käyttöliittymän (GUI) avulla.

Luku 4, "Siirto eräajotilassa", sivulla 73 sisältää tietoja siirrosta eräajotilassa.

Luku 5, "Lisäasetusten hallinta", sivulla 93 käsittelee lisäasetusten hallintaa, kuten SMA-ohjelman graafisen käyttöliittymän mukautusta, rekisteriasetusten siirtoa ja mukautettujen sovellustiedostojen luontia lisäsovellusten asetusten siirtoa varten.

Liite A, "Siirrettävissä olevat sovellusasetukset", sivulla 113 sisältää yksityiskohtaisia luetteloita tuetuista sovelluksista ja asetuksista, jotka voidaan siirtää.

Liite B, "Siirrosta pois jäävät tiedostot ja rekisterit", sivulla 123 sisältää tietoja tiedostoista, hakemistoista ja rekisterimerkinnöistä, jotka eivät sisälly siirtoon.

Liite D, "Yhteensopivuus SMA 4.2 -version tai muiden aiempien versioiden kanssa", sivulla 127 sisältää tietoja SMA 5.0 -version yhteensopivuudesta version SMA 4.2 tai aiempien versioiden kanssa.

Liite E, "Avun saaminen ja tekninen tuki", sivulla 133 sisältää tietoja ThinVantage Support -WWW-sivuilla olevista ohjeista ja teknisestä tuesta.

Liite F, "Huomioon otettavaa", sivulla 135 sisältää tavaramerkintä- ja tavaramerkkitietoja.

## Tässä kirjassa käytetyt merkintätavat

Tässä kirjassa on käytetty seuraavia merkintöjä avaintietojen esiin tuomisessa:

- Huomautuksia: Tämä merkintä pitää sisällään tärkeitä vihjeitä, ohjeita ja neuvoja.
- **Tärkeää:** Tämä merkintä antaa tietoja tai neuvoja, jotka saattavat auttaa sinua välttämään vaikeuksia tai ongelmatilanteita.
- Varoitus: Tämä merkintä ilmoittaa mahdollisista tietokoneelle, laitteille tai tiedolle aiheutuvista vaaroista. Varoitusmerkki on juuri ennen sitä ohjetta tai tilannetta, joka saattaa aiheuttaa vahingon.

## Tässä kirjassa käytetyt syntaksin merkintätavat

Tämän kirjan syntaksi pitäytyy seuraavissa merkintätavoissa:

- · Kehotteet on merkitty pienillä kirjaimilla.
- Muuttujat on merkitty kursiivilla ja selitetty heti komennon jälkeen.
- Valinnaiset kehotteet ja muuttujat on merkitty sulkumerkkeihin.
- Jos käyttäjän on kirjoitettava useita parametreja, parametrit on erotettu toisistaan pystysuorilla viivoilla.
- Oletusarvot on alleviivattu.
- Toistettavat parametrit on merkitty kaarisulkeisiin.

# ThinkVantage System Migration Assistant -ohjelman resurssit Internetissä

Seuraavissa Internet-sivustoissa on saatavana tietoja SMA-ohjelman ja järjestelmien hallintatyökalujen ymmärtämisestä, käytöstä ja vianmäärityksestä.

## ThinkVantage System Migration Assistant 5.0 -ohjelman kotisivu

http://www.lenovo.com/think/support/site.wss/document.do?sitestyle= lenovo&Indocid=MIGR-50889

Voit noutaa tästä WWW-sivustosta uusimman version SMA-ohjelmistosta ja -julkaisusta.

## ThinkVantagen PC-tuki - ThinkVantage Technologies -sivusto

http://www.lenovo.com/think/support/site.wss/document.do?sitestyle= lenovo&Indocid=TVAN-START

Tästä WWW-sivustosta saat tietoja ThinkVantage-tekniikoista.

## ThinkVantagen PC-tuki

http://www.lenovo.com/think/support

Siirry tämän WWW-sivuston kautta ThinkVantagen PC-tukisivustoon.

## Luku 1. System Migration Assistant -ohjelman esittely

System Migration Assistant (SMA) on ohjelmistotyökalu, jonka avulla järjestelmän pääkäyttäjät voivat siirtää käyttäjän *työympäristön* tietokoneesta toiseen. Käyttäjän työympäristö sisältää seuraavat objektit:

- käyttöjärjestelmän oletusasetukset, kuten työpöydän ja verkkoyhteyksien asetukset
- tiedostot ja kansiot
- mukautetut sovellusasetukset, kuten WWW-selaimen kirjanmerkit tai Microsoft Wordin oletusmuokkausasetukset
- käyttäjäprofiilit.

Järjestelmän pääkäyttäjät voivat määrittää SMA-ohjelman avulla vakiotyöympäristön koko yritykselle tai päivittää yksittäisen käyttäjän tietokoneen. Yksittäiset käyttäjät voivat SMA-ohjelman avulla varmistuskopioida tietokoneen tai siirtää asetuksia ja tiedostoja tietokonejärjestelmästä toiseen, esimerkiksi pöytätietokoneesta kannettavaan tietokoneeseen.

## Yleiskuvaus ja ohjelman osat

Tämä osa sisältää yleiskuvauksen SMA-ohjelmasta ja sen osista osista.

## SMA-ohjelman toiminta

SMA-ohjelma toimii luomalla vedoksen tietokoneen työympäristöstä. Tietokone käyttää sitten vedosta mallina ja jäljentää työympäristön toiseen tietokoneeseen. Tietokone, josta SMA-ohjelma ottaa vedoksen, on *lähdetietokone*. Tietokone, johon vedos jäljennetään, on *kohdetietokone*. Lähde- ja kohdetietokoneet voivat olla eri sijainneissa tai jopa eri aikavyöhykkeillä. Kun SMA-ohjelmaa käytetään asetusten ja tiedostojen varmistuskopioinnissa tai palautuksessa, lähde- ja kohdetietokone voivat olla sama tietokone.

SMA-ohjelma siirtää työympäristön tietokoneesta toiseen kolmessa vaiheessa: *keruu*vaihe kaikkia käyttäjiä varten, *päivitys*vaihe tietokoneeseen paikallisena pääkäyttäjänä sisäänkirjautunutta käyttäjää varten, ja *viivästynyt päivitys* -vaihe käyttäjiä varten, joilla ei ole pääkäyttäjän oikeuksia.

Siirtotapoja on kaksi: *vakiosiirto* ja *mukautettu* siirto. Vakiosiirto voidaan ajaa graafisesta käyttöliittymästä (GUI), ja se on suositeltu siirtolaji kaikille käyttäjille. Mukautettu siirto voidaan ajaa graafisesta käyttöliittymästä (GUI) tai komentorivikehotteesta. Mukautettu siirto vaatii SMA-ohjelman laajempaa tuntemusta, ja sen käyttöä suositellaan kokeneelle pääkäyttäjälle.

Vakiosiirron *keruuvaiheessa* pääkäyttäjänä sisäänkirjautuneelle yhdelle käyttäjälle kopioidaan lähdetietokoneesta seuraavat objektit, jotka on valittu etukäteen ja joiden valintaa ei voi poistaa:

- työpöydän asetukset
- kirjoittimen asetukset
- verkon asetukset
- sovellusasetukset.

Tiedostot ja kansiot -objekti on myös mahdollista kopioida. Nämä asetukset ja tiedostot on tallennettu *SMA-siirtotiedostoon*.

*Päivitysvaiheen* aikana SMA-ohjelma päivittää siirtotiedoston kohdetietokoneen pääkäyttäjälle. Voit päivittää koko siirtotiedoston tai määrittää siirtotiedoston ne osat, jotka haluat päivittää.

Mukautetun siirron *keruuvaiheessa* pääkäyttäjänä sisäänkirjautuneelle käyttäjälle tai toisille siirron aikana sisäänkirjautumattomille taustakäyttäjille voidaan valita ja kopioida seuraavat objektit lähdetietokoneesta:

- työpöydän asetukset
- kirjoittimen asetukset
- verkon asetukset
- sovellusasetukset
- tiedostot ja kansiot
- käyttäjäprofiilit taustakäyttäjille.

Nämä asetukset ja tiedostot on tallennettu SMA-siirtotiedostoon.

Pääkäyttäjänä sisäänkirjautuneelle käyttäjälle tai toisille siirron aikana sisäänkirjautumattomille taustakäyttäjille tehtävän mukautetun siirron *päivitysvaiheen* aikana SMA-ohjelma suorittaa kaksi tehtävää:

- Se päivittää siirtotiedoston kohdetietokoneen pääkäyttäjälle. Voit päivittää koko siirtotiedoston tai määrittää siirtotiedoston ne osat, jotka haluat päivittää.
- · Se valmistelee viivästyneet päivitystehtävät toisille käyttäjille.

Kun ilman pääkäyttäjän oikeuksia olevat käyttäjät kirjautuvat sisään tietokoneeseen ensimmäistä kertaa, asetukset heidän profiiliaan varten päivitetään automaattisesti.

## SMA-osat

SMA-ohjelmassa on seuraavat osat:

1. Ohjelman osat:

#### sma.exe

Ohjelmatiedosto, joka kerää asetukset ja tiedostot lähdetietokoneesta ja kopioi ne siirtotiedostoon. Tämä ohjelmatiedosto päivittää myös siirtotiedoston kohdetietokoneeseen.

#### smabat.exe

Ohjelmatiedosto, joka tuo näkyviin eräajotilassa käytettävän komentokehotteen.

- 2. DLL-kirjastot:
  - SMA5.0 DLL
  - järjestelmän täydentävät DLL-tiedostot
  - · keruun ja päivityksen täydentävät DLL-tiedostot.
- 3. Ohjaustiedostot:

## commands.XML

Keruu- ja päivitysprosessin ajoon käytettävä komentotiedosto.

#### config.ini

SMA.EXE-ohjelmatiedoston ja graafisen käyttöliittymän (GUI) mukautukseen käytettävä kokoonpanotiedosto.

#### <Application name>.xml

Sovellustiedosto, jota käytetään määrittämään, kuinka SMA-ohjelmalla kerätään ja päivitetään sovellus.

## Järjestelmävaatimukset

Tässä osassa on tietoja laitteisto- ja käyttäjäprofiilivaatimuksista, tuetuista käyttöjärjestelmistä ja siirtomahdollisuuksista.

## Laitteistovaatimukset

Lähde- ja kohdetietokoneiden on täytettävä seuraavat vaatimukset:

- Tietokoneessa on oltava tuettu Microsoft Windows -käyttöjärjestelmä.
- Kiintolevyssä on oltava 30 megatavua vapaata tilaa SMA-asennustiedostoja varten.
- Lähdejärjestelmän kiintolevyssä on oltava tarpeeksi vapaata tilaa keruuvaiheessa luotavia tilapäisiä tiedostoja varten. Vaadittava levytila riippuu luotavien SMA-siirtotiedostojen koosta.
- Kohdetietokoneen on päästävä käyttämään SMA-siirtotiedostoa. Voit käyttää paikallista lähiverkkoa (LAN), irtotaltiota (kuten zip-levyä) tai Etnernet-ristikytkentäkaapelia.
- Tietokoneesta toiseen siirtoa varten kohdetietokoneen vapaan levytilan on oltava kaksinkertainen siirtotiedostoston kokoon nähden.
- Tiedostojen siirtoa varten lähdetietokoneen vapaan levytilan on oltava kolminkertainen siirtotiedoston kokoon nähden.

## Käyttäjäprofiilivaatimukset

- Jotta käyttäjä voi aloittaa SMA-keruu- tai -päivitystehtävän, hänen on kirjauduttava sisään käyttäjäprofiililla, jolla on paikalliset pääkäyttäjän oikeudet.
- Viivästyneessä päivitysvaiheessa käyttäjä, jonka profiilia siirretään, voi olla kirjautuneena sisään kohdetietokoneeseen käyttäen hyväkseen paikallista pääkäyttäjän käyttäjäprofiilia, paikallista rajoitettua käyttäjäprofiilia tai verkkoalueen asiakaskäyttäjäprofiilia.

## Tuetut käyttöjärjestelmät

Voit asentaa SMA 5.0 -ohjelman seuraaviin käyttöjärjestelmiin:

- Windows 98 -käyttöjärjestelmään, vain keruutoimintoa varten, ei päivitystoimintoa varten
- Windows 98 Second Edition (SE) -käyttöjärjestelmään, vain keruutoimintoa varten, ei päivitystoimintoa varten
- Windows NT 4.0 Workstation -käyttöjärjestelmään, vain keruutoimintoa varten, ei päivitystoimintoa varten
- Windows 2000 Professional -käyttöjärjestelmään
- Windows XP Home -käyttöjärjestelmään
- Windows XP Professional -käyttöjärjestelmään
- Windows XP Tablet PC Edition 2005 -käyttöjärjestelmään.

Jäljempänä Windows 98- ja Windows 98 SE -käyttöjärjestelmistä käytetään nimitystä Windows 98 -käyttöjärjestelmä ja Windows XP Home- sekä Windows XP Professional -käyttöjärjestelmistä nimitystä Windows XP -käyttöjärjestelmä (ellei ole tehtävä eroa mainittujen käyttöjärjestelmäparien käyttöjärjestelmien välillä).

## Huomautuksia:

 Käyttäjäprofiilien siirtoa tuetaan Windows NT 4.0 Workstation-, Windows 2000 Professional-, Windows XP Home- ja Windows XP Professional -käyttöjärjestelmissä.

- 2. Windows 98 -käyttöjärjestelmässä SMA-ohjelma voi siirtää vain sillä hetkellä sisäänkirjautuneen käyttäjän työympäristön.
- 3. Monen käyttäjän profiilin siirtoa ei tueta Windows 98 -käyttöjärjestelmässä.
- 4. SMA 5.0 -ohjelma tukee Microsoft Internet Explorer 5.0- tai siitä uudempaa selainta.

## Tuetut siirtomahdollisuudet

Seuraavassa taulukossa esitetään soveltuvat siirtomahdollisuudet.

| Lähdetietokoneessa                   | Kohdetietokoneessa oleva käyttöjärjestelmä |                 |                            |                                      |  |
|--------------------------------------|--------------------------------------------|-----------------|----------------------------|--------------------------------------|--|
| oleva<br>käyttöjärjestelmä           | Windows 2000<br>Professional               | Windows XP Home | Windows XP<br>Professional | Windows XP Tablet<br>PC Edition 2005 |  |
| Windows 98                           | Kyllä                                      | Kyllä           | Kyllä                      | Ei                                   |  |
| Windows 98 SE                        | Kyllä                                      | Kyllä           | Kyllä                      | Ei                                   |  |
| Windows NT 4.0<br>Workstation        | Kyllä                                      | Ei              | Kyllä                      | Ei                                   |  |
| Windows 2000<br>Professional         | Kyllä                                      | Ei              | Kyllä                      | Kyllä                                |  |
| Windows XP Home                      | Ei                                         | Kyllä           | Kyllä                      | Kyllä                                |  |
| Windows XP<br>Professional           | Ei                                         | Ei              | Kyllä                      | Kyllä                                |  |
| Windows XP Tablet<br>PC Edition 2005 | Ei                                         | Ei              | Kyllä                      | Kyllä                                |  |

Taulukko 1. SMA-ohjelman esittely: Tuetut siirtomahdollisuudet

Lähde- ja kohdetietokoneessa on oltava asennettuna samankielinen Windows-järjestelmä. Kaikki 64-bittiset Microsoft Windows -versiot eivät tue SMA-ohjelmaa.

## Sisäänkirjautumiseen liittyviä huomautuksia

Jotta voit siirtää järjestelmän asetuksia SMA-ohjelman avulla, sinun on kirjauduttava sisään käyttäjäprofiililla, jolla on pääkäyttäjän oikeudet.

Jotkut siirrettäväksi aiotut järjestelmän asetukset vaativat laajemmat käyttöoikeudet. Jotta ne voidaan kerätä ja päivittää, vaatimuksena on pääkäyttäjän oikeudet sisältävä käyttäjäprofiili. Jos yrität siirtää niitä jostain muusta käyttäjäprofiilista, SMA-ohjelma keskeyttää toiminnon ja antaa virhesanoman.

Huomautus: Monen käyttäjän profiilin siirrossa aktiivisella käyttäjällä on oltava pääkäyttäjän oikeudet.

## Monen käyttäjän profiilin siirto

SMA-ohjelman monen käyttäjän siirto sisältää kolmenlaisia käyttäjiä:

1. Aktiivinen sisäänkirjautunut käyttäjä

Käyttäjä, joka on kirjautuneena sisään tietokoneeseen siirron aikana. Tällä käyttäjällä on oltava pääkäyttäjän oikeudet. SMA-ohjelma on käynnistettävä tämän käyttäjän käyttäjäprofiilista.

Tämä käyttäjätunnus on näkyvissä yhtenä paikallisena käyttäjänä graafisen käyttöliittymän (GUI) Käyttäjäprofiilit-paneelissa - sen valintaruutu on aina valittuna, eikä sitä voida poistaa.

2. Paikalliset taustakäyttäjät

Paikallisessa tietokoneessa olevat käyttäjäprofiilit, jotka *eivät* ole sillä hetkellä kirjautuneena sisään paikalliseen tietokoneeseen. Voivat olla käyttäjäprofiileja, joilla on yleiset käyttöoikeudet.

Nämä käyttäjät on luetteloitu paikallisina käyttäjinä graafisen käyttöliittymän Käyttäjäprofiilit-paneelissa.

3. Taustalla olevat verkkokäyttäjät

Verkon hallinta-alueella olevat käyttäjäprofiilit, jotka *eivät* ole sillä hetkellä kirjautuneena sisään verkkoalueeseen. Verkkoalueen ohjain valvoo niiden käyttäjätietoja, ja paikallinen asiakastietokone omistaa niiden profiilitiedot.

Nämä käyttäjät on luetteloitu verkon käyttäjinä paikallisen tietokoneen graafisen käyttöliittymän Käyttäjäprofiilit-paneelissa ja paikallisina käyttäjinä verkkoalueen ohjaimen graafisen käyttöliittymän Käyttäjäprofiilit-paneelissa, jos ohjaintietokoneen paikallinen käytäntö sallii käyttäjien sisäänkirjautumisen ohjaintietokoneeseen paikallisesti.

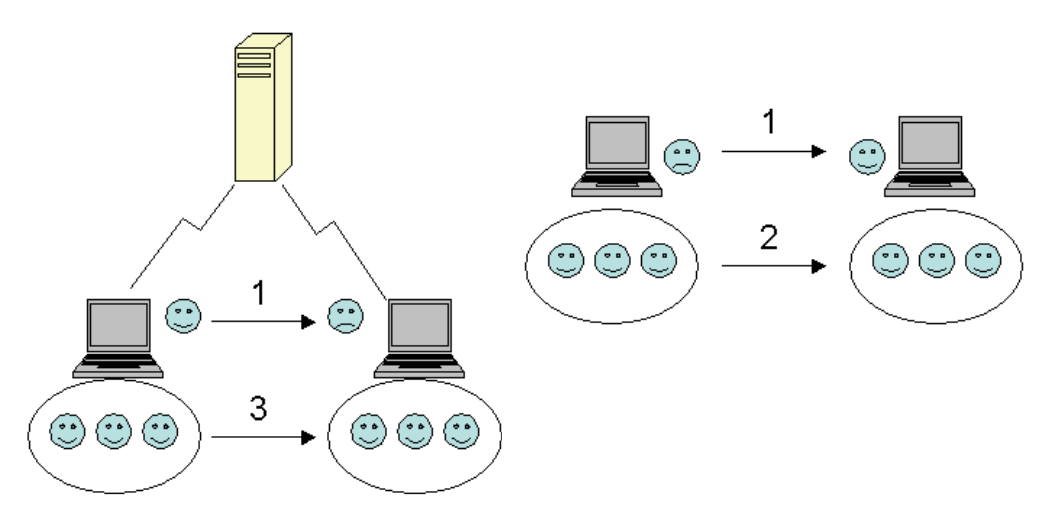

Kuva 1. System Migration Assistant -ohjelman esittely: Monen käyttäjän siirto

Lisätietoja lähde- ja kohdetietokoneeseen sisäänkirjautuneen käyttäjän siirrosta on kohdassa Luku 3, "Siirto graafisessa käyttöliittymässä (GUI)", sivulla 15.

Lisätietoja paikallisten taustakäyttäjien siirrosta eräajotilassa on kohdassa "Paikallisten taustakäyttäjien siirto eräajotilassa" sivulla 89.

Lisätietoja taustalla olevien verkkokäyttäjien siirrosta eräajotilassa on kohdassa "Taustalla olevien verkkokäyttäjien siirto eräajotilassa" sivulla 90.

Seuraavat rajoitukset koskevat sisäänkirjautunutta taustakäyttäjää:

 Sekä lähde- että kohdepuoliin sisäänkirjautuneilla käyttäjillä on oltava pääkäyttäjän oikeuksilla varustetut käyttäjäprofiilit.

Seuraavat rajoitukset koskevat monen käyttäjän profiilin siirtoa:

- Jos sisäänkirjautuneet käyttäjätunnukset sekä lähde- että kohdetietokoneessa eivät täsmää, taustakäyttäjän asetukset eivät siirry. Vain sisäänkirjautuneen käyttäjän asetukset siirtyvät.
- Käytössä olevan käyttäjäprofiilin on oltava paikallisen tietokoneen pääkäyttäjän profiili. SMA-ohjelma ei voi käyttää verkkokäyttäjän käyttäjäprofiilia.

- Jotta asetuksia voi päivittää, verkkoalueen ohjaimen on oltava yhteydessä verkkoon. Tarkastusta varten verkkokäyttäjän on löydyttävä verkkoalueen pääohjaimesta (PDC).
- Ristikytkentäkaapelia voidaan käyttää paikallisten käyttäjien siirrossa tietokoneesta toiseen, muttei verkkokäyttäjien siirrossa.
- Jotta verkkokäyttäjien profiilit voidaan päivittää, verkon verkkoasetukset on siirrettävä ensin. Lisätietoja on kohdassa 27 sivulla 26.
- Jos siirrät joitakin, muttet kaikkia verkkokäyttäjän profiilin asetuksia, älä valitse liikkuvaa käyttäjäprofiilia. Muuten kaikki asetukset lähetetään oletusarvon mukaan ja tekemäsi valinnat kumotaan.
- Ennen kuin siirrät paikallisen taustakäyttäjän tai verkkokäyttäjän käyttäjäprofiilia, varmista, ettei kohdetietokone sisällä jo ennestään samannimistä käyttäjäprofiilia tai samannimisiä kansioita kuin olet juuri siirtämässä. Tarkista erityisesti C:\Documents and Settings -kansio.

SMA 5.0 -siirtotiedoston tiedostomuoto ei ole yhteensopiva version SMA 4.x tai siitä aiemman version kanssa. SMA 5.0 -ohjelma ei voi päivittää SMA 4.x -version keräämää SMA-profiilia ja päinvastoin.

Huomautus: Siirtotiedoston on oltava kohdetietokoneen paikallisessa kiintolevyasemassa. Paikallisten taustakäyttäjien tai taustalla olevien verkkokäyttäjien asetuksia ei voi muuten päivittää asianmukaisesti viivästyneessä päivitysvaiheessa. Jos siirtotiedosto on verkkoasemassa tai irtotaltioasemassa, SMA-ohjelma ei välttämättä löydä sitä, koska kyseiset asemat eivät ole aina käyttövalmiina heti, kun käyttäjä kirjautuu sisään tietokoneeseen.

## Siirto tietokoneesta toiseen

Voit käyttää siirtoa tietokoneesta toiseen siirtotiedoston siirrossa suoraan lähdetietokoneesta kohdetietokoneeseen. Siirto tietokoneesta toiseen on tarpeellista, kun lähdetietokoneessa ei ole tarpeeksi levyasematilaa siirtotiedoston tallentamiseksi. Siirrossa tietokoneesta toiseen on vähemmän vaiheita kuin vakiosiirrossa, joten siinä säästyy myös aikaa.

## Tietokoneiden välisen yhteyden muodostus

Jotta siirron tietokoneesta toiseen voi tehdä, sekä lähde- että kohdetietokoneessa on oltava verkkokortti (NIC). TCP/IP-protokollan on oltava käytössä, ja molempien tietokoneiden on oltava saman lähiverkon (LAN) solmuja.

Sinun on yhdistettävä lähde- ja kohdetietokone. Voit tehdä sen jollakin seuraavista yhteydenmuodostustavoista:

## Lähiverkon kautta (LAN)

Voit käyttää Ethernet- tai Token Ring -verkkoa. Jos käytät Token Ring -verkkoa, vain Windows 2000- ja Windows XP -käyttöjärjestelmiä tuetaan.

#### Ethernet-kaapeli

Voit käyttää Ethernet-ristikytkentäkaapelia suoran yhteyden muodostamiseksi lähde- ja kohdetietokoneen välille. Voit käyttää yhteyden muodostuksessa tietokoneesta toiseen myös suoraa, tavallista Ethernet-kaapelia, edellyttäen että ainakin toisessa tietokoneessa on yhden gigabitin Ethernet-kortti. Varmista, että molemman tietokoneen IP-osoitteet määrittävät samaa verkkoa. Windows 2000- ja Windows XP -käyttöjärjestelmissä IP-osoitteet määritetään automaattisesti. Windows 98ja Windows NT -käyttöjärjestelmissä IP-osoitteet on syötettävä käsin.

## Tiedostojen siirto

Tiedostojen siirron avulla siirto on mahdollista tehdä ilman verkkoyhteyden muodostusta. Tarvitset tähän irtotaltion, kuten USB-muistiavaimen, jossa on tarpeeksi vapaata tilaa siirtotiedoston tallennukseen. Tiedostojen siirto on hyödyllinen menetelmä, jos lähde- ja kohdetietokoneet ovat eri sijainneissa, eivätkä ne voi muodostaa verkkoyhteyttä toistensa kanssa.

## Päivitys aiemmista versioista

Voit päivittää SMA 4.1- tai SMA 4.2 -versiosta SMA 5.0 -versioon. Sinun ei tarvitse poistaa aiemman SMA-version asennusta ennen SMA 5.0 -version asennusta.

## SMA 5.0 -version uudet ominaisuudet

SMA 5.0 -versioon sisältyy seuraavat uudet ominaisuudet ja parannukset:

- uusi helppokäyttöinen graafinen käyttöliittymä
- kyky palauttaa aiemmin valitut valinnat
- parannettu käyttöliittymän mukautuskyky
- kyky siirtää monen käyttäjän asetukset (monen käyttäjän profiilin siirto)
- seuraavien sovellusten tuki:
  - Adobe Reader, versio 7.x
  - Symantec Antivirus 9.x
  - ThinkVantage Access Connections
  - ThinkVantage Rescue and Recovery
- · kehittynyt siirtotuloksien yhteenvetoraportti
- tuki useille kielille yhdessä paketissa.

# Luku 2. SMA-ohjelman asennus ja asennuksen poisto

Tässä kappaleessa on ohjeita SMA-ohjelman asennuksesta ja asennuksen poistosta.

## SMA 5.0 -ohjelman asennus

SMA-ohjelman asennustapoja on kaksi:

- Vakioasennus: SMA-ohjelman vakioasennuksessa sinun on ensin kirjauduttava sisään tietokoneeseesi paikallisesti käyttöjärjestelmän pääkäyttäjän tunnuksella ja ajettava asennus siinä tietokoneessa.
- Valvomaton asennus: Voit asentaa SMA-ohjelman olematta yhteydessä käyttäjään kirjautumalla sisään verkkoympäristöön ja asentamalla SMA-ohjelman yhteen tai useampaan tietokoneeseen. Valvomattomat asennukset tehdään usein etäisesti.

## SMA-ohjelman vakioasennus

Asenna SMA-ohjelma seuraavasti:

- 1. Kirjaudu sisään tietokoneeseen käyttöympäristön pääkäyttäjän tunnuksella.
- 2. Aja SMAsetup.EXE-ohjelma.
- 3. SMA-ohjelman aloitusikkuna avautuu.

| 😸 System Migration Assistant Ver 5.0 - InstallShield Wizard 🛛 🛛 🔀 |                                                                                                    |  |  |  |
|-------------------------------------------------------------------|----------------------------------------------------------------------------------------------------|--|--|--|
|                                                                   | Tervetuloa System Migration Assistant Ver<br>5.0-InstallShield Wizardiin                                       |  |  |  |
|                                                                   | InstallShield(R) Wizard asentaa ohjelman System Migration<br>Assistant Ver 5.0. Jatka napsauttamalla Seuraava. |  |  |  |
|                                                                   | VAROITUS: Tämä ohjelma on suojattu tekijänoikeuslaeilla ja<br>kansainvälisillä sopimuksilla.                   |  |  |  |
| < Edellinen Seuraava > Peruuta                                    |                                                                                                    |  |  |  |

Kuva 2. SMA-ohjelman asennus: SMA Tervetuloa -ikkuna

4. Napsauta **Seuraava**-painiketta. Lisenssisopimus-ikkuna avautuu. Valitse Hyväksyn lisenssisopimuksen ehdot -vaihtoehto.

| 🗒 System Migration Assistant 5.0 - InstallShield Wizard                                                                                                    | 1 🛛 🔀                                                                                             |
|----------------------------------------------------------------------------------------------------|---------------------------------------------------------------------------------------------------|
| <b>Lisenssisopimus</b><br>Lue seuraava lisenssisopimus huolellisesti.                                                                                                    |                                                                                                   |
| Lenovo International License Agreen<br>Warranted Programs<br>Part 1 - General Terms                                                                                                    | nent for Non-                                                                                     |
| BY DOWNLOADING, INSTALLING, COPYING, ACCESSING, OR<br>YOU AGREE TO THE TERMS OF THIS AGREEMENT. IF YOU AR<br>TERMS ON BEHALF OF ANOTHER PERSON OR A COMPANY O<br>ENTITY, YOU REPRESENT AND WARRANT THAT YOU HAVE F<br>BIND THAT PERSON, COMPANY, OR LEGAL ENTITY TO THES | USING PROGRAM(S)<br>E ACCEPTING THESE<br>DR OTHER LEGAL<br>ULL AUTHORITY TO<br>E TERMS. IF YOU DO |
| <ul> <li>Hyväksyn lisenssisopimuksen ehdot</li> <li>En hyväksy lisenssisopimuksen ehtoja</li> </ul>                                                                                                    | Tulosta                                                                                           |
| InstaliShield                                                                                                    | aava > Peruuta                                                                                    |

Kuva 3. SMA-ohjelman asennus: Lisenssisopimus-ikkuna

- 5. Napsauta Seuraava-painiketta. Kohdekansio-ikkuna avautuu.
- Oletusarvon mukaan SMA-ohjelma on asennettu *d*:\Program Files\ThinkVantage\SMA-kansioon, jossa *d* on kiintolevyaseman tunnus. Voit asentaa SMA-ohjelman toiseen sijaintiin napsauttamalla Muuta-vaihtoehtoa ja valitsemalla sitten vaihtoehtoisen hakemiston.

| 討 System                       | Migration Assistant Ver 5.0 - InstallShield Wizard                                              | $\mathbf{X}$ |
|--------------------------------|-------------------------------------------------------------------------------------------------|--------------|
| Kohdekar<br>Asenna<br>napsauti | <b>nsio</b><br>nykyiseen kansioon napsauttamalla Seuraava tai vaihda kansiota<br>tamalla Muuta. |              |
|                                | Asenna System Migration Assistant Ver 5.0kohteeseen:<br>C:\Program Files\ThinkVantage\SMA\      | Muuta        |
|                                |                                                                                                 |              |
|                                |                                                                                                 |              |
|                                |                                                                                                 |              |
| InstallShield -                | < Edellinen Seuraava >                                                                          | Peruuta      |

Kuva 4. SMA-ohjelman asennus: Kohdekansio-ikkuna

7. Napsauta **Seuraava**-painiketta. Ohjelman asennus voidaan aloittaa -ikkuna avautuu.

| 🗒 System Migration Assistant Ver 5.0 - InstallShield Wizard                                                                                 |   |
|----------------------------------------------------------------------------------------------------|---|
| Ohjelman asennus voidaan aloittaa                                                                                                    |   |
| Ohjattu asennustoiminto voidaan käynnistää.                                                                                                 |   |
| Aloita asennus napsauttamalla Asenna.                                                                                                    |   |
| Jos haluat tarkistaa tai muuttaa asennusasetuksia, napsauta Edellinen-painiketta. Lopeta<br>ohjattu asennustoiminto napsauttamalla Peruuta. |   |
|                                                                                                    |   |
|                                                                                                    |   |
|                                                                                                    |   |
|                                                                                                    |   |
|                                                                                                    |   |
| Tostal/Shield                                                                                                    |   |
| < Edellinen Asenna Peruut                                                                                                    | a |

Kuva 5. SMA-ohjelman asennus: Valmis ohjelman asennusta varten -ikkuna

- 8. Napsauta Asenna-painiketta.
  - Huomautus: SMA-ohjelman asennus saattaa vaatia päivitetyn DLL-tiedoston. Jos tietokoneessasi ei ole kyseistä tiedostoa, kuvaruutuun tulee ilmoitusikkuna, jossa annetaan ohjeita asennuksen päättämiseksi.
- 9. Kun ohjattu InstallShield-toiminto on asentanut SMA-ohjelman, asennuksen onnistumisesta ilmoittava ikkuna avautuu.

| 😸 System Migration Assistant Ver 5.0 - InstallShield Wizard 🛛 🛛 🔀 |                                                                                                    |  |  |  |
|-------------------------------------------------------------------|----------------------------------------------------------------------------------------------------|--|--|--|
|                                                                   | System Migration Assistant Ver 5.0<br>-InstallShield Wizard on valmis                                                  |  |  |  |
|                                                                   | InstallShield Wizard on asentanut ohjelman System Migration<br>Assistant Ver 5.0. Lopeta Wizard napsauttamalla Valmis. |  |  |  |
|                                                                   | < Edellinen Valmis Peruuta                                                                                             |  |  |  |

Kuva 6. SMA-ohjelman asennus: Ohjattu InstallShield Wizard -toiminto on valmis -ikkuna

10. Napsauta Valmis-painiketta.

## Valvomaton SMA-asennus

## SMA-ohjelman asennus komentokehotteesta

Voit asentaa SMA-ohjelman komentokehotteesta seuraavalla tavalla:

- 1. Käytä käyttöjärjestelmän pääkäyttäjän tunnusta kirjautuaksesi sisään siihen tietokoneeseen, jossa haluat tehdä SMA-ohjelman valvomattoman asennuksen.
- Kopioi tietokoneeseen SMAsetup.EXE-tiedosto ja siirry sitten SMAsetup.EXE-tiedoston sisältävään hakemistoon. Vaihtoehtoisesti voit siirtyä siihen verkkohakemistoon, johon SMAsetup.EXE-tiedosto on tallennettu.
- 3. Kirjoita komentorivikehotteeseen seuraava komento: SMAsetup.EXE /s /v"/qn" Paina Enter-näppäintä.

Huomautus: Ennen kuin asennat SMA-ohjelman komentokehotteesta, varmista, että olet poistanut aiemman SMA-version asennuksen.

## SMA-ohjelman asennuksen poisto

Poista SMA-ohjelman asennus seuraavasti:

- 1. Napsauta Käynnistä-valikon vaihtoehtoa Ohjauspaneeli. Ohjauspaneeli-ikkuna avautuu.
- 2. Kaksoisnapsauta Lisää tai poista ohjelma -kuvaketta. Lisää tai poista -ikkuna avautuu.
- 3. Napsauta System Migration Assistant 5.0 -vaihtoehtoa.
- 4. Napsauta **Poista**-painiketta. Vahvistusikkuna avautuu.
- 5. Napsauta Kyllä-vaihtoehtoa ja noudata kuvaruutuun tulevia ohjeita.

SMA-ohjelman asennuksen poisto ei poista välttämättä kaikkia SMA-tiedostoja. Saatat joutua poistamaan käsin seuraavat tiedostot:

- SMA-lokitiedostot, jotka luodaan SMA-ohjelman ajon yhteydessä. Jos olet asentanut SMA-ohjelman oletussijaintiin, nämä tiedostot ovat samassa hakemistossa.
- SMA-ohjelman omat tilapäiset tiedostot. Oletusarvon mukaan nämä tiedostot ovat *d*:\Install location\etc\data -hakemistossa, jossa *d* on kiintolevyaseman tunnus.
- SMA-siirtotiedostot. Nämä ovat tiedostoja, joiden tiedostotunniste on .sma.

# Luku 3. Siirto graafisessa käyttöliittymässä (GUI)

SMA 5.0 -ohjelmassa on kaksi siirtomahdollisuutta: kohteen aloittama siirto ja vakiosiirto.

#### Kohteen aloittama siirto

Jos olet asentanut SMA-ohjelman jo kohdetietokoneeseen, voit käynnistää siirron asentamatta SMA-ohjelmaa lähdetietokoneeseen. SMA-ohjelma kopioi asennuspaketin lähdetietokoneessa irtotaltioon tai muistiavaimeen ja asentaa SMA-ohjelman lähdetietokoneeseen ja aloittaa sitten siirron.

#### Vakiosiirto

Joudut asentamaan SMA-ohjelman molempiin tietokoneisiin erikseen, jonka jälkeen voit aloittaa siirtoprosessin lähdetietokoneessa.

Voit valita kumpaakin siirtomahdollisuutta varten joko vakiosiirron tai mukautetun siirron.

#### Vakiosiirto

Sinun on valittava siirrettävät tiedostot, jonka jälkeen kaikki sovellus-, asetus- ja valittujen tiedostojen tietosi siirtyvät. Tämä on yksinkertainen ja nopea siirtotapa.

#### Mukautettu siirto

Sinun on valittava kaikki tiedot, asetukset ja tiedostot siirtoa varten. Tämän valintaprosessin aikana kuvaruutuun tulee näkyviin useita ikkunoita.

Ohjeita kohteen aloittamaan tietokoneiden väliseen siirtoon on kohdassa "Siirto tietokoneesta toiseen".

Ohjeita kohteen aloittamaan irtotaltion avulla tapahtuvaan siirtoon on kohdassa "Tiedostojen siirto" sivulla 35.

Ohjeita tietokoneiden väliseen vakiosiirtoon on kohdassa "Siirto tietokoneesta toiseen" sivulla 52.

Ohjeita irtotaltion avulla tapahtuvaan vakiosiirtoon on kohdassa "Tiedostojen siirto" sivulla 62.

## Kohteen aloittama siirto

- Tärkeää

Varmista, että kaikki sovellukset on suljettu ennen siirron aloitusta.

## Siirto tietokoneesta toiseen

Kohteen aloittamassa tietokoneiden välisessä siirrossa SMA-ohjelman graafista käyttöliittymää käytetään SMA-siirtotiedoston keräyksessä ja päivityksessä. Ota ensin yhteys kohdetietokoneeseen ja valitse sitten asetukset ja tiedostot, jotka haluat siirtää.

Aloita kohteen aloittama tietokoneiden välinen siirto seuraavasti:

- Kirjaudu sisään samanaikaisesti lähde- ja kohdetietokoneeseen käyttämällä siirrettävän käyttöjärjestelmän pääkäyttäjän käyttäjätunnusta. Liitä kohdetietokoneeseen irtotaltio, kuten USB-muistiavain.
- Napsauta kohdetietokoneessa painiketta Käynnistä → Ohjelmat→ ThinkVantage → System Migration Assistant Ver 5.0. ThinkVantage System Migration Assistant -ikkuna avautuu.

| ThinkVantage System Migration Assistant                                                                                                    |                                                                                                    |
|----------------------------------------------------------------------------------------------------|----------------------------------------------------------------------------------------------------|
| ThinkVantage System Migration Assistant                                                                                                    | <u>↓</u>                                                                                                    |
| Tervetuloa käyttämään Think¥antage System Migration Assistant -                                                                                                    | ohjelmaa                                                                                                    |
| ThinkVantage System Migration Assistant -ohjelman avulla-<br>tietokoneesta toiseen <u>Ethernet-kaapeli</u> n ja <u>avainmuisti</u> n (tai<br>Tämän ohjatun toiminnot avulla voit toteuttaa seuraavat toir<br>- <u>Lähde</u> tietokoneen tietojen ja asetusten keruu<br>-Tietojen siirto<br>-Tietojen ja asetusten päivitys kohdetietokoneeseen.<br>Ennen kuin aloitat, sinun kannattaa toteuttaa seuraavat toim<br>-Sovellusten asennus kohdetietokoneeseen, johon asetuks<br>-Palomuurien poisto käytöstä ja ajossa olevien sovelluste<br>-Microsoft Windows -päivitysten nouto | voit siirtää sovellusten asetukset ja tiedot<br>siirrettävän USB-kiintolevyaseman) avulla.<br>net:<br>set siirretään<br>n lopetus ( <u>Microsoft XP -palomuuri)</u> |
| -System Migration Assistant -ohjelman päivitys.                                                                                                    |                                                                                                    |
|                                                                                                    |                                                                                                    |
|                                                                                                    | ThinkVantage Technologies                                                                                                    |
|                                                                                                    | Seuraava > Peruutus Ohje                                                                                                    |

Kuva 7. Siirto graafisessa käyttöliittymässä: ThinkVantage System Migration Assistant -ikkuna

3. Napsauta **Seuraava**-painiketta. Käytettävän tietokoneen valinta -ikkuna avautuu.

| 👺 ThinkVantage System Migration Assistant                                   | _ 🗆 🛛        |
|-----------------------------------------------------------------------------|--------------|
| Käytettävän tietokoneen valinta                                             | 44           |
| Tee haluamasi valinnat ja jatka napsauttamalla Seuraava-painiketta:         |              |
| • Kohdetietokone                                                            |              |
| Haluan päivittää tiedot ja henkilökohtaiset asetukset tähän tietokoneeseen. |              |
| Oletko jo aloittanut siirron lähdetietokoneesta?                            |              |
| ⊂ Kyllä                                                                     |              |
| C Lähdetietokone                                                            |              |
| Haluan kerätä tiedot ja henkilökohtaiset asetukset tästä tietokoneesta.     |              |
|                                                                             |              |
|                                                                             |              |
|                                                                             |              |
| < <u>E</u> dellinen <u>Seuraava &gt;</u> Peruutus                           | <u>O</u> hje |

Kuva 8. Siirto graafisessa käyttöliittymässä: Käytettävän tietokoneen valinta -ikkuna

4. Valitse **Kohdetietokone**- ja **Ei**-vaihtoehto. Napsauta sitten **Seuraava**-painiketta. Siirtotavan valinta -ikkuna avautuu.

| 👺 ThinkVantage System Migration Assistant 📃 🗆 🔯                                                                                                    |
|----------------------------------------------------------------------------------------------------|
| Siirtotavan valinta                                                                                                    |
| Millaisen siirron haluat toteuttaa?                                                                                                    |
| Vakiosiirto (suositus)                                                                                                    |
| Vakiosiirrossa voit siirtää sovellusasetukset ja tiedot verkon kautta tai käyttämällä Ethernet-kaapelia.<br>Tarvitset myös siirrettävän muistilaitteen, kuten USB-avainmuistin.                                                                                                    |
| Mukautettu siirto (kokeneille käyttäjille)<br>Mukautetussa siirrossa voit tehdä siirrettäviä tietoja koskevia tarkkoja valintoja. Tämän<br>siirtovalinnan avulla voit myös tallentaa tietoja ja asetuksia tilapäiseen sijaintiin, kuten<br>verkkoasemaan tai siirrettävään USB-kiintolevyyn. |
| < <u>E</u> dellinen <u>Seuraava</u> Peruutus <u>O</u> hje                                                                                                    |

Kuva 9. Siirto graafisessa käyttöliittymässä: Siirtotavan valinta -ikkuna

5. Siirtotavan valinta. Jos valitset **Mukautettu**-vaihtoehdon, valitse myös lisäksi **Tietokoneesta toiseen** -vaihtoehto.

| 👺 ThinkVantage System Migration Assistant                                                                                                    | _ 🗆 🛛        |
|----------------------------------------------------------------------------------------------------|--------------|
| Siirtotavan valinta                                                                                                    | 44           |
| Millaisen siirron haluat toteuttaa?                                                                                                    |              |
| C Vakiosiirto (suositus)                                                                                                    |              |
| Vakiosiirrossa voit siirtää sovellusasetukset ja tiedot verkon kautta tai käyttämällä Ethernet-<br>Tarvitset myös siirrettävän muistilaitteen, kuten USB-avainmuistin. | kaapelia.    |
|                                                                                                    |              |
| A Mukautattu ciirto (kokanailla käyttäiilla)                                                                                                    |              |
| Tietokoneesta toiseen                                                                                                    |              |
| C Siirtotiedosto                                                                                                    |              |
| Valitse Mukautettu siirto, jos haluat päivittää tietyt tiedostot tai henkilökohtaiset asetukset<br>siirtotiedostosta                                                   |              |
|                                                                                                    |              |
| < <u>E</u> dellinen <u>S</u> euraava > Peruutus                                                                                                    | <u>O</u> hje |

Kuva 10. Siirto graafisessa käyttöliittymässä: Siirtotavan valinta -ikkuna

6. Napsauta **Seuraava**-painiketta. System Migration Assistant -ohjelman kopiointi -ikkuna avautuu.

| ThinkVantage System Migration Assistant                                                                                                    | $\overline{\mathbf{X}}$                           |
|----------------------------------------------------------------------------------------------------|---------------------------------------------------|
| System Migration Assistant -ohjelman kopio                                                                                                    | inti 🔱                                            |
| Toisessa tietokoneessa on oltava asennettuna<br>Assistant -ohjelman versio. Valitse irtotaltio sei<br>napsauta Kopiointi-painiketta.                                       | sama System Migration<br>ıraavasta luettelosta ja |
| <ul> <li>3½-Inch Floppy Disk (A:)</li> <li>(F:)</li> <li>Network Drive (H:)</li> <li>Network Drive (I:)</li> <li>Network Drive (T:)</li> <li>Network Drive (Y:)</li> </ul> |                                                   |
|                                                                                                    | Kopiointi Peruutus                                |

Kuva 11. Siirto graafisessa käyttöliittymässä: System Migration Assistant -ohjelman kopiointi -ikkuna

- 7. Valitse irtotaltio luettelosta ja napsauta Kopiointi-painiketta. Kopiointi alkaa.
- 8. Kun paketti on kopioitu, Odottaa lähdeasennusta -ikkuna avautuu.

| FhinkVantage System Migration Assistant                                                  |                                                                       |
|------------------------------------------------------------------------------------------|-----------------------------------------------------------------------|
| Paketin kopiointi on valmis                                                              | ₩                                                                     |
| System Migration Assistant -naketin konini                                               | nti on annistunut                                                     |
|                                                                                          |                                                                       |
| uta irtotaltio ja liita se toiseen tietokoneesi<br>asennusohjelman kuvaketta.            | een. Avaa taltio ja napsauta                                          |
| Palaa tähän ja napsauta OK-painiketta vast<br>tietokoneen ohjeita. Kun napsautat OK-pain | ta, kun olet noudattanut toisen<br>niketta, yhteyden muodostus alkaa. |
|                                                                                          |                                                                       |
|                                                                                          |                                                                       |
|                                                                                          |                                                                       |
|                                                                                          |                                                                       |
|                                                                                          | OK Peruutus                                                           |

Kuva 12. Siirto graafisessa käyttöliittymässä: Lähdeasennus odotustilassa -ikkuna

- 9. Irrota irtotaltio kohdetietokoneesta ja kiinnitä se lähdetietokoneeseen. Avaa irtotaltio ja napsauta **Asennus**-ohjelmaa.
- 10. Kun asennus on päättynyt lähdetietokoneessa, Asennus on onnistunut -ikkuna avautuu.

| \varTheta ThinkVantaggystem Migration Assistant                                                               |              |
|----------------------------------------------------------------------------------------------------|--------------|
| Asennus on onnistunut                                                                                         | 44           |
| System Migration Assistant -ohjelman asennus on onnistunut.                                                   |              |
| Kaikki järjestelmän ja sovellusten oletusasetukset voidaan nyt tallentaa siirtotiedostoon.                    |              |
| Jos tietokoneet eivät ole liitettyinä lähiverkkoon, liitä tietokoneet suoraan toisiinsa Ethernet-kaapelilla.  |              |
| Odota, kunnes <u>verkkoyhteys</u> on muodostunut, ja aloita sitten yhteys napsauttamalla Seuraava-painiketta. |              |
|                                                                                                    |              |
| * Huomautus: Suoran verkkoyhteyden muodostus voi kestää useita minuutteja.                                    |              |
|                                                                                                    |              |
| Seuraava >Peruutus                                                                                            | <u>O</u> hje |

Kuva 13. Siirto graafisessa käyttöliittymässä: Asennus on onnistunut -ikkuna

11. Napsauta **Seuraava**-painiketta. Tietokoneiden välisen yhteyden muodostus on meneillään -ikkuna avautuu.

| System Migration Assistant (siirto tietokoneesta toiseen) | X |
|-----------------------------------------------------------|---|
| Yhteyden muodostus lähdejärjestelmään on meneillään 4     |   |
| Yhteyden muodostus on meneillään.                         |   |
| Odota                                                     |   |
|                                                           |   |
|                                                           |   |
|                                                           |   |
|                                                           |   |
|                                                           |   |
| Peruutus                                                  | ] |

Kuva 14. Siirto graafisessa käyttöliittymässä: Tietokoneiden välisen yhteyden muodostus on meneillään -ikkuna

- 12. Napsauta kohdetietokoneessa Odottaa lähdeasennusta -ikkunan **OK**-painiketta. Tietokoneiden välinen yhteys muodostetaan.
- 13. Kun tietokoneiden välinen yhteys on muodostettu, Yhteys on muodostettu -ikkuna avautuu.

| System Migration Assistant (siirto tietokone | esta toiseen) | ×        |
|----------------------------------------------|---------------|----------|
| Yhteys on muodostettu                        |               | 44       |
| Yhteyden muodostus on onnistunut.            |               |          |
| Napsauta OK-painiketta                       |               |          |
|                                              | OK            | Peruutus |

Kuva 15. Siirto graafisessa käyttöliittymässä: Yhteys on muodostettu -ikkuna

- 14. Napsauta kohdetietokoneessa Yhteys on muodostettu -ikkunan **OK**-painiketta.
- 15. Jos olet valinnut **Mukautettu**-vaihtoehdon vaiheessa 5 sivulla 17, Siirtovalinnat-ikkuna avautuu. Siirry muutoin vaiheeseen 31 sivulla 27

| FhinkVantage System Migrati | on Assistant     |                     |                    |          |              |
|-----------------------------|------------------|---------------------|--------------------|----------|--------------|
| iirtovalinnat               |                  |                     |                    |          | 44           |
|                             |                  |                     |                    |          |              |
| alitse kerättävät objektit. |                  |                     |                    |          |              |
| Käyttäjäprofiilit           |                  |                     |                    |          |              |
| ☑ Työpöytä                  |                  |                     |                    |          |              |
| Sovelluksen asetukset       |                  |                     |                    |          |              |
| 🗹 Verkko                    |                  |                     |                    |          |              |
| ✓ Kirjoittimet              |                  |                     |                    |          |              |
| Tiedostot ja kansiot        |                  |                     |                    |          |              |
|                             |                  |                     |                    |          |              |
|                             |                  |                     |                    |          |              |
|                             |                  |                     |                    |          |              |
|                             |                  |                     |                    |          |              |
|                             |                  |                     |                    |          |              |
|                             |                  |                     |                    |          |              |
|                             |                  |                     |                    |          |              |
|                             |                  |                     |                    |          |              |
|                             |                  |                     |                    |          |              |
|                             |                  |                     |                    |          |              |
|                             |                  |                     |                    |          |              |
| 2                           |                  |                     |                    |          |              |
| * C-                        |                  |                     |                    |          |              |
|                             | -                |                     |                    | 1        |              |
|                             | Kaikkien valinta | < <u>E</u> dellinen | <u>S</u> euraava > | Peruutus | <u>O</u> hje |

Kuva 16. Siirto graafisessa käyttöliittymässä: Siirtovalinnat-ikkuna

- 16. Valitse luokat, jotka haluat kerätä.
- 17. Napsauta **Seuraava**-painiketta. Jos olet valinnut **Käyttäjäprofiilit**-valintaruudun vaiheessa 16, Käyttäjäprofiilit-ikkuna avautuu. Siirry muutoin vaiheeseen 20 sivulla 22.

| ThinkVantage System Migration Assistant |                  |
|-----------------------------------------|------------------|
| Käyttäiäprofiilit                       | 44               |
| Valitse siirrettävät käyttäjäprofiilit. |                  |
| Paikalliset käyttäjät                   |                  |
| ☑ TP-R40E\R7230                         |                  |
| Verkon käyttäjät                        |                  |
| SMADOM1\domainuser1                     |                  |
|                                         |                  |
|                                         |                  |
|                                         |                  |
|                                         |                  |
|                                         |                  |
|                                         |                  |
|                                         |                  |
|                                         |                  |
|                                         |                  |
|                                         |                  |
|                                         |                  |
|                                         |                  |
|                                         |                  |
|                                         |                  |
|                                         |                  |
| Kaikkien valinta / Edellinen Seuraa     | va Deruutus Obie |
|                                         |                  |

Kuva 17. Siirto graafisessa käyttöliittymässä: Käyttäjäprofiilit-ikkuna

18. Valitse käyttäjäprofiilit, jotka haluat siirtää. Lisätietoja käyttäjäprofiileista on kohdassa "Monen käyttäjän profiilin siirto" sivulla 4. Taustalla olevan paikallisen profiilin salasana ei siirry, vaan salasanaksi palautuu käyttäjätunnus. Seuraavat rajoitukset koskevat käyttäjäprofiileja:

Jotta voit siirtää käyttäjäprofiileja Windows 2000- tai Windows XP
 -käyttöjärjestelmään, sinun on käytettävä käyttöjärjestelmän pääkäyttäjän

- tunnusta.
  Et voi siirtää lähdetietokoneen, jossa on Windows 98 -käyttöjärjestelmä, käyttäjäprofiileja kohdetietokoneeseen, jossa on Windows 2000 Professional- tai Windows XP -käyttöjärjestelmä.
- 19. Napsauta Seuraava-painiketta.
- 20. Jos olet valinnut **Työpöytä**-valintaruudun vaiheessa 16 sivulla 21, Työpöydän asetukset -ikkuna avautuu. Siirry muutoin vaiheeseen 23 sivulla 24.

| FhinkVantage System Migration Assistant                                 |                   |
|-------------------------------------------------------------------------|-------------------|
| yöpöydän asetukset                                                      | 44                |
| alitse siirrettävät objektit.                                           |                   |
| 🗹 Työpöydän asetukset (työpöydän teema, värit ja visuaaliset tehosteet) | ^                 |
| ✓ Helppokäyttötoiminnot                                                 |                   |
| 🗹 Aktiivinen työpöytä                                                   |                   |
| ✓ ¥ärit                                                                 |                   |
| ✓ Työpöydän kuvakkeet                                                   |                   |
| ✓ Näyttö                                                                |                   |
| ✓ Kuvakkeiden fontti                                                    |                   |
| 🗹 Näppäimistö                                                           |                   |
| I Hiiri                                                                 | =                 |
| 🗹 Kuvio                                                                 |                   |
| ✓ Näytönsäästäjä                                                        |                   |
| 🗹 Lähetä-valikko                                                        |                   |
| ✓ Komentotulkki                                                         |                   |
| 🗹 Ääni                                                                  |                   |
| Käynnistä-valikko                                                       |                   |
| 🗖 Tehtävärivi                                                           |                   |
| Aikavyöhyke                                                             |                   |
| 🗹 Taustakuva                                                            | V                 |
|                                                                         |                   |
| Kaikkien valinta < Edellinen Seuraava > Peruu                           | ıtus <u>O</u> hje |

Kuva 18. Siirto graafisessa käyttöliittymässä: Työpöydän asetukset -ikkuna

21. Valitse työpöydän asetukset, jotka haluat siirtää:

## Helppokäyttötoiminnot

Näppäimistön, äänivalintojen, hiiren ja muiden asetusten helppokäyttötoiminnot

## Aktiivinen työpöytä

Aktiivinen tila (ei tueta Windows NT4 Workstation -käyttöjärjestelmässä)

- Värit Työpöydän ja ikkunan värit
- Työpöydän asetukset (työpöydän teema, värit ja visuaaliset tehosteet) Työpöydän teema, värit ja visuaaliset tehosteet

## Työpöydän kuvakkeet

Koko työpöydän sisältö, mukaan lukien kansiot, tiedostot, oikopolut ja kuvakkeet

Huomautus: Työpöydän kuvakkeet voi siirtää vain Windows XP- ja Windows 2000 -käyttöjärjestelmiin. Windows NT 4 -käyttöjärjestelmää ei tueta. Kuvakkeiden sijainnit eivät myöskään siirry.

#### Näyttö

Työpöydän leveys ja korkeus sekä värin syvyys.

Huomautus: Näyttöominaisuuksien asetukset vaihtelevat tietokoneen näyttölaitteen mukaan. SMA-ohjelma siirtää vain näyttöominaisuuksien yleiset asetukset.

#### Kuvakkeiden fontti

Työpöydän kuvakkeissa käytetty fontti

#### Näppäimistö

- Näppäimistön toistonopeus, osoittimen vilkkumisnopeus ja viive
- Hiiri Hiiren vasen- tai oikeakätisyys, nopeus ja kaksoisnapsautuksen nopeus
- Kuvio Työpöydässä käytetty kuvio (ei tueta Windows XP Professional -käyttöjärjestelmässä)

#### Näytönsäästäjä

Nykyiset näytönsäästäjän asetukset

#### Lähetys valikkoon

Valikkoon lähetyksen asetukset

#### Liittymä

Näytön lajittelujärjestys, näyttötapa (suuret tai pienet kuvakkeet), tilarivi ja työkalurivin näyttö tai piilotus

#### Ääni Ääniasetukset

#### Käynnistä-valikko

Käynnistä-valikon komennot

Huomautus: Vain aktiivisten käyttäjien Käynnistä-valikko siirtyy. Taustakäyttäjien asetukset eivät siirry.

#### Tehtävärivi

Telakointikulma, koko, aina päällä, automaattinen piilotus, kellon näyttö, pienien kuvakkeiden näyttö Käynnistä-valikossa

#### Huomautuksia:

- Tehtävärivin sijainnin siirtoa ei tueta Windows XP -käyttöjärjestelmässä.
- Tehtävärivin asetusten siirtoa tuetaan Windows 2000- ja Windows XP -käyttöjärjestelmissä.

#### Aikavyöhyke

Aikavyöhykeasetukset

#### Taustakuva

Työpöydän taustakuva

#### Ikkunoiden mitat

Pienennettyjen ikkunoiden välit ja paikat, sanomafontit, valikkojen ja vierityspalkkien koot

Seuraavat rajoitukset koskevat työpöydän asetuksia:

- Helppokäyttötoiminnot:
  - Jos siirrät Windows 98 -käyttöjärjestelmästä Windows 2000 Professional
     -käyttöjärjestelmään, et voi siirtää äänimerkin näyttö tekstinä-, äänimerkin näyttö visuaalisena- ja alas jäävät näppäimet -asetuksia.
  - Et voi siirtää osoittimen valintaa, osoittimen nopeutta etkä ilmoitusikkunan valintaa.
- Aktiivinen työpöytä: Jotta voit siirtää aktiivisen työpöydän taustakuva mukaan lukien, sinun on valittava myös taustakuvan asetus.
  - Työpöydän kuvakkeiden väliset vaaka- ja pystysuuntaiset etäisyydet eivät siirry täsmällisesti.
  - Vain sen hetkisen käyttäjän työpöytähakemistossa olevat kuvakkeet siirtyvät.
- **Hiiri:** Et voi siirtää hiiren nopeutta kohdetietokoneeseen, jossa on Windows XP Professional -käyttöjärjestelmä.
- Näytönsäästäjä: Jos siirrät Windows 98 -käyttöjärjestelmästä Windows 2000 Professional- tai Windows XP -käyttöjärjestelmään, et voi siirtää näytönsäästäjää.
- Liittymä: Jotta voit siirtää Windowsin resurssienhallinnan liittymän asetukset, sinun on siirrettävä liittymän työpöydän asetukset ja Microsoft Internet Explorer -sovelluksen asetukset. Jos kohdetietokoneessa on Windows 2000 Professional- tai Windows XP -käyttöjärjestelmä, kansion näyttöasetukset (kuten suuret kuvakkeet, ikkunoiden asettelu ja tiedot) eivät siirry.
- Tilarivin siirtoa tuetaan vain, jos sekä lähde- että kohdetietokoneessa on Windows XP -käyttöjärjestelmä, jossa on Service Pack 2 -päivitys.
- Ääni: SMA-ohjelma siirtää käytössä olevan äänivalikoiman lähdetietokoneesta kohdetietokoneeseen. Äänivalikoima on määritetty Windowsin ohjauspaneelin Äänet ja multimedia -ikkunassa. Jos lähdetietokoneen äänivalikoiman asetuksena on Ei ääniä, äänet eivät siirry kohdetietokoneeseen. Jos lähdetietokoneessa on käytössä mukautetut äänet, sinun on siirrettävä äänitiedostot yhdessä äänivalikoiman kanssa.
- 22. Napsauta Seuraava-painiketta.
- Jos olet valinnut Sovellusten asetukset-valintaruudun vaiheessa 16 sivulla 21, Sovellusten asetukset-ikkuna avautuu. Siirry muutoin vaiheeseen 26 sivulla 25.

| ThinkVantage System Migration Assistant     |               |
|---------------------------------------------|---------------|
| Sovellusten asetukset                       | 44            |
| Yalitse siirrettävät sovelluksen asetukset. |               |
| Adobe Acrobat Reader                        |               |
| 🗹 Lotus Notes                               |               |
| McAfee Virus Scan                           |               |
| Microsoft Access                            |               |
| Microsoft Internet Explorer                 |               |
| Microsoft Office Excel                      |               |
| Microsoft Office Power Point                |               |
| Microsoft Office Word                       |               |
| Microsoft Outlook                           |               |
| Microsoft Outlook Express                   |               |
| MSN Messenger                               |               |
| ✓ NetMeeting                                |               |
| Symantec AntiVirus                          |               |
| ✓ WinZip                                    |               |
|                                             |               |
|                                             |               |
|                                             |               |
|                                             |               |
|                                             |               |
| Kaikkien valinta < Edellinen Seuraava >     | Peruutus Ohie |
|                                             | a             |

Kuva 19. Siirto graafisessa käyttöliittymässä: Sovellusten asetukset-ikkuna

24. Valitse sovellukset, joiden asetukset haluat siirtää.

SMA-ohjelma kerää käyttäjän asetukset ja mukautetut valinnat. Internet Explorer- ja Netscape Navigator -selainten mukautetut valinnat saattavat sisältää kirjanmerkkejä, evästeitä ja oletusasetuksia. Lotus Notes- ja Microsoft Outlook -sovellusten samat asetukset saattavat sisältää osoitekirjan ja paikallisesti tallennettuja sähköposteja.

Jos kohdetietokoneeseen asennettu sovellus on vanhempi kuin lähdetietokoneeseen asennettu, sovellusasetuksia ei voi siirtää.

Lisätietoja sovellusasetuksia koskevista rajoituksista on kohdassa Liite A, "Siirrettävissä olevat sovellusasetukset", sivulla 113.

- 25. Napsauta Seuraava-painiketta.
- 26. Jos olet valinnut **Verkko**-valintaruudun vaiheessa 16 sivulla 21, Verkon asetukset -ikkuna avautuu. Siirry muutoin vaiheeseen 28 sivulla 27.

| TCP/IP-mää  | ritykset          |                  |       |  |  |
|-------------|-------------------|------------------|-------|--|--|
|             | erkko/yhteyskayta | va               |       |  |  |
|             | määritykset       |                  |       |  |  |
| Verkon tunn | istus             |                  |       |  |  |
| Tietok      | oneen nimi        |                  |       |  |  |
| Tietok      | oneen kuvaus      |                  |       |  |  |
| 🗆 Verkka    | alue/työryhmä     |                  |       |  |  |
| Muu         |                   |                  |       |  |  |
| 🗹 Määrit    | etyt levyasemat   |                  |       |  |  |
| 🗹 Puheli    | nverkkoyhteys     |                  |       |  |  |
| ✓ Yhteis    | käytössä olevat k | ansiot tai levya | semat |  |  |
|             | -tietolähteet     |                  |       |  |  |
|             |                   |                  |       |  |  |
|             |                   |                  |       |  |  |

Kuva 20. Siirto graafisessa käyttöliittymässä: Verkon asetukset -ikkuna

27. Valitse verkon asetukset, jotka haluat siirtää:

## TCP/IP-määritykset

- IP/aliverkko/yhteyskäytävä
- DNS-määritykset
- WINS-määritykset

## Verkon tunnistus

- Tietokoneen nimi
- Tietokoneen kuvaus
- · Verkkoalue/työryhmä

## Muu

- Määritetyt levyasemat
- Puhelinverkkoyhteydet
- · Yhteiskäytössä olevat kansiot tai levyasemat
- ODBC-tietolähteet
- Seuraavat rajoitukset koskevat verkon asetuksia:
- Verkkoalue/työryhmä: Jos lähdetietokone on verkkoalueen jäsen ja haluat kohdetietokoneen saman verkkoalueen jäseneksi, luo kohdetietokoneelle käyttäjäprofiili verkkoalueen ohjaimeen. Jos verkkoalueen ohjaimessa on Windows 2000 Server -käyttöjärjestelmä, valitse Tämän käyttäjäprofiilin käytön salliminen tietokoneille, joissa on Windows 2000 -käyttöjärjestelmää vanhempi käyttöjärjestelmä -valintaruutu. Sinun on siirrettävä tietokoneen nimi ennen verkkoalueen nimen siirtoa.
- **DNS-määritykset:** DNS-asetukset eivät siirry, kun siirrät tietoja tietokoneesta toiseen.
28. Jos olet valinnut **Kirjoittimet**-valintaruudun vaiheessa 16 sivulla 21, Kirjoittimet-ikkuna avautuu. Siirry muutoin vaiheeseen 31.

| 😬 ThinkVantage System Migration Assistant        |              |
|--------------------------------------------------|--------------|
| Kirjoittimet                                     | 44           |
| Valitse siirrettävät kirjoittimet                |              |
| Verkkokirjoittimet                               |              |
| ☑ \\EPO-S-PRN01\EPO 4P HP LaserJet 4100 PCL 5e   |              |
|                                                  |              |
|                                                  |              |
|                                                  |              |
|                                                  |              |
|                                                  |              |
|                                                  |              |
|                                                  |              |
|                                                  |              |
|                                                  |              |
|                                                  |              |
|                                                  |              |
|                                                  |              |
|                                                  |              |
|                                                  |              |
| Kaikkien valinta < Edellinen Seuraava > Peruutus | <u>O</u> hje |

Kuva 21. Siirto graafisessa käyttöliittymässä: Kirjoittimet-ikkuna

29. Valitse kirjoittimet, joihin haluat siirtää kirjoittimen yhteydet ja laiteajurit. Oletuskirjoitin valitaan automaattisesti.

**Huomautus:** Jos olet valinnut kirjoittimen, johon laiteajurit on asennettu manuaalisesti lähdetietokoneessa, asenna samat laiteajurit kohdetietokoneeseen ennen siirtoa.

- 30. Napsauta Seuraava-painiketta.
- Jos olet valinnut Tiedostot ja kansiot -valintaruudun vaiheessa 16 sivulla 21, tai Vakio-valintanapin vaiheessa 5 sivulla 17, Tiedostojen selaus -ikkuna avautuu, ja SMA-ohjelma selaa kiintolevyä. Siirry muutoin vaiheeseen 37 sivulla 31.

| ThinkVantage System Migration Assistant               |    |
|-------------------------------------------------------|----|
| ThinkVantage System Migration Assistant               | 44 |
| Valittujen tiedostojen ja kansioiden luettelon luonti |    |
|                                                       |    |
|                                                       |    |
|                                                       |    |
|                                                       |    |
|                                                       |    |
|                                                       |    |
|                                                       |    |
|                                                       |    |

Kuva 22. Siirto graafisessa käyttöliittymässä: Tiedostojen selaus -ikkuna

Kun selaus on päättynyt, Tiedostojen valinta -ikkuna avautuu ja Tiedostot ja kansiot -sivu näytetään oletusarvon mukaan.

| inkVantage System Mi                                   | gration Assista                     | int                               |                  |                   |           | _  |
|--------------------------------------------------------|-------------------------------------|-----------------------------------|------------------|-------------------|-----------|----|
| dostojen valinta                                       |                                     |                                   |                  |                   |           | 44 |
| kista valinnat. Voit kerä<br>lostolajit. Napsauta sitt | itä kaikki henkil<br>en Seuraava-pa | ökohtaiset tieo<br>iniketta.<br>1 | dot valitsemalla | a asianmukaiset k | ansiot ja |    |
| Alkuperä                                               |                                     | Kohde                             | Koko             | Päivämäärä        |           |    |
|                                                        |                                     |                                   |                  |                   |           |    |
| Haku                                                   |                                     | Kaik                              |                  |                   | 00110     |    |
| <u></u> ukain                                          |                                     |                                   | a valitut tieda  | ostot yhteensä:   | 68 MB     |    |

Kuva 23. Siirto graafisessa käyttöliittymässä: Tiedostojen valinta -ikkuna Tiedostot ja kansiot -sivulla

32. Valitse tiedostot, jotka haluat siirtää. Voit valita yksittäisiä tiedostoja, tietyn lajin kaikki tiedostot tai valitun hakemiston kaikki tiedostot. Jos valitset hakemiston, kaikki hakemiston sisältämät tiedostot valitaan automaattisesti.

Tiedostojen valinta -sivulla on luettelo kaikista lähdetietokoneen tiedostoista, sijainnin mukaan lajiteltuna.

Voit tarkastella lajin mukaan lajiteltuja tiedostoja napsauttamalla **Tiedostolajit**-vaihtoehtoa. Näkyviin tulee Tiedostolajit-sivu. Voit valita tietyn lajin kaikki tiedostot tai laajentaa tiedostolajia ja valita yksittäisiä tiedostoja.

| lostojen valinta<br>sta valinnat. Voit kei                                                                                                    | rätä kaikki henkili                                                                                                    | ikohtais  | set tiedot valitsemalla asianmukaiset kansiot ja | 44 |
|----------------------------------------------------------------------------------------------------|----------------------------------------------------------------------------------------------------|-----------|--------------------------------------------------|----|
| <b>stolajit. Napsauta sit</b><br>Tiedostot ja kansiot                                                                                                    | ten Seuraava-pai<br>Tiedostolajit                                                                                                    | iniketta. |                                                  |    |
| Alkuperä                                                                                                    |                                                                                                    | Koko      | Päivämäärä                                       |    |
| Adobe Acrot     Adobe Acrot     Advork List     Advork List     Advork List     Advork List     Bill of Materi     Bill of Materi     Bill of Materi     Bill of Materi     Bill of Materi     Compled HT     Compled HT     Compled HT     Conpled Pyl     CorelDRAW     CorelDRAW     Cross-docun | at 7.0 Document<br>iound<br>als<br>e<br>evocation List<br>ML Help file<br>thon File<br>n Settings<br>9.0 Exchange Gr<br>9.0 Graphic<br>nent Link File |           |                                                  |    |
| 11-Las                                                                                                    |                                                                                                    |           | Kaikki valitut tiedostot yhteensä: 68 MB         |    |

Kuva 24. Siirto graafisessa käyttöliittymässä: Tiedostolajit-sivun Tiedostojen valinta -ikkuna

33. Voit hakea tiettyjä tiedostoja tai tiedostotunnisteita napsauttamalla Haku-painiketta. Haku-ikkuna avautuu.

| System Migration Assist | tant (Haku-ikkur | ia)                 |       |              |
|-------------------------|------------------|---------------------|-------|--------------|
| Haun aloitus            |                  |                     |       | 44           |
|                         |                  |                     |       |              |
| Haettava merkkijono:    | Hakukohde:       |                     |       |              |
|                         | Paikalliset ki   | intolevyasemat (C:; | D:] 🔻 | Haun aloitus |
| Alkuparä                | Laii             | Kabde               | Kaka  | Däivämäärä   |
| Акирста                 |                  | Kulluc              | KUKU  | Faivaillaala |
|                         |                  |                     |       |              |
|                         |                  |                     |       |              |
|                         |                  |                     |       |              |
| <                       |                  | 1111                |       | >            |
| Kaikkien valinta        | Kaikkien tyh     | jennys OK           |       | Ohje         |

Kuva 25. Siirto graafisessa käyttöliittymässä: Haku-ikkuna

34. Kirjoita Haettava merkkijono -kenttään tiedoston nimi. Voit käyttää yleismerkkejä, kuten tähtimerkkiä (\*), joka korvaa minkä tahansa määrän merkkejä. Valitse Hakukohde-kentässä kiintolevy, josta haluat etsiä. Napsauta Hae nyt -painiketta.

#### Varoitus:

- a. Älä siirrä käyttöjärjestelmän tiedostoja. Kohdetietokone voi toimia muutoin virheellisesti.
- Älä valitse kiintolevyaseman koko sisältöä, koska silloin valitset myös käyttöjärjestelmän tiedostot.
- c. Ole varovainen valitessasi tiedostoja, joiden tiedostotunniste on DLL, EXE tai COM. SMA-ohjelma ei muuta Windowsin rekisterimerkintöjä. Jos valitset sovellustiedostot, sovellus saattaa toimia virheellisesti kohdetietokoneessa.
- 35. Mieti, mihin haluat sijoittaa valitut tiedostot kohdetietokoneessa. Jos lähde- ja kohdetietokoneen kiintolevymääritykset eivät ole samat, tiedostoja ja hakemistoja varten on valittava vaihtoehtoiset kohteet.

Voit vaihtaa tiedoston kohdesijaintia napsauttamalla tiedostoa hiiren kakkospainikkeella. Kuvaruutuun tulee näkyviin valikko.

Voit sijoittaa tiedoston Omat asiakirjat -hakemistoon, määrittää uuden polun tai

| Omat asiakirjat    |
|--------------------|
| Uusi polku         |
| Alkuperäinen polku |

Kuva 26. Siirto graafisessa käyttöliittymässä: Tiedostojen sijainnin valinta

säilyttää alkuperäisen polun.

 Voit sijoittaa tiedoston Omat asiakirjat -hakemistoon napsauttamalla Omat asiakirjat -vaihtoehtoa. Omat asiakirjat -ikkuna avautuu. Valitse vaihtoehto ja napsauta OK-painiketta.

| ~ Kansioide                                  | n nimien poisto ja                      | tiedostojen talle         | nnus suoraan |  |
|----------------------------------------------|-----------------------------------------|---------------------------|--------------|--|
| " "Omat asi                                  | akirjat' -kansioon                      |                           |              |  |
| <ul> <li>Kansieide<br/>asiakirjať</li> </ul> | n nimien säilytys<br>-kansion alikansi  | ja kansioiden ta<br>oiksi | lennus "Omat |  |
| <ul> <li>Kansioide<br/>asiakirjať</li> </ul> | n nimien poisto ja<br>-kansion alikansi | kansioiden talle<br>oiksi | nnus "Omat   |  |
|                                              |                                         |                           |              |  |

Kuva 27. Siirto graafisessa käyttöliittymässä: Omat asiakirjat -ikkuna

 Voit valita tiedostolle vaihtoehtoisen polun napsauttamalla Uusi polku -vaihtoehtoa. Uuden polun kohde -ikkuna avautuu. Valitse vaihtoehto ja napsauta OK-painiketta.

| rstem Migration Assistant (Uuden polun kohde)<br>Uusi polku | 44          |
|-------------------------------------------------------------|-------------|
|                                                             |             |
| Nykyisten kansioiden säilytys ja tallennus alikansioiksi h  | nakemistoon |
|                                                             |             |
| C Tiedostojen tallennus seuraavaan kansioon:                |             |
|                                                             |             |
|                                                             |             |

Kuva 28. Siirto graafisessa käyttöliittymässä: Uusi polku -ikkuna

Voit säilyttää alkuperäisen polun napsauttamalla Alkuperäinen polku
-vaihtoehtoa. Kun SMA-ohjelma siirtää tiedostoa hakemistoon, jossa on jo
samanniminen tiedosto, siirrettävä tiedosto korvaa oletusarvon mukaan jo
olemassa olevan tiedoston. (Voit mukauttaa config.ini-tiedoston niin, että
tiedostoja ei korvata. Lisätietoja on kohdassa "Vakiosiirron mukautus" sivulla
93).

**Huomautus:** Ole varovainen, kun muutat tiedostojen sijainteja. Eräajo- ja kokoonpanotiedostot voivat sisältää tarkennettuja polun nimiä. Jos muutat niiden tiedostojen ja hakemistojen sijainteja, joihin eräajo- ja kokoonpanotiedostot viittaavat, ohjelmat tai tehtävät toimivat virheellisesti.

- 36. Napsauta Seuraava-painiketta.
- 37. Yhteyden muodostus on meneillään -ikkuna avautuu.

| System Migration Assistant (siirto tietokoneesta toiseen)                                       | X        |
|-------------------------------------------------------------------------------------------------|----------|
| Yhteyden muodostus on meneillään.                                                               | 44       |
| System Migration Assistant on nyt valmis siirtämään asetukset ja tiedot<br>kohdetietokoneeseen. |          |
| Aloita siirto napsauttamalla OK-painiketta.                                                     |          |
| 🥅 Tallenna siirtotiedoston kopio kohdetietokoneeseen                                            |          |
| ОК                                                                                              | Peruutus |

Kuva 29. Siirto graafisessa käyttöliittymässä: Yhteyden muodostus on meneillään -ikkuna

- 38. Jotta voit tallentaa kopion siirtotiedostosta kohdetietokoneeseen, valitse ikkunan alaosassa sijaitseva valintaruutu. Napsauta **OK**-painiketta.
- 39. Jos olet valinnut valintaruudun vaiheessa 38, Siirtotiedoston tallennus -ikkuna avautuu. Siirry muutoin vaiheeseen 41 sivulla 33.

| System Migration Assistant (Salasana) |         |
|---------------------------------------|---------|
|                                       | 44      |
| Siirtotiedoston nimi                  |         |
| 🔽 Siirtotiedoston salasana            |         |
| Salasana:                             |         |
| Salasanan vahvistus:                  |         |
| OK Pe                                 | eruutus |

Kuva 30. Siirto graafisessa käyttöliittymässä: Siirtotiedoston tallennus -ikkuna

- 40. Määritä siirtotiedoston salasana.
  - a. Kirjoita salasana Salasanan syöttö -kenttään. (Salasanassa on oltava 6 -16 merkkiä, sen ensimmäinen ja viimeinen merkki eivät saa olla numeroita, eikä siinä saa olla kahta samaa merkkiä peräkkäin.)
  - b. Kirjoita salasana uudelleen Salasanan vahvistus -kenttään.
  - c. Napsauta **OK**-painiketta.

- 41. Napsauta kohdetietokoneessa Yhteys on muodostettu -ikkunan **OK**-painiketta. Päivitysvaihe alkaa. Jos siirtotiedosto on suojattu salasanalla, sinua pyydetään antamaan salasana.
- 42. Kohdetietokoneeseen avautuu Kopioinnin tila -ikkuna.

| 🚭 ThinkVantage System Migration Assistant         | _ 🗆 🛛 |
|---------------------------------------------------|-------|
| ThinkVantage System Migration Assistant           | 44    |
| Tiedostojen ja asetusten kopiointi on meneillään. |       |
|                                                   |       |
|                                                   |       |
|                                                   |       |
|                                                   |       |
|                                                   |       |
|                                                   |       |
|                                                   |       |
|                                                   |       |
|                                                   |       |
|                                                   | Ohio  |
|                                                   | Oule  |

Kuva 31. Siirto graafisessa käyttöliittymässä: Kopioinnin tila -ikkuna

SMA-ohjelma kopioi lähdetietokoneessa luodut siirtotiedostot kohdetietokoneeseen ja päivittää sitten tallennetun siirtotiedoston. Tämä voi kestää useita minuutteja siirrettävien asetusten ja tiedostojen määrän mukaan.

43. Kun siirtotiedosto on päivitetty, kohde- ja lähdetietokoneen Siirto on onnistunut -ikkuna avautuu.

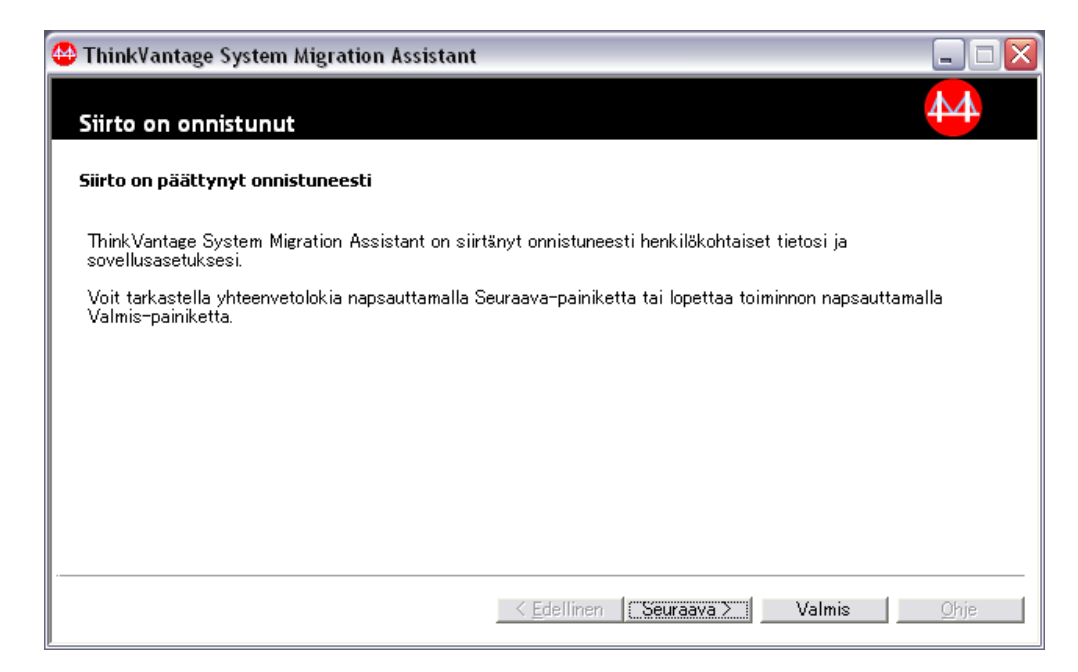

Kuva 32. Siirto graafisessa käyttöliittymässä: Siirto on onnistunut -ikkuna

- 44. Voit tarkastella yhteenveto- tai raporttitiedostoa napsauttamalla**Seuraava**painiketta. Yhteenveto siirrosta -ikkuna avautuu. Voit lopettaa SMA-ohjelman napsauttamalla **Valmis**-painiketta.
- 45. Raporttitiedosto näkyy Yhteenveto siirrosta -ikkunan alaosassa olevassa ruudussa.

| 😬 ThinkVantage System Migration Assistant                                                                                                    |                                                                                                    | . 🗆 🗙        |
|----------------------------------------------------------------------------------------------------|----------------------------------------------------------------------------------------------------|--------------|
| Yhteenveto siirrosta                                                                                                    | 4                                                                                                    | 4            |
| Siirron kopiointi on päättynyt.                                                                                                    |                                                                                                    |              |
| C Yhteenveto                                                                                                    | <ul> <li>Raportti</li> </ul>                                                                                                    |              |
| Tallennus nimellä O¥Program Files<br>15050 Tietokoneen kuvaus Käsittely menellä<br>13040 Tietokoneen nimi Käsittely menellä<br>13040 Työpöydän kuvakkeet Käsittely men<br>13190 Työpöydän asetukset (työpöydän te<br>13050 Näyttö Käsittely meneillään<br>15070 Määritetyt levyasemat Käsittely men<br>13080 Hiiri Käsittely meneillään | es¥Think Vantage¥SMA¥\$ma.log<br>neillään<br>lään<br>eneillään<br>teema, värit ja visuaaliset tehosteet) Käsittely menei<br>meneillään |              |
|                                                                                                    |                                                                                                    |              |
|                                                                                                    | K Edellinen Valmis Peruutus C                                                                                                    | <u>D</u> hje |

Kuva 33. Siirto graafisessa käyttöliittymässä: Yhteenveto siirrosta -ikkuna

- 46. Voit tallentaa yhteenveto- tai raporttitiedoston eri hakemistoon seuraavasti:
  - a. Napsauta Yhteenveto- tai Raportti-painiketta.
  - b. Napsauta **Tallennus nimellä...** -painiketta. Tallennus nimellä -ikkuna avautuu.

- c. Siirry **Tallennuskohde**-kentässä hakemistoon, johon haluat tallentaa tiedoston.
- d. Kirjoita Tallennus nimellä -kenttään tiedoston kuvaava nimi.
- e. Napsauta Tallennus-painiketta.
- 47. Napsauta Valmis-painiketta lähdetietokoneessa.
- Napsauta Valmis-painiketta kohdetietokoneessa. Sinua ehkä pyydetään käynnistämään tietokone uudelleen. Käynnistä tietokone heti uudelleen napsauttamalla OK-painiketta.

| Sma |                                                                                                    |
|-----|----------------------------------------------------------------------------------------------------|
| ⚠   | v<br>Kun olet lopettanut System Migration Assistant -ohjelman, sinun on käynnistettävä tämä tietokone uudelleen, jotta kaikki muutokset astuvat voimaan.<br>Haluatko käynnistää tietokoneen uudelleen nyt? |
|     | Yes No                                                                                                    |

Kuva 34. Siirto graafisessa käyttöliittymässä: Tietokoneen uudelleenkäynnistys -ikkuna

## Tiedostojen siirto

Kohteen aloittamassa tiedostojen siirrossa SMA-ohjelman graafista käyttöliittymää käytetään SMA-siirtotiedoston keräyksessä ja päivityksessä.

Toimi seuraavalla tavalla suorittaaksesi tällaisen siirron:

- Kirjaudu sisään samanaikaisesti lähde- ja kohdetietokoneeseen käyttämällä siirrettävän käyttöjärjestelmän pääkäyttäjän käyttäjätunnusta. Liitä kohdetietokoneeseen irtotaltio, kuten USB-muistiavain.
- Napsauta kohdetietokoneessa painiketta Käynnistä → Ohjelmat → ThinkVantage → System Migration Assistant Ver 5.0. ThinkVantage System Migration Assistant -ikkuna avautuu.

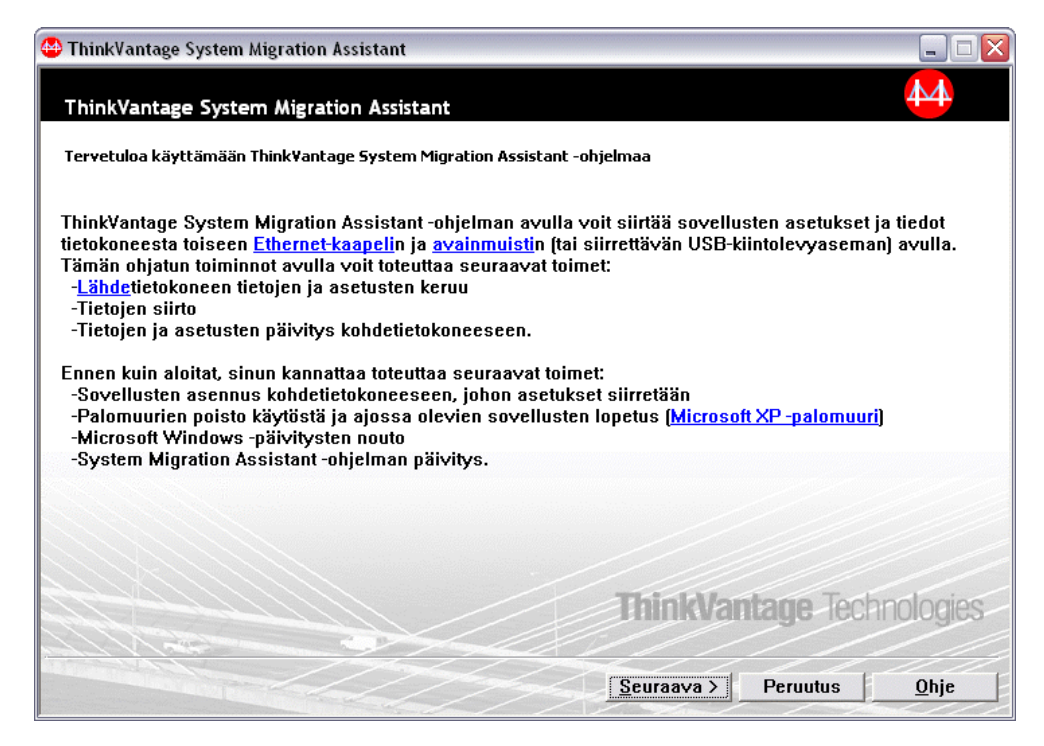

Kuva 35. Siirto graafisessa käyttöliittymässä: ThinkVantage System Migration Assistant -ikkuna

3. Napsauta **Seuraava**-painiketta. Käytettävän tietokoneen valinta -ikkuna avautuu.

| Search Contraction Assistant                                                |              |
|-----------------------------------------------------------------------------|--------------|
| Käytettävän tietokoneen valinta                                             | 44           |
| Tee haluamasi valinnat ja jatka napsauttamalla Seuraava-painiketta:         |              |
| © Kohdetietokone                                                            |              |
| Haluan päivittää tiedot ja henkilökohtaiset asetukset tähän tietokoneeseen. |              |
| Oletko jo aloittanut siirron lähdetietokoneesta?                            |              |
| ି Kyllä ି Ei                                                                |              |
| C Lähdetietokone                                                            |              |
| Haluan kerätä tiedot ja henkilökohtaiset asetukset tästä tietokoneesta.     |              |
|                                                                             |              |
|                                                                             |              |
|                                                                             |              |
| < Edellinen Seuraava > Peruutus                                             | <u>O</u> hje |

Kuva 36. Siirto graafisessa käyttöliittymässä: Käytettävän tietokoneen valinta -ikkuna

4. Valitse **Kohdetietokone-** ja **Ei**-vaihtoehto. Napsauta sitten **Seuraava**-painiketta. Siirtotavan valinta -ikkuna avautuu.

| 🚭 ThinkVantage System Migration Assistant 📃 🗔                                                                                                    |
|----------------------------------------------------------------------------------------------------|
| Siirtotavan valinta                                                                                                    |
| Millaisen siirron haluat toteuttaa?                                                                                                    |
| Vakiosiirto (suositus)                                                                                                    |
| Vakiosiirrossa voit siirtää sovellusasetukset ja tiedot verkon kautta tai käyttämällä Ethernet-kaapelia.<br>Tarvitset myös siirrettävän muistilaitteen, kuten USB-avainmuistin.                                                                                                    |
| Mukautettu siirto (kokeneille käyttäjille)<br>Mukautetussa siirrossa voit tehdä siirrettäviä tietoja koskevia tarkkoja valintoja. Tämän<br>siirtovalinnan avulla voit myös tallentaa tietoja ja asetuksia tilapäiseen sijaintiin, kuten<br>verkkoasemaan tai siirrettävään USB-kiintolevyyn. |
| <u>&lt; E</u> dellinen <u>Seuraava &gt;</u> Peruutus <u>O</u> hje                                                                                                    |

Kuva 37. Siirto graafisessa käyttöliittymässä: Siirtotavan valinta -ikkuna

5. Siirtotavan valinta. Jos valitset **Mukautettu**-vaihtoehdon, valitse myös lisäksi **Siirtotiedosto**-vaihtoehto.

| SthinkVantage System Migration Assistant                                                                             |              |
|----------------------------------------------------------------------------------------------------|--------------|
| Siirtotavan valinta                                                                                                  | 44           |
| Millaisen siirron haluat toteuttaa?                                                                                  |              |
| C Vakiosiirto (suositus)                                                                                             |              |
| Vakiosiirrossa voit siirtää sovellusasetukset ja tiedot verkon kautta tai käyttämällä Ethernet-k                     | aapelia.     |
|                                                                                                    |              |
|                                                                                                    |              |
| Mukautettu siirto (kokeneille käyttäjille)                                                                           |              |
| C Tietokoneesta toiseen                                                                                              |              |
| Siirtotiedosto                                                                                                    |              |
| Valitse Mukautettu siirto, jos haluat päivittää tietyt tiedostot tai henkilökohtaiset asetukset<br>siirtotiedostosta |              |
|                                                                                                    |              |
| < <u>E</u> dellinen <u>S</u> euraava > Peruutus                                                                      | <u>O</u> hje |

Kuva 38. Siirto graafisessa käyttöliittymässä: Siirtotavan valinta -ikkuna

6. Napsauta **Seuraava**-painiketta. System Migration Assistant -ohjelman kopiointi -ikkuna avautuu.

| ThinkVantage System Migration Assistant                                                                                                    |                                  |
|----------------------------------------------------------------------------------------------------|----------------------------------|
| System Migration Assistant -ohjelman kopiointi                                                                                                    | 44                               |
| Toisessa tietokoneessa on oltava asennettuna sama Sy<br>Assistant -ohjelman versio. Valitse irtotaltio seuraavasta<br>napsauta Kopiointi-painiketta.                                                   | stem Migration<br>luettelosta ja |
| <ul> <li>3½-Inch Floppy Disk (A:)</li> <li>(F:)</li> <li>Network Drive (H:)</li> <li>Network Drive (I:)</li> <li>Network Drive (T:)</li> <li>Network Drive (Y:)</li> <li>Network Drive (Z:)</li> </ul> |                                  |
| Коріс                                                                                                    | pinti Peruutus                   |

Kuva 39. Tiedostojen siirto: System Migration Assistant -ohjelman kopiointi -ikkuna

- 7. Valitse irtotaltio luettelosta ja napsauta Kopiointi-vaihtoehtoa. Kopiointi alkaa.
- 8. Kun paketti on kopioitu, Paketin kopiointi on onnistunut -ikkuna avautuu.

| ThinkVantage System Migration Assistant                                                                                                    | X |  |  |  |
|----------------------------------------------------------------------------------------------------|---|--|--|--|
| Paketin kopiointi on valmis                                                                                                    |   |  |  |  |
| System Migration Assistant -paketin kopiointi on onnistunut.<br>Ota irtotaltio ja liitä se toiseen tietokoneeseen. Avaa taltio ja napsauta<br>asennusohielman kuvaketta. |   |  |  |  |
| Palaa tähän ja napsauta OK-painiketta vasta, kun olet noudattanut toisen<br>tietokoneen ohjeita. Kun napsautat OK-painiketta, yhteyden muodostus alkaa.                  |   |  |  |  |
|                                                                                                    |   |  |  |  |
|                                                                                                    |   |  |  |  |
| OK Peruutus                                                                                                    |   |  |  |  |

Kuva 40. Siirto graafisessa käyttöliittymässä: Lähdeasennus odotustilassa -ikkuna

9. Sulje SMA-ohjelma napsauttamalla OK-painiketta.

- 10. Irrota irtotaltio kohdetietokoneesta ja kiinnitä se lähdetietokoneeseen. Avaa irtotaltio ja napsauta **Asennus**-ohjelmaa.
- 11. Kun asennus on päättynyt lähdetietokoneessa, Asennus on onnistunut -ikkuna avautuu.

| ThinkVantagSystem Migration Assistant                                                                         |      |
|----------------------------------------------------------------------------------------------------|------|
| Asennus on onnistunut                                                                                         | 44   |
| System Migration Assistant -ohjelman asennus on onnistunut.                                                   |      |
| Kaikki järjestelmän ja sovellusten oletusasetukset voidaan nyt tallentaa siirtotiedostoon.                    |      |
| Jos tietokoneet eivät ole liitettyinä lähiverkkoon, liitä tietokoneet suoraan toisiinsa Ethernet-kaapelilla.  |      |
| Odota, kunnes <u>verkkoyhteys</u> on muodostunut, ja aloita sitten yhteys napsauttamalla Seuraava-painiketta. |      |
| * Huomautus: Suoran verkkoyhteyden muodostus voi kestää useita minuutteja.                                    |      |
|                                                                                                    |      |
| Seuraava > Peruutus                                                                                           | Uhje |

Kuva 41. Siirto graafisessa käyttöliittymässä: Asennus on onnistunut -ikkuna

- 12. Napsauta Seuraava-painiketta.
- 13. Jos olet valinnut **Mukautettu**-vaihtoehdon vaiheessa 5 sivulla 37, Siirtovalinnat-ikkuna avautuu. Siirry muutoin vaiheeseen 32 sivulla 45.

| iirtovalinnat                         |    |  | 44 |
|---------------------------------------|----|--|----|
| alitse kerättävät objektit.           |    |  |    |
| Käyttäjäprofiilit                     |    |  |    |
| I Iyöpöytä<br>IV Sovelluksen asetukse | •  |  |    |
| Verkko                                | L. |  |    |
| ✓ Kirioittimet                        |    |  |    |
| Tiedostot ja kansiot                  |    |  |    |
|                                       |    |  |    |
|                                       |    |  |    |
|                                       |    |  |    |
|                                       |    |  |    |
|                                       |    |  |    |
|                                       |    |  |    |
|                                       |    |  |    |
|                                       |    |  |    |
|                                       |    |  |    |
|                                       |    |  |    |
|                                       |    |  |    |
| L:                                    |    |  |    |
|                                       |    |  |    |

Kuva 42. Siirto graafisessa käyttöliittymässä: Siirtovalinnat-ikkuna

- Valitse asetukset ja tiedostot, jotka haluat siirtää. Lisätietoja vakiosiirron valinnoista on kohdissa 16 sivulla 21 - 33 sivulla 29 kohdassa "Siirto tietokoneesta toiseen" sivulla 15.
- 15. Voit suojata SMA-siirtotiedoston salasanalla seuraavasti:
  - a. Kirjoita salasana Salasanan syöttö -kenttään. (Salasanassa on oltava 6 -16 merkkiä, sen ensimmäinen ja viimeinen merkki eivät saa olla numeroita, eikä siinä saa olla kahta samaa merkkiä peräkkäin.)
  - b. Kirjoita salasana uudelleen Salasanan vahvistus -kenttään.
  - c. Napsauta OK-painiketta.

Muussa tapauksessa napsauta Peruutus-painiketta.

16. Tallennus nimellä -ikkuna avautuu.

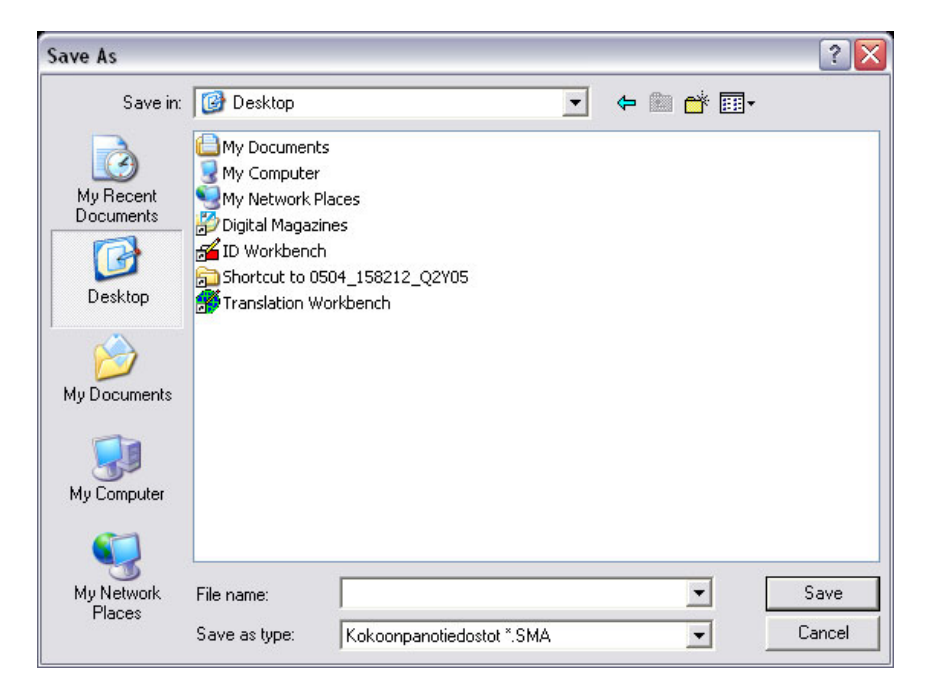

Kuva 43. Siirto graafisessa käyttöliittymässä: Tallennus nimellä -ikkuna

- 17. Siirry **Tallennuskohde**-kentässä hakemistoon, johon haluat tallentaa siirtotiedoston. Kirjoita **Tiedoston nimi** -kenttään tiedoston nimi. Napsauta sitten **Tallennus**-painiketta.
- 18. Kopioinnin tila -ikkuna avautuu.

| StinkVantage System Migration Assistant           |                   |
|---------------------------------------------------|-------------------|
| ThinkVantage System Migration Assistant           | 44                |
| Tiedostojen ja asetusten kopiointi on meneillään. |                   |
|                                                   |                   |
|                                                   |                   |
|                                                   |                   |
|                                                   |                   |
|                                                   |                   |
|                                                   |                   |
|                                                   |                   |
|                                                   |                   |
|                                                   |                   |
| Peru                                              | utus <u>O</u> hje |

Kuva 44. Siirto graafisessa käyttöliittymässä: Kopioinnin tila -ikkuna

SMA-ohjelma kopioi asetukset ja tiedostot siirtotiedostoon. Tämä voi kestää useita minuutteja siirrettävien asetusten ja tiedostojen määrän mukaan.

19. Kun siirtotiedosto on luotu, Siirtotiedosto luotu -ikkuna avautuu.

| ThinkVantage System Migration Assistant                                                                                                    | _ 🗆 🛛        |
|----------------------------------------------------------------------------------------------------|--------------|
| Siirtotiedosto luotu 4                                                                                                    | 4            |
| Siirtotiedoston luonti on onnistunut.                                                                                                    |              |
| Tärkeää: Kohdetietokoneessa on oltava asennettuna sama System Migration Assistant -ohjelman<br>versio. Voit siirtää paketin ulkoiseen tallennusvälineeseen tämän tietokoneen kautta ja asentaa ser<br>sitten kohdetietokoneeseen. Voit myös noutaa ja asentaa System Migration Assistant -ohjelman su<br>kohdetietokoneeseen WWW-osoitteesta www.lenovo.com/thinkvantage/sma<br>Kun System Migration Assistant -ohjelma on asennettu kohdetietokoneeseen, voit jatkaa siirtoa | n<br>oraan   |
| <ul> <li>Siirry kohdetietokoneeseen ja aloita System Migration Assistant.</li> <li>Noudata kohdetietokoneen näytön ohjeita ja tee seuraavat valinnat:         <ul> <li>Valitse vaihtoehdot Kohde ja Kyllä (siirto on jo alkanut)</li> <li>Valitse Vakiosiirto</li> <li>Aloita yhteyden muodostus noudattamalla näytön ohjeita</li> </ul> </li> </ul>                                                                                                    |              |
| Voit tarkastella yhteenvetolokia napsauttamalla Seuraava-painiketta tai lopettaa toiminnon<br>napsauttamalla Valmis-painiketta.                                                                                                    |              |
|                                                                                                    |              |
| < <u>E</u> dellinen <u>Seuraava</u> Valmis <u>G</u>                                                                                                    | <u>)</u> hje |

Kuva 45. Siirto graafisessa käyttöliittymässä: Siirtotiedosto luotu -ikkuna

- Voit tarkastella yhteenveto- tai raporttitiedostoa napsauttamalla Seuraava-painiketta. Yhteenveto siirrosta -ikkuna avautuu. Muutoin lopeta SMA-ohjelma napsauttamalla Valmis-painiketta ja siirry vaiheeseen 23 sivulla 43.
- 21. Raporttitiedosto näkyy Yhteenveto siirrosta -ikkunan alaosassa olevassa ruudussa.

| \varTheta ThinkVantage System Migration Assistant                                                                                                    |                                                                                       | _ 🗆 🔀        |
|----------------------------------------------------------------------------------------------------|---------------------------------------------------------------------------------------|--------------|
| Yhteenveto siirrosta                                                                                                    |                                                                                       | 44           |
| Siirron kopiointi on päättynyt.                                                                                                    |                                                                                       |              |
| C Yhteenveto                                                                                                    | Raportti                                                                              |              |
| Tallennus nimellä C¥Program File<br>15050 Tietokoneen kuvaus Käsittely meneill<br>15040 Tietokoneen nimi Käsittely meneill                                                                                                    | les¥ThinkVantage¥SMA¥¦sma.log<br>neillään<br>Ilään                                    |              |
| 13040 Työpöydän kuvakkeet käsittely mi<br>13190 Työpöydän asetukset (työpöydän t<br>13050 Näyttö Käsittely meneillään<br>13070 Näppäimistö Käsittely meneillään<br>15070 Määritetyt levyasemat Käsittely m<br>13080 Hiiri Käsittely meneillään | ieneillaan<br>teema, värit ja visuaaliset tehosteet) Käsittely mene<br><br>neneillään |              |
| <u>(&lt;)</u>                                                                                                    |                                                                                       | ]            |
|                                                                                                    | <u> E</u> dellinen <b>Valmis</b> Peruutus                                             | <u>O</u> hje |

Kuva 46. Siirto graafisessa käyttöliittymässä: Yhteenveto siirrosta -ikkuna

Voit tallentaa yhteenveto- tai raporttitiedoston eri hakemistoon seuraavasti:
 a. Napsauta Yhteenveto- tai Raportti-painiketta.

- b. Napsauta **Tallennus nimellä...** -painiketta. Tallennus nimellä -ikkuna avautuu.
- c. Siirry **Tallennuskohde**-kentässä hakemistoon, johon haluat tallentaa tiedoston.
- d. Kirjoita Tallennus nimellä -kenttään tiedoston kuvaava nimi.
- e. Napsauta Tallennus-painiketta.
- 23. Napsauta Valmis-painiketta lähdetietokoneessa.
- 24. Liitä siirtotiedoston sisältävä irtotaltio kohdetietokoneeseen. Kopioi siirtotiedosto irtotaltiosta paikalliseen kiintolevyyn.
- 25. Napsauta kohdetietokoneessa painiketta **Käynnistä** → **Ohjelmat** → **ThinkVantage** → **System Migration Assistant Ver 5.0**. ThinkVantage System Migration Assistant -ikkuna avautuu.
- 26. Napsauta Jatka-painiketta. Käytettävän tietokoneen valinta -ikkuna avautuu.

| System Migration Assistant                            |                     |                    |          | _ 🗆 🔀        |
|-------------------------------------------------------|---------------------|--------------------|----------|--------------|
| Käytettävän tietokoneen valinta                       |                     |                    |          | 44           |
| Tee haluamasi valinnat ja jatka napsauttamalla Seuraa | ava-painiketta:     |                    |          |              |
| • Kohdetietokone                                      |                     |                    |          |              |
| Haluan päivittää tiedot ja henkilökohtaiset           | asetukset täh       | än tietokoneese    | en.      |              |
| Oletko jo aloittanut siirron lähdetietokoneesta       | a?                  |                    |          |              |
| • Kyllä C Ei                                          |                     |                    |          |              |
| C Lähdetietokone                                      |                     |                    |          |              |
| Haluan kerätä tiedot ja henkilökohtaiset as           | setukset tästä      | tietokoneesta.     |          |              |
|                                                       |                     |                    |          |              |
|                                                       |                     |                    |          |              |
|                                                       |                     |                    |          |              |
|                                                       | < <u>E</u> dellinen | <u>S</u> euraava > | Peruutus | <u>O</u> hje |

Kuva 47. Siirto graafisessa käyttöliittymässä: Käytettävän tietokoneen valinta -ikkuna

- 27. Valitse **Kohdetietokone** ja **Kyllä**-vaihtoehto (siirto on jo alkanut). Napsauta sitten **Seuraava**-painiketta. Siirtotavan valinta -ikkuna avautuu.
- 28. Siirtotavan valinta. Jos valitset **Vakio**-vaihtoehdon, valitse myös lisäksi **Siirtotiedosto**-vaihtoehto.

| 👺 ThinkVantage System Migration Assistant                                                                            | _ 🗆 🔀        |
|----------------------------------------------------------------------------------------------------|--------------|
| Siirtotavan valinta                                                                                                  | 44           |
| Millaisen siirron haluat toteuttaa?                                                                                  |              |
| C Vakiosiirto (suositus)                                                                                             |              |
| Vakiosiirrossa voit siirtää sovellusasetukset ja tiedot verkon kautta tai käyttämällä Ethernet                       | -kaapelia.   |
|                                                                                                    |              |
|                                                                                                    |              |
| • Mukautettu siirto (kokeneille käyttäjille)                                                                         |              |
| C Tietokoneesta toiseen                                                                                              |              |
| Siirtotiedosto                                                                                                    |              |
| Valitse Mukautettu siirto, jos haluat päivittää tietyt tiedostot tai henkilökohtaiset asetukset<br>siirtotiedostosta |              |
|                                                                                                    |              |
|                                                                                                    |              |
| < <u>E</u> dellinen <u>S</u> euraava > Peruutus                                                                      | <u>O</u> hje |

Kuva 48. Siirto graafisessa käyttöliittymässä: Siirtotavan valinta -ikkuna

29. Napsauta Seuraava-painiketta. Avaus-ikkuna avautuu.

| Open                              |                              |                           |   |           | ? 🔀            |
|-----------------------------------|------------------------------|---------------------------|---|-----------|----------------|
| Look in:                          | My Documer                   | nts                       | • | ← 🗈 💣 📰 - |                |
| My Recent<br>Documents<br>Desktop | ea My Music<br>@ My Pictures |                           |   |           |                |
| My Documents                      |                              |                           |   |           |                |
| My Computer                       |                              |                           |   |           |                |
| My Network<br>Places              | File name:<br>Files of type: | Kokoonpanotiedostot *.SMA |   | -<br>-    | Open<br>Cancel |

Kuva 49. Siirto graafisessa käyttöliittymässä: Avaus-ikkuna

 Siirry Hakukohde-kentässä hakemistoon, josta haluat avata siirtotiedoston. Kirjoita Tiedoston nimi -kenttään siirtotiedoston nimi. Napsauta sitten Avaus-painiketta.

- 31. Jos olet valinnut **Mukautettu**-vaihtoehdon vaiheessa 28 sivulla 43, jatka seuraavaan vaiheeseen. Siirry muutoin vaiheeseen 42 sivulla 49.
- 32. Jos olet valinnut **Käyttäjäprofiilit**-valintaruudun tiedostoa kerätessä, Käyttäjäprofiilit-ikkuna avautuu. Siirry muutoin kohtaan 34.

| ThinkVantage System Migratio      | n Assistant      |             |            |          |      |
|-----------------------------------|------------------|-------------|------------|----------|------|
| Käyttäjäprofiilit                 |                  |             |            |          | 44   |
| alitse siirrettävät käyttäjäprofi | lit.             |             |            |          |      |
| Paikalliset käyttäjät             |                  |             |            |          |      |
| TP-R40E\R7230                     |                  |             |            |          |      |
| Verkon käyttäjät                  |                  |             |            |          |      |
| SMADOM1\domainus                  | er1              |             |            |          |      |
| 1                                 |                  |             |            |          |      |
|                                   |                  |             |            |          |      |
|                                   |                  |             |            |          |      |
|                                   |                  |             |            |          |      |
|                                   |                  |             |            |          |      |
|                                   |                  |             |            |          |      |
|                                   |                  |             |            |          |      |
|                                   |                  |             |            |          |      |
|                                   |                  |             |            |          |      |
|                                   |                  |             |            |          |      |
|                                   |                  |             |            |          |      |
|                                   |                  |             |            |          |      |
|                                   |                  |             |            |          |      |
| 1                                 |                  |             |            |          |      |
|                                   |                  |             |            |          |      |
|                                   | Kaikkien valinta | < Edellinen | Seuraava > | Peruutus | Ohje |
|                                   |                  |             | 1          |          |      |

Kuva 50. Siirto graafisessa käyttöliittymässä: Käyttäjäprofiilit-ikkuna

Keruuvaiheessa valitut käyttäjäprofiilit näytetään kuvaruudussa. Voit poistaa minkä tahansa valintaruudun valinnan.

- 33. Napsauta Seuraava-painiketta.
- 34. Jos olet valinnut **Työpöytä**-vaihtoehdon siirtotiedostoa kerätessä, Työpöydän asetukset -ikkuna avautuu. Siirry muutoin vaiheeseen 36 sivulla 46.

| hinkVantage System Migratio  | on Assistant                                    | _    |
|------------------------------|-------------------------------------------------|------|
| /öpöydän asetukset           |                                                 | 44   |
| litse siirrettävät objektit. |                                                 |      |
| 🗹 Työpöydän asetukset (t     | yöpöydän teema, värit ja visuaaliset tehosteet) | -    |
| Helppokäyttötoiminnot        |                                                 |      |
| Aktiivinen työpöytä          |                                                 |      |
| 🗹 Värit                      |                                                 |      |
| Työpöydän kuvakkeet          |                                                 |      |
| Näyttö                       |                                                 |      |
| 🗹 Kuvakkeiden fontti         |                                                 |      |
| 🗹 Näppäimistö                |                                                 |      |
| 🗹 Hiiri                      |                                                 | 1    |
| 🗹 Kuvio                      |                                                 |      |
| 🗹 Näytönsäästäjä             |                                                 |      |
| Lähetä-valikko               |                                                 |      |
| 🗹 Komentotulkki              |                                                 |      |
| 🗹 Ääni                       |                                                 |      |
| 🗹 Käynnistä-valikko          |                                                 |      |
| Tehtävärivi                  |                                                 |      |
| Aikavyöhyke                  |                                                 |      |
| 🗹 Taustakuva                 |                                                 |      |
|                              |                                                 |      |
|                              |                                                 | OL:- |

Kuva 51. Siirto graafisessa käyttöliittymässä: Työpöydän asetukset -ikkuna

Keruuvaiheessa valitut työpöydän asetukset näytetään kuvaruudussa. Voit poistaa minkä tahansa valintaruudun valinnan.

- 35. Napsauta Seuraava-painiketta.
- 36. Jos olet valinnut **Sovellusten asetukset**-vaihtoehdon siirtotiedostoa kerätessä, Sovellusten asetukset-ikkuna avautuu. Siirry muutoin vaiheeseen 38 sivulla 47.

| ✓ Add   | obe Acrobat Reade          | er       |  |  |
|---------|----------------------------|----------|--|--|
|         | US NUCS<br>Afee Virus Scan |          |  |  |
|         | rice vilus scall           |          |  |  |
| Mir Mir | crosoft Internet Fy        | nlorer   |  |  |
| Mir Mir | crosoft Office Exce        |          |  |  |
| Mic Mic | crosoft Office Pow         | er Point |  |  |
| Mic Mic | crosoft Office Wor         | d        |  |  |
| Mic Mic | crosoft Outlook            |          |  |  |
| Mic Mic | crosoft Outlook Ex         | press    |  |  |
| MS MS   | N Messenger                | •        |  |  |
| ✓ Net   | tMeeting                   |          |  |  |
| Syı     | mantec AntiVirus           |          |  |  |
| 🗹 Wi    | nZip                       |          |  |  |
|         |                            |          |  |  |

Kuva 52. Siirto graafisessa käyttöliittymässä: Sovellusten asetukset-ikkuna

Keruuvaiheessa valitut sovellusasetukset näytetään kuvaruudussa. Voit poistaa minkä tahansa valintaruudun valinnan.

- 37. Napsauta Seuraava-painiketta.
- Jos olet valinnut Verkko-vaihtoehdon siirtotiedostoa kerätessä, Verkkoasetukset-ikkuna avautuu. Siirry muutoin vaiheeseen 40 sivulla 48.

| FhinkVantage System Migration Assistant  |                     |                      |              | _    |
|------------------------------------------|---------------------|----------------------|--------------|------|
| erkon asetukset                          |                     |                      |              | 44   |
| alitse siirrettävät objektit.            |                     |                      |              |      |
| TCP/IP-määritykset                       |                     |                      |              |      |
| IP/aliverkko/yhteyskäytävä               |                     |                      |              |      |
| ☑ DNS-määritykset                        |                     |                      |              |      |
| ✓ WINS-määritykset                       |                     |                      |              |      |
| Verkon tunnistus                         |                     |                      |              |      |
| 🗖 Tietokoneen nimi                       |                     |                      |              |      |
| 🗹 Tietokoneen kuvaus                     |                     |                      |              |      |
| 🗖 Verkkoalue/työryhmä                    |                     |                      |              |      |
| Muu                                      |                     |                      |              |      |
| Määritetyt levyasemat                    |                     |                      |              |      |
| Puhelinverkkoyhteys                      |                     |                      |              |      |
| 🗹 Yhteiskäytössä olevat kansiot tai levy | /asemat             |                      |              |      |
| ODBC-tietolähteet                        |                     |                      |              |      |
|                                          |                     |                      |              |      |
|                                          |                     |                      |              |      |
|                                          |                     |                      |              |      |
|                                          |                     |                      |              |      |
|                                          |                     |                      |              |      |
|                                          |                     |                      |              |      |
|                                          |                     |                      | <b>D</b> . ( | 011  |
| Kaikkien valinta                         | < <u>E</u> dellinen | <u>Seuraava &gt;</u> | Peruutus     | Uhje |

Kuva 53. Siirto graafisessa käyttöliittymässä: Verkkoasetukset-ikkuna

Keruuvaiheessa valitut verkkoasetukset näytetään kuvaruudussa. Voit poistaa minkä tahansa valintaruudun valinnan.

- 39. Napsauta Seuraava-painiketta.
- 40. Jos olet valinnut **Kirjoitin**-vaihtoehdon siirtotiedostoa kerätessä, Kirjoittimen asetukset -ikkuna avautuu. Siirry muutoin vaiheeseen 42 sivulla 49.

| ThinkVantage System Migra      | ition Assistant     |           |      |    |
|--------------------------------|---------------------|-----------|------|----|
| Girioittimet                   |                     |           |      | 44 |
| alitse siimettävät kirjoittime | r                   |           |      |    |
|                                | •                   |           | <br> |    |
| Verkkokirjoittimet             | 0 4P HP LaserJet 41 | 00 PCL 5e |      |    |
|                                |                     |           |      |    |
|                                |                     |           |      |    |
|                                |                     |           |      |    |
|                                |                     |           |      |    |
|                                |                     |           |      |    |
|                                |                     |           |      |    |
|                                |                     |           |      |    |
|                                |                     |           |      |    |
|                                |                     |           |      |    |
|                                |                     |           |      |    |
|                                |                     |           |      |    |
| 2                              |                     |           |      |    |
|                                |                     |           |      |    |
|                                |                     |           |      |    |

Kuva 54. Siirto graafisessa käyttöliittymässä: Kirjoittimen asetukset -ikkuna

Keruuvaiheessa valitut kirjoittimet näytetään kuvaruudussa. Voit poistaa minkä tahansa valintaruudun valinnan.

- 41. Napsauta Seuraava-painiketta.
- 42. Jos olet valinnut **Tiedostot ja kansiot** -vaihtoehdon siirtotiedostoa kerätessä tai **Vakio**-valintanapin vaiheessa 28 sivulla 43, Tiedostot ja kansiot -ikkuna avautuu. Siirry muutoin vaiheeseen 44 sivulla 50.

Keruuvaiheessa valitut tiedostot ja kansiot näytetään kuvaruudussa. Voit

| 웥 ThinkVantage System Migration Assista                                                                             | int                                         |                  |               | _ 🗆 🔀        |
|----------------------------------------------------------------------------------------------------|---------------------------------------------|------------------|---------------|--------------|
| Tiedostojen valinta<br>Tarkista valinnat. Voit kerätä kaikki henkil<br>kansiot ja tiedostolajit. Napsauta sitten Se | ökohtaiset tiedot val<br>uraava-painiketta. | litsemalla       | asianmukaiset | 44           |
| Tiedostot ja kansiot Tiedostolajit                                                                                  |                                             |                  |               |              |
| Alkuperä<br>Omat asiakirjat<br>My eBooks<br>My Magazines<br>My Music<br>My Pictures<br>My Received Files            | Kohde                                       | Koko             | Päivämäärä    |              |
| Haku                                                                                                    | Kaikki valitut tie                          | edostot yh       | teensä: 62 MB |              |
| Palautus                                                                                                    | s <u>&lt; E</u> dellinen                    | <u>S</u> euraava | > Peruutus    | <u>O</u> hje |

Kuva 55. Siirto graafisessa käyttöliittymässä: Tiedostot ja kansiot -ikkuna

poistaa minkä tahansa valintaruudun valinnan.

- 43. Napsauta Seuraava-painiketta.
- 44. Valmis päivitystä varten -ikkuna avautuu. Napsauta OK-painiketta.

| ThinkVantage System Migration Assistant                                                                   |                           |          |
|----------------------------------------------------------------------------------------------------|---------------------------|----------|
| Valmis päivitystä varten                                                                                  |                           | 44       |
| Asetukset ja tiedot ovat nyt valmiina päivitettävil<br>Aloita päivitys valitsemalla OK tai keskeytä valit | ksi.<br>semalla Peruutus. |          |
|                                                                                                    |                           |          |
|                                                                                                    |                           |          |
|                                                                                                    |                           |          |
|                                                                                                    | or                        | Descutue |
|                                                                                                    |                           | Perdutus |

Kuva 56. Siirto graafisessa käyttöliittymässä: Valmis päivitystä varten -ikkuna

45. Kopioinnin tila -ikkuna avautuu. Jos siirtotiedosto on suojattu salasanalla, sinua pyydetään antamaan salasana.

SMA-ohjelma kopioi siirtotiedoston kohdetietokoneeseen. Tämä voi kestää

| 🚱 ThinkVantage System Migration Assistant         | _ 🗆 🔀        |
|---------------------------------------------------|--------------|
| ThinkVantage System Migration Assistant           | 44           |
| Tiedostojen ja asetusten kopiointi on meneillään. |              |
|                                                   |              |
|                                                   |              |
|                                                   |              |
|                                                   |              |
|                                                   |              |
|                                                   |              |
|                                                   |              |
|                                                   |              |
| Peruutus                                          | <u>O</u> hje |

Kuva 57. Siirto graafisessa käyttöliittymässä: Kopioinnin tila -ikkuna

useita minuutteja kopioitavien asetusten ja tiedostojen määrän mukaan.

**Huomautus:** Voit peruuttaa kopioinnin napsauttamalla **Peruutus**-painiketta. Kuitenkin kaikki ennen **Peruutus**-painikkeen napsauttamista tehdyt muutokset päivitetään, mukaan lukien kaikki peruutuksen aikana SMA-ohjelman siirrettävänä olleet keskeneräiset asetukset. Päivitetyistä asetuksista johtuen käyttöjärjestelmä saattaa toimia epävakaasti, tai sen toiminta voi häiriintyä.

46. Kun siirtotiedosto on päivitetty, Siirto on onnistunut -ikkuna avautuu.

| 🚇 ThinkVantage System Migration Assistant                                                                                   | _ 🗆 🗙        |
|----------------------------------------------------------------------------------------------------|--------------|
| Siirto on onnistunut                                                                                                    | 44           |
| Siirto on päättynyt onnistuneesti                                                                                           |              |
| ThinkVantage System Migration Assistant on siirtänyt onnistuneesti henkilökohtaiset tietosi ja<br>sovellusasetuksesi.       |              |
| Voit tarkastella yhteenvetolokia napsauttamalla Seuraava-painiketta tai lopettaa toiminnon napsauttam<br>Valmis-painiketta. | alla         |
|                                                                                                    |              |
| <u> </u>                                                                                                    | <u>O</u> hje |

Kuva 58. Siirto graafisessa käyttöliittymässä: Siirto on onnistunut -ikkuna

- 47. Voit tarkastella yhteenveto- tai raporttitiedostoa napsauttamalla Seuraava-painiketta. Yhteenveto siirrosta -ikkuna avautuu. Voit lopettaa SMA-ohjelman napsauttamalla Valmis-painiketta.
- 48. Raporttitiedosto näkyy Yhteenveto siirrosta -ikkunan alaosassa olevassa ruudussa.

| ThinkVantage System Migration A                                                                                                    | ssistant 💷 🗖 🔀                                                                                                    |
|----------------------------------------------------------------------------------------------------|----------------------------------------------------------------------------------------------------|
| Yhteenveto siirrosta                                                                                                    | 44                                                                                                    |
| Siirron kopiointi on päättynyt.                                                                                                    |                                                                                                    |
| C Yhteenveto                                                                                                    | Raportti                                                                                                    |
| Tallennus nimellä C:¥Pr                                                                                                    | ′ogram Files¥ThinkVantage¥SMA¥≴ma.log                                                                                                    |
| I5050 Tietokoneen kuvaus Käs<br>I5040 Tietokoneen nimi Käsitt<br>I3040 Työpöydän kuvakkeet K<br>I3190 Työpöydän asetukset (t<br>I3050 Näyttä Käsittely meneill<br>I3070 Näpäinist Käsittely meneilläät<br>I3080 Hiiri Käsittely meneilläät | sittely meneillään<br>asittely meneillään<br>äsittely meneillään<br>yöpöydän teema, värit ja visuaaliset tehosteet) Käsittely menei<br>lään<br>tasittely meneillään<br>n |
|                                                                                                    | < Edellinen Valmis Peruutus Ohje                                                                                                    |

Kuva 59. Siirto graafisessa käyttöliittymässä: Yhteenveto siirrosta -ikkuna

- 49. Voit tallentaa yhteenveto- tai raporttitiedoston eri hakemistoon seuraavasti:
  - a. Napsauta Yhteenveto- tai Raportti-painiketta.
  - b. Napsauta **Tallennus nimellä...** -painiketta. Tallennus nimellä -ikkuna avautuu.
  - c. Siirry **Tallennuskohde**-kentässä hakemistoon, johon haluat tallentaa tiedoston.
  - d. Kirjoita Tallennus nimellä -kenttään tiedoston kuvaava nimi.
  - e. Napsauta Tallennus-painiketta.
- 50. Napsauta Valmis-painiketta.Sinua ehkä pyydetään käynnistämään tietokone uudelleen.
- 51. Napsauttamalla **OK**-painiketta voit käynnistää tietokoneen heti uudelleen.

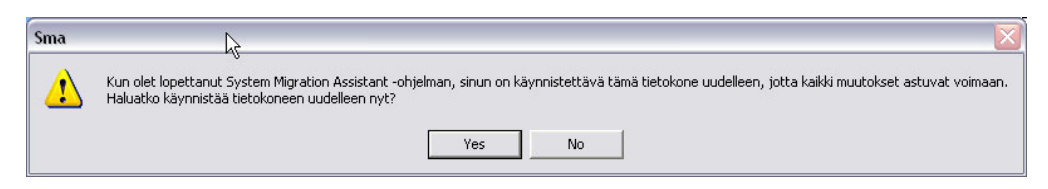

Kuva 60. Siirto graafisessa käyttöliittymässä: Tietokoneen uudelleenkäynnistys -ikkuna

# Vakiosiirto

Tärkeää

Varmista, että kaikki sovellukset on suljettu ennen siirron aloitusta.

### Siirto tietokoneesta toiseen

Tietokoneiden välisessä vakiosiirrossa käytetään SMA-ohjelman graafista käyttöliittymää SMA-siirtotiedoston keräyksessä ja päivityksessä. Kun olet valinnut

siirrettävät asetukset ja tiedostot, SMA-ohjelma muodostaa yhteyden kohdetietokoneeseen, tallentaa siirtotiedoston tilapäiseen sijaintiin kohdetietokoneessa ja päivittää sitten siirtotiedoston kohdetietokoneeseen.

Aloita tietokoneiden välinen vakiosiirto seuraavasti:

- 1. Kirjaudu sisään lähdetietokoneeseen käyttämällä siirrettävän käyttöjärjestelmän pääkäyttäjän käyttäjätunnusta.
- 2. Napsauta painiketta Käynnistä → Ohjelmat → ThinkVantage → System Migration Assistant Ver 5.0. ThinkVantage System Migration Assistant -ikkuna avautuu.

| 😃 ThinkVantage System Migration Assistant                                                                                                    |                                                                                                    |
|----------------------------------------------------------------------------------------------------|----------------------------------------------------------------------------------------------------|
| ThinkVantage System Migration Assistant                                                                                                    | <u>₩</u>                                                                                                    |
| Tervetuloa käyttämään Think¥antage System Migration Assistant -ohjelr                                                                                                    | naa                                                                                                    |
| <ul> <li>ThinkVantage System Migration Assistant -ohjelman avulla voit st<br/>tietokoneesta toiseen Ethernet-kaapelin ja avainmuistin (tai siirre<br/>Tämän ohjatun toiminnot avulla voit toteuttaa seuraavat toimet:<br/>-Lähdetietokoneen tietojen ja asetusten keruu<br/>-Tietojen siirto</li> <li>-Tietojen ja asetusten päivitys kohdetietokoneeseen.</li> <li>Ennen kuin aloitat, sinun kannattaa toteuttaa seuraavat toimet:<br/>-Sovellusten asennus kohdetietokoneeseen, johon asetukset si<br/>-Palomuurien poisto käytöstä ja ajossa olevien sovellusten lop<br/>-Microsoft Windows -päivitysten nouto</li> <li>-System Migration Assistant -ohjelman päivitys.</li> </ul> | siirtää sovellusten asetukset ja tiedot<br>ettävän USB-kiintolevyaseman) avulla.<br>irretään<br>etus ( <u>Microsoft XP -palomuuri</u> ) |
|                                                                                                    | ThinkVantage Technologies                                                                                                    |
|                                                                                                    | Seuraava > Peruutus Ohje                                                                                                    |

Kuva 61. Siirto graafisessa käyttöliittymässä: ThinkVantage System Migration Assistant -ikkuna

3. Napsauta **Seuraava**-painiketta. Käytettävän tietokoneen valinta -ikkuna avautuu.

| 👺 ThinkVantage System Migration Assistant                                   |              |
|-----------------------------------------------------------------------------|--------------|
| Käytettävän tietokoneen valinta                                             | 44           |
| Tee haluamasi valinnat ja jatka napsauttamalla Seuraava-painiketta:         |              |
| C Kohdetietokone                                                            |              |
| Haluan päivittää tiedot ja henkilökohtaiset asetukset tähän tietokoneeseen. |              |
|                                                                             |              |
|                                                                             |              |
| • Lähdetietokone                                                            |              |
| Haluan kerätä tiedot ja henkilökohtaiset asetukset tästä tietokoneesta.     |              |
|                                                                             |              |
|                                                                             |              |
|                                                                             |              |
| < Edellinen Seuraava > Peruutus                                             | <u>O</u> hje |

Kuva 62. Siirto graafisessa käyttöliittymässä: Käytettävän tietokoneen valinta -ikkuna

4. Valitse Lähdetietokone-vaihtoehto ja napsauta sitten Seuraava-painiketta. Siirtotavan valinta -ikkuna avautuu.

| 🐵 ThinkVantage System Migration Assistant 📃 🗆 🛛                                                                                                    |
|----------------------------------------------------------------------------------------------------|
| Siirtotavan valinta                                                                                                    |
| Millaisen siirron haluat toteuttaa?                                                                                                    |
| <ul> <li>Vakiosiirto (suositus)</li> </ul>                                                                                                    |
| Vakiosiirrossa voit siirtää sovellusasetukset ja tiedot verkon kautta tai käyttämällä Ethernet-kaapelia.                                                                                                    |
| Mukautettu siirto (kokeneille käyttäjille)<br>Mukautetussa siirrossa voit tehdä siirrettäviä tietoja koskevia tarkkoja valintoja. Tämän<br>siirtovalinnan avulla voit myös tallentaa tietoja ja asetuksia tilapäiseen sijaintiin, kuten<br>verkkoasemaan tai siirrettävään USB-kiintolevyyn. |
| <u>⟨Edellinen</u> ] <u>S</u> euraava > Peruutus <u>O</u> hje                                                                                                    |

Kuva 63. Siirto graafisessa käyttöliittymässä: Siirtotavan valinta -ikkuna

5. Siirtotavan valinta. Jos valitset **Mukautettu**-vaihtoehdon, valitse myös lisäksi **Tietokoneesta toiseen** -vaihtoehto.

| SthinkVantage System Migration Assistant                                                                             |                 |
|----------------------------------------------------------------------------------------------------|-----------------|
| Siirtotavan valinta                                                                                                  | 44              |
| Millaisen siirron haluat toteuttaa?                                                                                  |                 |
| C Vakiosiirto (suositus)                                                                                             |                 |
| Vakiosiirrossa voit siirtää sovellusasetukset ja tiedot verkon kautta tai käyttämällä Ethernet-ka                    | apelia.         |
|                                                                                                    |                 |
|                                                                                                    |                 |
| <ul> <li>Mukautettu siirto (kokeneille käyttäjille)</li> </ul>                                                       |                 |
| Tietokoneesta toiseen                                                                                                |                 |
| C Siirtotiedosto                                                                                                    |                 |
| Valitse Mukautettu siirto, jos haluat päivittää tietyt tiedostot tai henkilökohtaiset asetukset<br>siirtotiedostosta |                 |
|                                                                                                    |                 |
| < Edellinen   Seuraaya >   Peruutus                                                                                  | Ohie            |
|                                                                                                    | <u><u> </u></u> |

Kuva 64. Siirto graafisessa käyttöliittymässä: Siirtotavan valinta -ikkuna

6. Napsauta **Seuraava**-painiketta. Install System Migration Assistant -ikkuna avautuu.

| 🖶 ThinkVantage System Migration Assistant 📃 🗆 🔀                                                                                                    |
|----------------------------------------------------------------------------------------------------|
| System Migration Assistant -ohjelman asennus                                                                                                    |
| System Migration Assistant on nyt valmis päivittämään asetukset ja tiedot kohdetietokoneeseen.                                                                                                    |
| Tärkeää: Kohdetietokoneessa on oltava asennettuna sama System Migration Assistant -ohjelman<br>versio. Voit siirtää paketin ulkoiseen tallennusvälineeseen tämän tietokoneen kautta ja asentaa sen<br>sitten kohdetietokoneeseen. Voit myös noutaa ja asentaa System Migration Assistant -ohjelman<br>suoraan kohdetietokoneeseen WWW-osoitteesta <u>www.lenovo.com/thinkvantage/sma</u><br>Kun System Migration Assistant -ohjelma on asennettu kohdetietokoneeseen, voit jatkaa siirtoa<br>toimimalla seuraavasti:<br>- Siirry kohdetietokoneeseen ja aloita System Migration Assistant.<br>- Noudata kohdetietokoneen näytön ohjeita ja tee seuraavat valinnat:<br>- Valitse vaihtoehdot Kohde ja Kyllä (siirto on jo alkanut)<br>- Valitse Vakiosiirto<br>- Aloita yhteyden muodostus noudattamalla näytön ohjeita<br>- Palaa tähän lähdetietokoneeseen ja napsauta Seuraava-painiketta. |
| < <u>E</u> dellinen <u>S</u> euraava > <u>Peruutus</u> <u>O</u> hje                                                                                                    |

Kuva 65. Siirto graafisessa käyttöliittymässä: System Migration Assistant -ohjelman asennus -ikkuna

7. Kirjaudu sisään kohdetietokoneeseen käyttämällä siirrettävän käyttöjärjestelmän pääkäyttäjän käyttäjätunnusta.

- Napsauta painiketta Käynnistä → Ohjelmat → ThinkVantage → System Migration Assistant Ver 5.0. ThinkVantage System Migration Assistant -ikkuna avautuu.
- 9. Napsauta **Seuraava**-painiketta. Käytettävän tietokoneen valinta -ikkuna avautuu.

| 🐣 ThinkVantage System Migration Assistant                                   |              |
|-----------------------------------------------------------------------------|--------------|
| Käytettävän tietokoneen valinta                                             | 44           |
| Tee haluamasi valinnat ja jatka napsauttamalla Seuraava-painiketta:         |              |
| • Kohdetietokone                                                            |              |
| Haluan päivittää tiedot ja henkilökohtaiset asetukset tähän tietokoneeseen. |              |
| Oletko jo aloittanut siirron lähdetietokoneesta?                            |              |
| © Kyllä ⊂ Ei                                                                |              |
| C Lähdetietokone                                                            |              |
| Haluan kerätä tiedot ja henkilökohtaiset asetukset tästä tietokoneesta.     |              |
|                                                                             |              |
|                                                                             |              |
|                                                                             |              |
| <u> </u>                                                                    | <u>O</u> hje |

Kuva 66. Siirto graafisessa käyttöliittymässä: Käytettävän tietokoneen valinta -ikkuna

10. Valitse **Kohdetietokone**- ja **Kyllä**-vaihtoehto ja napsauta sitten **Seuraava**-painiketta. Siirtotavan valinta -ikkuna avautuu.

| 😂 ThinkVantage System Migration Assistant                                                                                                    |                                                                                                    | _ 🗆 🛛        |
|----------------------------------------------------------------------------------------------------|----------------------------------------------------------------------------------------------------|--------------|
| Siirtotavan valinta                                                                                                    |                                                                                                    | 44           |
| Millaisen siirron haluat toteuttaa?                                                                                                    |                                                                                                    |              |
| Vakiosiirto (suositus)                                                                                                    |                                                                                                    |              |
| Tietokoneesta toiseen                                                                                                    |                                                                                                    |              |
| Siirtotiedosto                                                                                                    |                                                                                                    |              |
| Valitse Vakiosiirto, jos haluat päivittää kaikk<br>Ethernet-kaapelin, lähiverkon tai irtotaltion (e                                               | i tiedot ja järjestelmän henkilökohtaiset asetuks<br>simerkiksi USB-kiintolevyaseman) avulla.          | et           |
| O Mukautettu siirto (kokeneille käyttäjille)                                                                                                    |                                                                                                    |              |
| Mukautetussa siirrossa voit tehdä siirrettäviä<br>siirtovalinnan avulla voit myös tallentaa tieto<br>verkkoasemaan tai siirrettävään USB-kiintole | i tietoja koskevia tarkkoja valintoja. Tämän<br>ja ja asetuksia tilapäiseen sijaintiin, kuten<br>vyyn. |              |
|                                                                                                    | < Edellinen Seuraava > Peruutus                                                                        | <u>O</u> hje |

Kuva 67. Siirto graafisessa käyttöliittymässä: Siirtotavan valinta -ikkuna

11. Valitse Vakio- ja Tietokoneesta toiseen -vaihtoehdot. Napsauta sitten Seuraava-painiketta. Yhteyden muodostus -ikkuna avautuu.

| System Migration Assistant (siirto tietokoneesta toiseen) | X |
|-----------------------------------------------------------|---|
| Yhteyden muodostus lähdejärjestelmään on meneillään 🚧     |   |
| Yhteyden muodostus on meneillään.                         |   |
| Odota                                                     |   |
|                                                           |   |
|                                                           |   |
|                                                           |   |
|                                                           |   |
|                                                           |   |
| Peruutus                                                  |   |

Kuva 68. Siirto graafisessa käyttöliittymässä: Yhteyden muodostus -ikkuna

- 12. Kirjoita **Avainsana**-kenttään yksilöllinen, alle 40 merkkiä sisältävä avainsana. Älä sisällytä siihen polkua tai mitään erikoismerkkejä. Aloita tietokoneiden välisen yhteyden muodostus napsauttamalla **OK**-painiketta.
- 13. Napsauta lähdetietokoneessa System Migration Assistant -ohjelman asennus -ikkunan **Seuraava**-painiketta. Avainsanan kirjoitus -ikkuna avautuu.

| System Migration Assistant (siirto tietokoneesta tois                 | een)           | X        |
|-----------------------------------------------------------------------|----------------|----------|
| Avainsanan kirjoitus                                                  |                | 44       |
| System Migration Assistant on nyt valmis muod<br>kohdetietokoneeseen. | ostamaan yhtey | den      |
| Anna kohdetietokoneessa luotu avainsana                               |                |          |
|                                                                       |                |          |
| Muodosta yhteys napsauttamalla OK-painiketta.                         |                |          |
|                                                                       | ОК             | Peruutus |

Kuva 69. Siirto graafisessa käyttöliittymässä: Avainsanan kirjoitus -ikkuna

- 14. Kirjoita sama avainsana kohdetietokoneeseen. Aloita tietokoneiden välinen siirto napsauttamalla **OK**-painiketta.
- 15. Kun tietokoneiden välinen yhteys on muodostettu, Yhteys on muodostettu -ikkuna avautuu. Napsauta **OK**-painiketta.

| System Migration Assistant (siirto tietokone | esta toiseen) | ×        |
|----------------------------------------------|---------------|----------|
| Yhteys on muodostettu                        |               | 44       |
| Yhteyden muodostus on onnistunut.            |               |          |
| Napsauta OK-painiketta                       |               |          |
|                                              | ОК            | Peruutus |

Kuva 70. Siirto graafisessa käyttöliittymässä: Yhteys on muodostettu -ikkuna

 Valitse asetukset ja tiedostot, jotka haluat siirtää. Lisätietoja vakiosiirron valinnoista on kohdissa 16 sivulla 21 - 33 sivulla 29 kohdassa "Siirto tietokoneesta toiseen" sivulla 15. 17. Kun olet valinnut siirrettävät asetukset ja tiedostot, Yhteyden muodostus on meneillään -ikkuna avautuu.

| System Migration Assistant (siirto tietokoneesta toiseen) 🛛 🛛 🛛                                 |  |
|-------------------------------------------------------------------------------------------------|--|
| Yhteyden muodostus on meneillään. 🗛                                                             |  |
| System Migration Assistant on nyt valmis siirtämään asetukset ja tiedot<br>kohdetietokoneeseen. |  |
| Aloita siirto napsauttamalla OK-painiketta.                                                     |  |
| 🔲 Tallenna siirtotiedoston kopio kohdetietokoneeseen                                            |  |
| OK Peruutus                                                                                     |  |

Kuva 71. Siirto graafisessa käyttöliittymässä: Yhteyden muodostus on meneillään -ikkuna

- 18. Jotta voit tallentaa kopion siirtotiedostosta kohdetietokoneeseen, valitse ikkunan alaosassa sijaitseva valintaruutu. Napsauta **OK**-painiketta.
- 19. Jos olet valinnut siirtotiedoston tallennuksen vaiheessa 18, Siirtotiedoston tallennus -ikkuna avautuu. Siirry muutoin vaiheeseen 21 sivulla 60.

| System Migration Assistant (Salasana) |        |
|---------------------------------------|--------|
|                                       | 44     |
| Siirtotiedoston nimi                  |        |
| 🔽 Siirtotiedoston salasana            |        |
| Salasana:                             |        |
| Salasanan vahvistus:                  |        |
| OK Pe                                 | ruutus |

Kuva 72. Siirto graafisessa käyttöliittymässä: Siirtotiedoston tallennus -ikkuna

- 20. Määritä siirtotiedoston salasana.
  - a. Kirjoita salasana Salasanan syöttö -kenttään. (Salasanassa on oltava 6 -16 merkkiä, sen ensimmäinen ja viimeinen merkki eivät saa olla numeroita, eikä siinä saa olla kahta samaa merkkiä peräkkäin.)

- b. Kirjoita salasana uudelleen Salasanan vahvistus -kenttään.
- c. Napsauta **OK**-painiketta.
- 21. Napsauta kohdetietokoneessa Yhteys on muodostettu -ikkunan **OK**-painiketta. Jos siirtotiedosto on suojattu salasanalla, sinua pyydetään antamaan salasana.
- 22. Kopioinnin tila -ikkuna avautuu, ja SMA-ohjelma aloittaa päivitysvaiheen.

| ChinkVantage System Migration Assistant           |          | _ 🗆 🔀       |
|---------------------------------------------------|----------|-------------|
| ThinkVantage System Migration Assistant           |          | 44          |
| Tiedostojen ja asetusten kopiointi on meneillään. |          |             |
|                                                   |          |             |
|                                                   |          |             |
|                                                   |          |             |
|                                                   |          |             |
|                                                   |          |             |
|                                                   |          |             |
|                                                   |          |             |
|                                                   |          |             |
|                                                   |          |             |
|                                                   |          |             |
|                                                   | Permutuc | Ohie        |
|                                                   | Feruulus | <u></u> uje |

Kuva 73. Siirto graafisessa käyttöliittymässä: Kopioinnin tila -ikkuna

SMA-ohjelma kopioi lähdetietokoneessa luodut siirtotiedostot kohdetietokoneeseen ja päivittää sitten tallennetun siirtotiedoston. Tämä voi kestää useita minuutteja siirrettävien asetusten ja tiedostojen määrän mukaan.

23. Kun siirtotiedosto on päivitetty, lähde- ja kohdetietokoneen Siirto on onnistunut -ikkuna avautuu.

| 👄 ThinkVantage System Migration Assistant                                                                                      | _ 🗆 🗙        |
|----------------------------------------------------------------------------------------------------|--------------|
| Siirto on onnistunut                                                                                                    | 44           |
| Siirto on päättynyt onnistuneesti                                                                                              |              |
| Think Vantage System Migration Assistant on siirtänyt onnistuneesti henkilökohtaiset tietosi ja<br>sovellusasetuksesi.         |              |
| Voit tarkastella yhteenvetolokia napsauttamalla Seuraava-painiketta tai lopettaa toiminnon napsauttamall<br>Valmis-painiketta. | la           |
|                                                                                                    |              |
|                                                                                                    |              |
|                                                                                                    |              |
| < <u>E</u> dellinen <u>Seuraava Valmis</u> Valmis                                                                              | <u>O</u> hje |

Kuva 74. Siirto graafisessa käyttöliittymässä: Siirto on onnistunut -ikkuna

24. Voit tarkastella yhteenveto- tai raporttitiedostoa napsauttamalla Seuraava-painiketta. Yhteenveto siirrosta -ikkuna avautuu. Voit lopettaa SMA-ohjelman napsauttamalla Valmis-painiketta. Raporttitiedosto näkyy Yhteenveto siirrosta -ikkunan alaosassa olevassa ruudussa.

| \varTheta ThinkVantage System Migrati                                                                                                    | on Assistant                                                                                                    |              |
|----------------------------------------------------------------------------------------------------|----------------------------------------------------------------------------------------------------|--------------|
| Yhteenveto siirrosta                                                                                                    |                                                                                                    | 44           |
| Siirron kopiointi on päättynyt.                                                                                                    |                                                                                                    |              |
| C Yhteenveto                                                                                                    | Raportti                                                                                                    |              |
| <u>T</u> allennus nimellä                                                                                                    | C¥Program Files¥ThinkVantage¥SMA¥≒ma.log                                                                                                    |              |
| I5050 Tietokoneen kuvau<br>I5040 Tietokoneen nimi K<br>I3040 Työpöydän kuvakk<br>I3190 Työpöydän asetuks<br>I3050 Näyttö Käsittely m<br>I3070 Näppäimistö Käsitt<br>I5070 Määritetyt levyase<br>I3080 Hiiri Käsittely men | s Käsittely meneillään<br>(äsittely meneillään<br>eet Käsittely meneillään<br>set (työpöydän teema, värit ja visuaaliset tehosteet) Käsittely menei<br>neillään<br>ely meneillään<br>mat Käsittely meneillään<br>illään |              |
|                                                                                                    | K Edellinen Valmis Peruutus                                                                                                    | <u>O</u> hje |

Kuva 75. Siirto graafisessa käyttöliittymässä: Yhteenveto siirrosta -ikkuna

- 25. Voit tallentaa yhteenveto- tai raporttitiedoston eri hakemistoon seuraavasti:
  - a. Napsauta Yhteenveto- tai Raportti-painiketta.
  - b. Napsauta **Tallennus nimellä...** -painiketta. Tallennus nimellä -ikkuna avautuu.

- c. Siirry **Tallennuskohde**-kentän hakemistoon, johon haluat tallentaa tiedoston.
- d. Kirjoita Tallennus nimellä -kenttään tiedoston kuvaava nimi.
- e. Napsauta **Tallennus**-painiketta.
- 26. Napsauta Valmis-painiketta lähdetietokoneessa.
- 27. Napsauta Valmis-painiketta kohdetietokoneessa. Sinua ehkä pyydetään käynnistämään tietokone uudelleen. Käynnistä tietokone heti uudelleen napsauttamalla OK-painiketta.

| Sma |                                                                                                    |
|-----|----------------------------------------------------------------------------------------------------|
| ⚠   | v<br>Kun olet lopettanut System Migration Assistant -ohjelman, sinun on käynnistettävä tämä tietokone uudelleen, jotta kaikki muutokset astuvat voimaan.<br>Haluatko käynnistää tietokoneen uudelleen nyt? |
|     | Yes No                                                                                                    |

Kuva 76. Siirto graafisessa käyttöliittymässä: Tietokoneen uudelleenkäynnistys -ikkuna

# Tiedostojen siirto

#### SMA-siirtotiedoston luonti

Keruuvaiheessa sinun on kirjauduttava sisään lähdetietokoneeseen ja luotava siirrettävät asetukset ja tiedostot sisältävä SMA-siirtotiedosto. Siirtotiedosto on mahdollista päivittää sen jälkeen yhteen tai useampaan kohdetietokoneeseen.

Luo SMA-siirtotiedosto seuraavasti:

- 1. Kirjaudu sisään lähdetietokoneeseen käyttämällä siirrettävän käyttöjärjestelmän pääkäyttäjän käyttäjätunnusta.
- Napsauta painiketta Käynnistä → Ohjelmat → ThinkVantage → System Migration Assistant Ver 5.0. ThinkVantage System Migration Assistant -ikkuna avautuu.
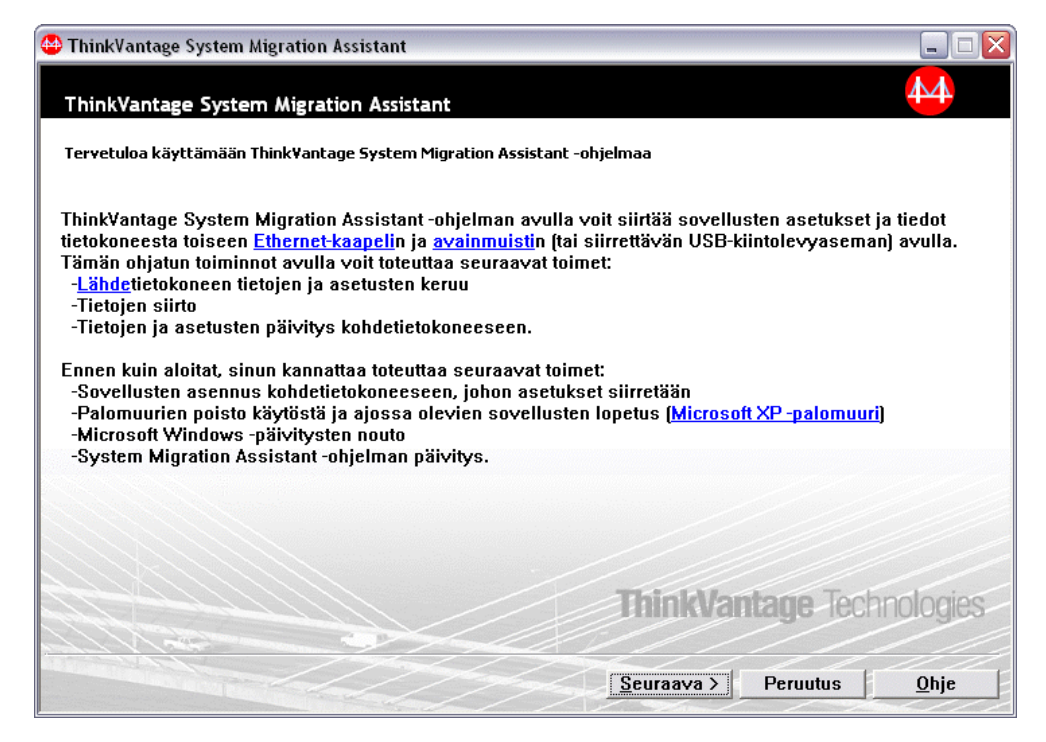

Kuva 77. Siirto graafisessa käyttöliittymässä: ThinkVantage System Migration Assistant -ikkuna

3. Napsauta **Seuraava**-painiketta. Käytettävän tietokoneen valinta -ikkuna avautuu.

| SthinkVantage System Migration Assistant                                    |              |
|-----------------------------------------------------------------------------|--------------|
| Käytettävän tietokoneen valinta                                             | 44           |
| Tee haluamasi valinnat ja jatka napsauttamalla Seuraava-painiketta:         |              |
| C Kohdetietokone                                                            |              |
| Haluan päivittää tiedot ja henkilökohtaiset asetukset tähän tietokoneeseen. |              |
| © Lähdetietokone                                                            |              |
|                                                                             |              |
| Haiuan kerata tiedot ja nenkilokontaiset asetukset tasta tietokoneesta.     |              |
|                                                                             |              |
|                                                                             |              |
|                                                                             |              |
| < <u>E</u> dellinen <u>Seuraava</u> > Peruutus                              | <u>O</u> hje |

Kuva 78. Siirto graafisessa käyttöliittymässä: Käytettävän tietokoneen valinta -ikkuna

4. Valitse Lähdetietokone-vaihtoehto ja napsauta sitten Seuraava-painiketta. Siirtotavan valinta -ikkuna avautuu.

| 😂 ThinkVantage System Migration Assistant                                                                                                    | _ 🗆 🛛        |
|----------------------------------------------------------------------------------------------------|--------------|
| Siirtotavan valinta                                                                                                    | 44           |
| Millaisen siirron haluat toteuttaa?                                                                                                    |              |
| Vakiosiirto (suositus)                                                                                                    |              |
| Vakiosiirrossa voit siirtää sovellusasetukset ja tiedot verkon kautta tai käyttämällä Ethernet-k                                                                                                    | (aapelia.    |
| Mukautettu siirto (kokeneille käyttäjille)<br>Mukautetussa siirrossa voit tehdä siirrettäviä tietoja koskevia tarkkoja valintoja. Tämän<br>siirtovalinnan avulla voit myös tallentaa tietoja ja asetuksia tilapäiseen sijaintiin, kuten<br>verkkoasemaan tai siirrettävään USB-kiintolevyyn. |              |
| Certain Seuraava >     Peruutus                                                                                                    | <u>O</u> hje |

Kuva 79. Siirto graafisessa käyttöliittymässä: Siirtotavan valinta -ikkuna

5. Valitse Mukautettu-vaihtoehto ja lisäksi vielä Siirtotiedosto-vaihtoehto.

| StinkVantage System Migration Assistant                                                                              | _ 🗆 🛛        |
|----------------------------------------------------------------------------------------------------|--------------|
| Siirtotavan valinta                                                                                                  | 44           |
| Millaisen siirron haluat toteuttaa?                                                                                  |              |
| C Vakiosiirto (suositus)                                                                                             |              |
| Vakiosiirrossa voit siirtää sovellusasetukset ja tiedot verkon kautta tai käyttämällä Ethernet                       | -kaapelia.   |
|                                                                                                    |              |
|                                                                                                    |              |
| • Mukautettu siirto (kokeneille käyttäjille)                                                                         |              |
| C Tietokoneesta toiseen                                                                                              |              |
| © Siirtotiedosto                                                                                                    |              |
| Valitse Mukautettu siirto, jos haluat päivittää tietyt tiedostot tai henkilökohtaiset asetukset<br>siirtotiedostosta |              |
|                                                                                                    |              |
| < Edellinen Seuraava > Peruutus                                                                                      | <u>O</u> hje |
|                                                                                                    |              |

Kuva 80. Siirto graafisessa käyttöliittymässä: Siirtotavan valinta -ikkuna

6. Napsauta Seuraava-painiketta.

- Valitse asetukset ja tiedostot, jotka haluat siirtää. Lisätietoja vakiosiirron valinnoista on kohdissa 16 sivulla 21 - 33 sivulla 29 kohdassa "Siirto tietokoneesta toiseen" sivulla 15.
- 8. Voit suojata SMA-siirtotiedoston salasanalla seuraavasti:
  - a. Kirjoita salasana Salasanan syöttö -kenttään. (Salasanassa on oltava 6 -16 merkkiä, sen ensimmäinen ja viimeinen merkki eivät saa olla numeroita, eikä siinä saa olla kahta samaa merkkiä peräkkäin.)
  - b. Kirjoita salasana uudelleen Salasanan vahvistus -kenttään.
  - c. Napsauta **OK**-painiketta.

Muussa tapauksessa napsauta Peruutus-painiketta.

9. Tallennus nimellä -ikkuna avautuu.

| Save As                                                          |                                                                                  |                                          |    |           | ? 🗙    |
|------------------------------------------------------------------|----------------------------------------------------------------------------------|------------------------------------------|----|-----------|--------|
| Save in:                                                         | 🞯 Desktop                                                                        |                                          | •  | + 🖿 📩 💷 - |        |
| My Recent<br>Documents<br>Desktop<br>My Documents<br>My Computer | Wy Documents<br>Wy Computer<br>My Network Pla<br>Digital Magazin<br>To Workbench | aces<br>es<br>04_158212_Q2Y05<br>rkbench |    |           |        |
| My Network                                                       | File name:                                                                       |                                          |    | <u> </u>  | Save   |
| Places                                                           | Save as type:                                                                    | Kokoonpanotiedostot *.SN                 | IA |           | Cancel |

Kuva 81. Siirto graafisessa käyttöliittymässä: Tallennus nimellä -ikkuna

- 10. Siirry **Tallennuskohde**-kentän hakemistoon, johon haluat tallentaa siirtotiedoston. Kirjoita **Tiedoston nimi** -kenttään siirtotiedoston nimi. Napsauta sitten **Tallennus**-painiketta.
- 11. Kopioinnin tila -ikkuna avautuu.

| 😃 ThinkVantage System Migration Assistant         |              |
|---------------------------------------------------|--------------|
| ThinkVantage System Migration Assistant           | 44           |
| Tiedostojen ja asetusten kopiointi on meneillään. |              |
|                                                   |              |
|                                                   |              |
|                                                   |              |
|                                                   |              |
|                                                   |              |
|                                                   |              |
|                                                   |              |
|                                                   |              |
| Peruutus                                          | <u>O</u> hje |

Kuva 82. Siirto graafisessa käyttöliittymässä: Kopioinnin tila -ikkuna

SMA-ohjelma kopioi asetukset ja tiedostot siirtotiedostoon. Tämä voi kestää useita minuutteja siirrettävien asetusten ja tiedostojen määrän mukaan.

12. Kun siirtotiedosto on luotu, Siirtotiedosto luotu -ikkuna avautuu.

| 🕒 ThinkVantage System Migration Assistant 📃 🗆 🛃                                                                                                    |
|----------------------------------------------------------------------------------------------------|
| Siirtotiedosto luotu                                                                                                    |
| Siirtotiedoston luonti on onnistunut.                                                                                                    |
| Tärkeää: Kohdetietokoneessa on oltava asennettuna sama System Migration Assistant -ohjelman<br>versio. Voit siirtää paketin ulkoiseen tallennusvälineeseen tämän tietokoneen kautta ja asentaa sen<br>sitten kohdetietokoneeseen. Voit myös noutaa ja asentaa System Migration Assistant -ohjelman suoraan<br>kohdetietokoneeseen WWW-osoitteesta www.lenovo.com/thinkvantage/sma<br>Kun System Migration Assistant -ohjelma on asennettu kohdetietokoneeseen, voit jatkaa siirtoa<br>toimimalla seuraavasti: |
| - Siirry kohdetietokoneeseen ja aloita System Migration Assistant.<br>- Noudata kohdetietokoneen näytön ohjeita ja tee seuraavat valinnat:<br>- Valitse vaihtoehdot Kohde ja Kyllä (siirto on jo alkanut)<br>- Valitse Vakiosiirto<br>- Aloita yhteyden muodostus noudattamalla näytön ohjeita                                                                                                    |
| Voit tarkastella yhteen∨etolokia napsauttamalla Seuraava-painiketta tai lopettaa toiminnon<br>napsauttamalla Valmis-painiketta.                                                                                                    |
|                                                                                                    |
| (Edellinen Seuraava) Valmie Obia                                                                                                    |
| VEDENINER SCRAAA                                                                                                    |

Kuva 83. Siirto graafisessa käyttöliittymässä: Siirtotiedosto luotu -ikkuna

 Voit tarkastella yhteenveto- tai raporttitiedostoa napsauttamalla Seuraava-painiketta. Yhteenveto siirrosta -ikkuna avautuu. Muutoin lopeta SMA-ohjelma napsauttamalla Valmis-painiketta. 14. Raporttitiedosto näkyy Yhteenveto siirrosta -ikkunan alaosassa olevassa ruudussa.

| \varTheta ThinkVantage System Migration Assistant                                                                                                    |                                                                                                    |
|----------------------------------------------------------------------------------------------------|----------------------------------------------------------------------------------------------------|
| Yhteenveto siirrosta                                                                                                    | ₩                                                                                                    |
| Siirron kopiointi on päättynyt.                                                                                                    |                                                                                                    |
| C Yhteenveto                                                                                                    | Raportti                                                                                                 |
| Tallennus nimellä C:¥Program Files                                                                                                    | s¥ThinkVantage¥SMA¥þma.log                                                                               |
| I5050 Tietokoneen kuvaus Käsittely mene<br>I5040 Tietokoneen nimi Käsittely meneillä<br>I3040 Työpöydän kuvakkeet Käsittely men<br>I3190 Työpöydän asetukset (työpöydän te<br>I3050 Näyttö Käsittely meneillään<br>I3070 Näppäimistö Käsittely meneillään<br>I5070 Määritetyt levyasemat Käsittely me<br>I3080 Hiiri Käsittely meneillään | sillään<br>iän<br>neillään<br>eema, värit ja visuaaliset tehosteet) Käsittely menei<br>eneillään<br>IIII |
|                                                                                                    | Kedellinen Valmis Peruutus Ohje                                                                          |

Kuva 84. Siirto graafisessa käyttöliittymässä: Yhteenveto siirrosta -ikkuna

- 15. Voit tallentaa yhteenveto- tai raporttitiedoston eri hakemistoon seuraavasti:
  - a. Napsauta Yhteenveto- tai Raportti-painiketta.
  - b. Napsauta **Tallennus nimellä...** -painiketta. Tallennus nimellä -ikkuna avautuu.
  - c. Siirry **Tallennuskohde**-kentässä hakemistoon, johon haluat tallentaa tiedoston.
  - d. Kirjoita Tallennus nimellä -kenttään tiedoston kuvaava nimi.
  - e. Napsauta Tallennus-painiketta.
- 16. Napsauta Valmis-painiketta lähdetietokoneessa.

#### SMA-siirtotiedoston päivitys

Huomautus: Jos siirtotiedosto sisältää verkkoasetuksia, sinun on luotava uusi käyttöjärjestelmän käyttäjätunnus kohdetietokoneeseen ennen siirtotiedoston päivitystä.

Päivitä SMA-siirtotiedosto kohdetietokoneeseen seuraavasti:

1. Kirjaudu sisään kohdetietokoneeseen siirtotiedoston luonnissa käyttämälläsi käyttöjärjestelmän käyttäjätunnuksella.

#### Huomautuksia:

a. Jos SMA-siirtotiedosto on tallennettu verkkoasemaan tai irtotaltioon lähdetietokoneen monen käyttäjän käyttäjäprofiilien keruussa, SMA-ohjelma ei ehkä pääse käsiksi siirtotiedostoon viivästynyttä SMA-päivitystehtävää varten uudelleenkäynnistyksen jälkeen. Jos sinun on käytettävä jaettua verkkoasemaa, lisää seuraava lause commands.xml-tiedostoon:

<PromptBeforeDelayedApply>true</PromptBeforeDelayedApply>

Jos lisäät tämän lauseen, kuvaruutuun ilmestyy kehote ennen viivästyneen päivitysvaiheen aloitusta. Verkkoyhteys voidaan muodostaa kehotteen ollessa näkyvissä.

- Jos kohdetietokoneeseen sisäänkirjauksessa käyttämäsi käyttöjärjestelmän käyttäjätunnus ei ole sama kuin lähdetietokoneen sisäänkirjauksessa käytetty käyttäjätunnus, jotkut sovelluskohtaiset käyttäjien asetukset eivät ehkä päivity.
- 2. Napsauta painiketta Käynnistä → Ohjelmat → ThinkVantage → System Migration Assistant Ver 5.0. System Migration Assistant -ikkuna avautuu.
- 3. Napsauta **Seuraava**-painiketta. Käytettävän tietokoneen valinta -ikkuna avautuu.

| 😃 ThinkVantage System Migration Assistant                                   |              |
|-----------------------------------------------------------------------------|--------------|
| Käytettävän tietokoneen valinta                                             | 44           |
| Tee haluamasi valinnat ja jatka napsauttamalla Seuraava-painiketta:         |              |
| © Kohdetietokone                                                            |              |
| Haluan päivittää tiedot ja henkilökohtaiset asetukset tähän tietokoneeseen. |              |
| Oletko jo aloittanut siirron lähdetietokoneesta?                            |              |
| ି Kyllä ି Ei                                                                |              |
| C Lähdetietokone                                                            |              |
| Haluan kerätä tiedot ja henkilökohtaiset asetukset tästä tietokoneesta.     |              |
|                                                                             |              |
|                                                                             |              |
|                                                                             |              |
| < Edellinen Seuraava > Peruutus                                             | <u>O</u> hje |

Kuva 85. Siirto graafisessa käyttöliittymässä: Käytettävän tietokoneen valinta -ikkuna

- 4. Valitse **Kohdetietokone-** ja **Kyllä**-vaihtoehto (siirto on jo alkanut). Napsauta sitten **Seuraava**-painiketta. Siirtotavan valinta -ikkuna avautuu.
- 5. Siirtotavan valinta. Jos valitset **Vakio**-vaihtoehdon, valitse myös lisäksi **Siirtotiedosto**-vaihtoehto.

| 🐵 ThinkVantage System Migration Assistant 📃 🗆 📘                                                                                                    |
|----------------------------------------------------------------------------------------------------|
| Siirtotavan valinta                                                                                                    |
| Millaisen siirron haluat toteuttaa?                                                                                                    |
| ₢ Vakiosiirto (suositus)                                                                                                    |
| C Tietokoneesta toiseen                                                                                                    |
| • Siirtotiedosto                                                                                                    |
| Valitse Vakiosiirto, jos haluat päivittää kaikki tiedot ja järjestelmän henkilökohtaiset asetukset<br>Ethernet-kaapelin, lähiverkon tai irtotaltion (esimerkiksi USB-kiintolevyaseman) avulla.                                                 |
| C Mukautettu siirto (kokeneille käyttäjille)                                                                                                    |
| Mukautetussa siirrossa voit tehdä siirrettäviä tietoja koskevia tarkkoja valintoja. Tämän<br>siirtovalinnan avulla voit myös tallentaa tietoja ja asetuksia tilapäiseen sijaintiin, kuten<br>verkkoasemaan tai siirrettävään USB-kiintolevyyn. |
| < <u>E</u> dellinen <u>S</u> euraava > Peruutus <u>O</u> hje                                                                                                    |

Kuva 86. Siirto graafisessa käyttöliittymässä: Siirtotavan valinta -ikkuna

6. Napsauta Seuraava-painiketta. Avaus-ikkuna avautuu.

| Open                              |                              |                     |                  |   |           | ? 🗙            |
|-----------------------------------|------------------------------|---------------------|------------------|---|-----------|----------------|
| Look in:                          | 🕒 My Docum                   | ents                |                  | • | ← 🗈 💣 📰 • |                |
| My Recent<br>Documents<br>Desktop | 행 My Music<br>@ My Pictures  |                     |                  |   |           |                |
| My Documents                      |                              |                     |                  |   |           |                |
| My Computer                       |                              |                     |                  |   |           |                |
| My Network<br>Places              | File name:<br>Files of type: | <br> <br> Kokoonpan | otiedostot *.SMA | _ | <b>•</b>  | Open<br>Cancel |

Kuva 87. Siirto graafisessa käyttöliittymässä: Avaus-ikkuna

- Siirry Hakukohde-kentässä hakemistoon, josta haluat avata siirtotiedoston. Kirjoita Tiedoston nimi -kenttään siirtotiedoston nimi. Napsauta sitten Avaus-painiketta.
- 8. Jos siirtotiedosto on suojattu salasanalla, sinua pyydetään antamaan salasana.

- 9. Valitse asetukset ja tiedostot, jotka haluat päivittää. Lisätietoja vakiosiirron valinnoista on kohdissa 16 sivulla 21 33 sivulla 29 kohdassa "Siirto tietokoneesta toiseen" sivulla 15.
- 10. Valmis päivitystä varten -ikkuna avautuu. Napsauta OK-painiketta.

| ThinkVantage System Migration Assistant                                                                  |                              | X |
|----------------------------------------------------------------------------------------------------|------------------------------|---|
| Valmis päivitystä varten                                                                                 | 44                           |   |
| Asetukset ja tiedot ovat nyt valmiina päivitettävi<br>Aloita päivitys valitsemalla OK tai keskeytä valit | iksi.<br>itsemalla Peruutus. |   |
|                                                                                                    |                              |   |
|                                                                                                    |                              |   |
|                                                                                                    |                              |   |
|                                                                                                    |                              |   |
|                                                                                                    | OK Peruutus                  |   |

Kuva 88. Siirto graafisessa käyttöliittymässä: Valmis päivitystä varten -ikkuna

11. Kopioinnin tila -ikkuna avautuu.

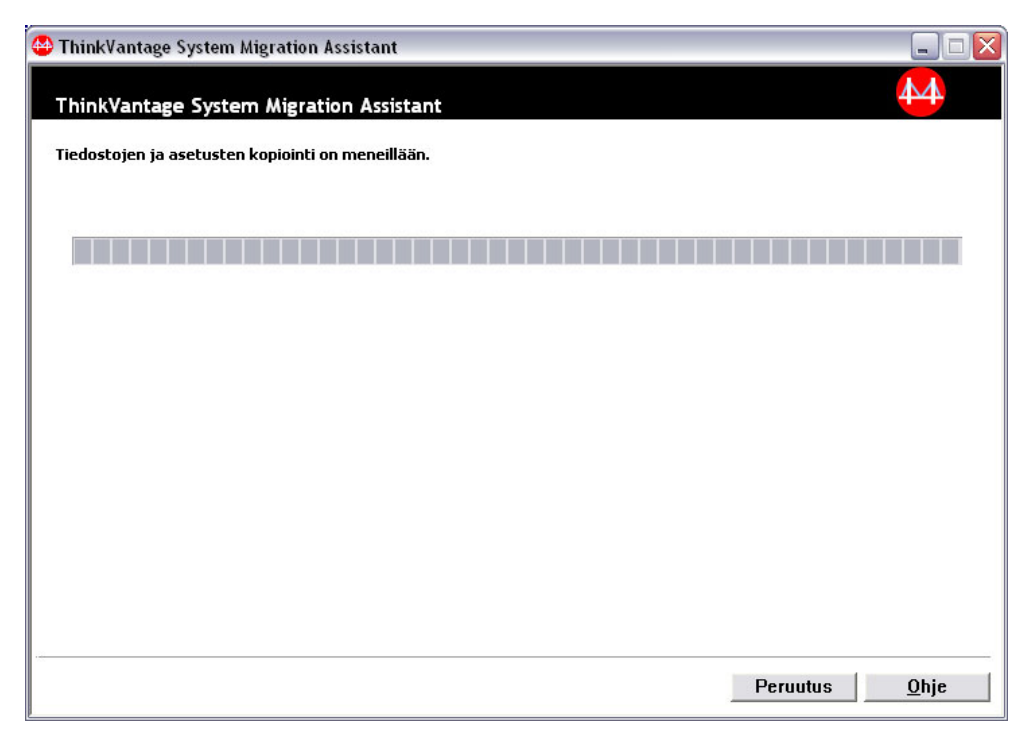

Kuva 89. Siirto graafisessa käyttöliittymässä: Kopioinnin tila -ikkuna

SMA-ohjelma kopioi siirtotiedoston kohdetietokoneeseen. Tämä voi kestää useita minuutteja kopioitavien asetusten ja tiedostojen määrän mukaan.

**Huomautus:** Voit peruuttaa kopioinnin napsauttamalla **Peruutus**-painiketta. Kuitenkin kaikki ennen **Peruutus**-painikkeen napsauttamista tehdyt muutokset päivitetään, mukaan lukien kaikki peruutuksen aikana SMA-ohjelman siirrettävänä olleet keskeneräiset asetukset. Päivitetyistä asetuksista johtuen käyttöjärjestelmä saattaa toimia epävakaasti, tai sen toiminta voi häiriintyä.

12. Kun siirtotiedosto on päivitetty, Siirto on onnistunut -ikkuna avautuu.

| 🐵 ThinkVantage System Migration Assistant                                                                                    |              |
|----------------------------------------------------------------------------------------------------|--------------|
| Siirto on onnistunut                                                                                                    | 44           |
| Siirto on päättynyt onnistuneesti                                                                                            |              |
| ThinkVantage System Migration Assistant on siirtänyt onnistuneesti henkilökohtaiset tietosi ja<br>sovellusasetuksesi.        |              |
| Voit tarkastella yhteenvetolokia napsauttamalla Seuraava-painiketta tai lopettaa toiminnon napsauttama<br>Valmis-painiketta. | lla          |
|                                                                                                    |              |
|                                                                                                    |              |
|                                                                                                    |              |
|                                                                                                    |              |
| < <u>E</u> dellinen <u>Seuraava </u> Valmis                                                                                  | <u>O</u> hje |

Kuva 90. Siirto graafisessa käyttöliittymässä: Siirto on onnistunut -ikkuna

- Voit tarkastella yhteenveto- tai raporttitiedostoa napsauttamalla Seuraava-painiketta. Yhteenveto siirrosta -ikkuna avautuu. Muutoin lopeta SMA-ohjelma napsauttamalla Valmis-painiketta.
- 14. Raporttitiedosto näkyy Yhteenveto siirrosta -ikkunan alaosassa olevassa ruudussa.

| ThinkVantage System Migration A                                                                                                    | lssistant                                                                                                    | _ 🗆 🛛        |
|----------------------------------------------------------------------------------------------------|----------------------------------------------------------------------------------------------------|--------------|
| Yhteenveto siirrosta                                                                                                    |                                                                                                    | 44           |
| Siirron kopiointi on päättynyt.                                                                                                    |                                                                                                    |              |
| C Yhteenveto                                                                                                    | Raportti                                                                                                    |              |
| Tallennus nimellä                                                                                                    | rogram Files¥ThinkVantage¥SMA¥şma.log                                                                                                    |              |
| 15050 Tietokoneen kuvaus Kää<br>15040 Tietokoneen nimi Käsitt<br>13040 Työpöydän kuvakkeet K<br>13190 Työpöydän asetukset (t<br>13050 Näyttä Käsittely meneill<br>13070 Näpäimistö Käsittely n<br>15070 Määritetyt levyasemat k<br>13080 Hiiri Käsittely meneillää | sittely meneillään<br>ely meneillään<br>(äsittely meneillään<br>yöpöydän teema, värit ja visuaaliset tehosteet) Käsittely menei<br>lään<br>neneillään<br>Käsittely meneillään |              |
| <                                                                                                    |                                                                                                    |              |
|                                                                                                    |                                                                                                    |              |
|                                                                                                    | K Edellinen Valmis Peruutus                                                                                                    | <u>O</u> hje |

Kuva 91. Siirto graafisessa käyttöliittymässä: Yhteenveto siirrosta -ikkuna

- 15. Voit tallentaa yhteenveto- tai raporttitiedoston eri hakemistoon tekemällä seuraavat yhteenveto- ja raporttitiedoston tallennustoimenpiteet:
  - a. Napsauta Yhteenveto- tai Raportti-painiketta.
  - b. Napsauta **Tallennus nimellä...** -painiketta. Tallennus nimellä -ikkuna avautuu.
  - c. Siirry **Tallennuskohde**-kentässä hakemistoon, johon haluat tallentaa tiedoston.
  - d. Kirjoita Tallennus nimellä -kenttään tiedoston kuvaava nimi.
  - e. Napsauta Tallennus-painiketta.
- 16. Napsauta Valmis-painiketta. Sinua ehkä pyydetään käynnistämään tietokone uudelleen.
- 17. Käynnistä tietokone heti uudelleen napsauttamalla OK-painiketta.

| Sma |                                                                                                    |
|-----|----------------------------------------------------------------------------------------------------|
| ⚠   | - v<br>Kun olet lopettanut System Migration Assistant -ohjelman, sinun on käynnistettävä tämä tietokone uudelleen, jotta kaikki muutokset astuvat voimaan.<br>Haluatko käynnistää tietokoneen uudelleen nyt? |
|     | Yes No                                                                                                    |

Kuva 92. Siirto graafisessa käyttöliittymässä: Tietokoneen uudelleenkäynnistys -ikkuna

# Luku 4. Siirto eräajotilassa

Tässä kappaleessa on tietoja siirrosta eräajotilassa.

Tärkeää

Varmista, että kaikki sovellukset ovat suljettu ennen siirron aloitusta.

Voit käyttää joko siirtoa graafisessa käyttöliittymässä tai eräajotilassa. Tiedostojen siirtotoiminnot ovat samat kummassakin tilassa. Eräajotilassa tiedostot ja kansiot valitaan kuitenkin määrittämällä siirtoon sisällytettävät ja siitä poisjätettävät ominaisuudet.

Graafisessa käyttöliittymässä ja eräajotilassa tehdyt siirtotiedostot ovat samanlaiset. Jos luot siirtotiedoston eräajotilassa, voit avata sen ja tarkastella sen sisältöä käyttöliittymän avulla. Voit myös käyttää graafista käyttöliittymää komentotiedostomallin luonnissa, mutta siirtotiedostojen ehdot on lisättävä manuaalisesti.

# SMA 5.0- ja SMA 4.2 -version yhteensopivuus

SMA 5.0 -versio käyttää hyväkseen XML-teknologiaa siirtoon kerätyn tiedon kuvauksessa. Komentotiedosto on muutettu XML-tiedostomuotoon. SMA 5.0 -versio on kuitenkin suunniteltu käsittelemään aiempia komentotiedostomuotoja yhteensopivuuden säilyttämiseksi version 4.2 kanssa. Lisätietoja näiden kahden version yhteensopivuudesta on kohdassa Liite D, "Yhteensopivuus SMA 4.2 -version tai muiden aiempien versioiden kanssa", sivulla 127.

#### smabat-komennon syntaksi

SMA-ohjelman ohjelmatiedosto on smabat.exe. Se käynnistyy komentokehotteesta. Jos olet asentanut SMA-ohjelman oletussijaintiin, se on *d*:\Program Files\ThinkVantage\SMA-hakemistossa, jossa *d* on kiintolevyaseman tunnus.

smabat-komennon syntaksi on seuraava:

smabat /c :cmdfile [/n smafile] | /a [cmdfile] /n smafile [options]

#### Huomautuksia:

- Jos tarkennettu tiedoston nimi sisältää välilyöntejä, kuten c:\Program Files\ThinkVantage\SMA\Commandfile.xml, sinun on suljettava tiedoston nimi lainausmerkkeihin seuraavasti: "c:\Program Files\ThinkVantage\SMA\Commandfile.xml"
- Määritetyt smabat-komennot korvaavat komentotiedostossa kuvatut asetukset. Jos esimerkiksi määrität komentotiedoston lokitiedoston sijainnin, /o logfile -komento korvaa aina kyseisen määrityksen.

Seuraavassa taulukossa on kuvattu SMABAT-komennon ensisijaiset parametrit.

| Taulukko 2. | Ensisijaiset | SMABAT-parametrit |
|-------------|--------------|-------------------|
|-------------|--------------|-------------------|

| Toiminto                                     | Syntaksi                                                                                                    | Tehtävä                                                                                                    |
|----------------------------------------------|----------------------------------------------------------------------------------------------------|----------------------------------------------------------------------------------------------------|
| Keruu                                        | <ul> <li>/c cmdfile /n smafile</li> <li>jossa</li> <li>cmdfile on komentotiedoston tarkennettu tiedostonimi.</li> <li>/n smafile on valinnainen parametri, joka määrittää<br/>vaihtoehtoisen siirtotiedoston, jasmafile on<br/>siirtotiedoston tarkennettu nimi.</li> </ul>                                                                                                    | Kerää komentotiedostossa määritetyt<br>tiedostot ja asetukset ja luo<br>siirtotiedoston. Oletusarvon mukaan<br>siirtotiedosto sijoitetaan hakemistoon,<br>joka on määritetty<br>komentotiedostossa. Jos haluat, voit<br>sijoittaa siirtotiedoston johonkin<br>toiseen hakemistoon. |
| Päivitys                                     | <ul> <li>/a cmdfile /n smafile</li> <li>jossa</li> <li>cmdfile on valinnainen komentotiedoston määrittävä<br/>parametri.</li> <li>smafile on siirtotiedoston tarkennettu nimi.</li> </ul>                                                                                                    | Päivittää siirtotiedostossa määritetyt<br>tiedostot ja asetukset. Voit myös ajaa<br>komentotiedoston siirtotiedostossa<br>ennen kohdetietokoneeseen<br>päivitystä.                                                                                                    |
| Lokitiedosto                                 | /o logfile                                                                                                    | Määrittää lokitiedoston sijainnin.                                                                                                    |
|                                              | jossa logfile on lokitiedoston tarkennettu tiedostonimi.                                                                                                    |                                                                                                    |
| Tilapäinen<br>hakemisto                      | /t <i>tmpdir</i><br>jossa <i>tmpdir</i> on tilapäisen SMA-hakemiston tarkennettu<br>nimi.                                                                                                    | Määrittää tilapäisen SMA-hakemiston<br>sijainnin.                                                                                                    |
| Salasana                                     | <ul> <li>/p smapwd</li> <li>jossa smapwd on yksi seuraavista arvoista:</li> <li>Siirtotiedoston keruuvaiheen salasanasuojauksessa käytetty salasana.</li> <li>Siirtotiedoston päivitysvaiheen salasanasuojauksessa käytetty salasana.</li> <li>Jokaisen salasanan on täytettävä seuraavat kriteerit:</li> <li>Siinä on oltava 6 - 16 merkkiä.</li> <li>Ensimmäinen ja viimeinen merkki eivät saa olla numeroita.</li> <li>Siinä ei saa olla kahta perättäistä samaa merkkiä.</li> </ul> | Määrittää SMA-siirtotiedoston<br>salasanan.                                                                                                    |
| Tietokoneesta<br>toiseen siirron<br>päivitys | <ul> <li>/a /p2p keyword /n smafile</li> <li>jossa</li> <li>keyword muodostaa tietokoneiden välisen yhteyden.</li> <li>smafile määrittää tallennettavan siirtotiedoston ja<br/>smafile on siirtotiedoston tarkennettu nimi.</li> </ul>                                                                                                    | Valinnainen tietokoneesta toiseen<br>siirron tiedostojen ja asetusten<br>päivityksessä käytettävä komento.<br><i>Smafilea</i> käytetään vastaanotetun<br>siirtotiedoston tallennuksessa.                                                                                           |
| Poiminta                                     | /e <i>cmdfile</i><br>jossa <i>cmdfile</i> on komentotiedoston tarkennettu nimi.                                                                                                    | Valinnainen komento siirtotiedoston<br>luonnissa käytettävän<br>komentotiedoston poimintaan.                                                                                                    |

# Komentotiedoston luonti

Keruuvaiheessa smabat.exe-tiedosto lukee komentotiedoston sisällön ja luo siirtotiedoston. Tässä osassa selitetään komentotiedostot ja niiden sisältämät käskyt.

SMA-ohjelma sisältää mallikomentotiedoston (Sample\_commands.xml), jota voi käyttää mallipohjana mukautetun komentotiedoston luonnissa. Jos olet asentanut

SMA-ohjelman oletussijaintiin, sen tiedosto on*d*:\Program Files\ThinkVantage\SMA-hakemistossa, jossa *d* on kiintolevyaseman tunnus.

Huomautus: SMA 5.0 -versio käyttää hyväkseen XML-teknologiaa komentotiedostossa olevien komentojen kuvauksessa. SMA 5.0 -versio on suunniteltu käsittelemään version 4.2 komentotiedostoja. Jos haluat käyttää vanhempaa komentotiedostoa ja tarvitset tarkempaa tietoa versioiden 4.2 ja 5.0 yhteensopivuudesta, katso kohta Liite D, "Yhteensopivuus SMA 4.2 -version tai muiden aiempien versioiden kanssa", sivulla 127.

Ota huomioon seuraavat SMA 5.0 -komentotiedostoja koskevat kohdat:

- Ne käyttävät hyväkseen XML 1.0 -versiota.
- Komentotiedoston kirjainkoolla on merkitystä.
- Jokaisen komento- ja parametriosan on alettava tunnisteella < TagName> ja loputtava tunnisteeseen </TagName>. Jokaisen osan arvoa on kuvattava noiden tunnisteiden välissä.
- Virheet syntaksissa voivat aiheuttaa virheen SMA-ohjelman käytössä. Jos SMA-ohjelmassa on virhe, se kirjoittaa lokitiedostoon virhesanoman ja jatkaa toimintaa. Jos virhe on vakava, lopputulos voi olla virheellinen.

## Komentotiedoston komennot

Seuraavassa taulukossa on tietoja komentotiedostossa käytettävistä komennoista, lukuun ottamatta tiedoston siirtoa ja rekisteriä koskevia komentoja.

Windowsin ympäristömuuttujia voidaan käyttää tietyn kansion tai sen alikansion määrityksessä, kuten %windir%-, %USERPROFILE%- tai %ProgramFiles%-muuttujia.

Taulukko 3. Komentotiedoston komennot

| Komento                     | Parametrit                      | Parametriarvoja ja esimerkkejä                                                                                                    |
|-----------------------------|---------------------------------|----------------------------------------------------------------------------------------------------|
| <password></password>       | <plainpassword></plainpassword> | Voit salata siirtotiedoston salasanalla laittamalla<br><plainpassword>-parametriin aakkosnumeerisen<br/>merkkijonon. Merkkijonossa on oltava 6 - 16 merkkiä.</plainpassword> |
|                             |                                 | Jos määrität /p-parametrin komentorivikehotteesta<br>smabat.exe-tiedostolle, määrittämäsi salasana korvaa<br>komentotiedostossa määritetyn salasanan.                        |
|                             |                                 | Tietokoneiden välisessä siirrossa salasanavalinnat<br>toimivat vain, jos määrität valinnan<br>SMA-siirtotiedoston luonnissa.                                                 |
| <archivefile></archivefile> | <filename></filename>           | Voit määrittää siirtotiedoston polun ja tiedoston nimen<br>laittamalla siirtotiedoston polun ja tiedoston nimen<br><filename>-parametriin.</filename>                        |
|                             |                                 | Esimerkiksi:                                                                                                    |
|                             |                                 | <pre><archivefile> <filename>C:\SMA5\MyData.sma&gt;/filename&gt; </filename></archivefile></pre>                                                                             |
|                             |                                 | Voit myös määrittää siirtotiedoston sijainnin käyttämällä seuraavia huomautuksia:                                                                                            |
|                             |                                 | \\my computer\temp\MyData.sma                                                                                                    |

Taulukko 3. Komentotiedoston komennot (jatkoa)

| Komento                       | Parametrit                                                | Parametriarvoja ja esimerkkejä                                                                                                    |
|-------------------------------|-----------------------------------------------------------|----------------------------------------------------------------------------------------------------|
| <transfermode></transfermode> | <mode></mode>                                             | Jos haluat tehdä siirron tietokoneiden välisen<br>yhteyden avulla, määritä parametriarvoksi P2P.<br>Muussa tapauksessa voit jättää kohdan tyhjäksi. |
|                               |                                                           | Esimerkiksi:                                                                                                    |
|                               |                                                           | Siirto tietokoneiden välisen yhteyden avulla                                                                                                    |
|                               |                                                           | <transfermode><br/><mode>P2P</mode><br/></transfermode>                                                                                             |
|                               |                                                           | Siirto siirtotiedoston avulla                                                                                                    |
|                               |                                                           | <transfermode><br/><mode></mode></transfermode>                                                                                                    |
|                               |                                                           |                                                                                                    |
| < 222>                        | <connection_id></connection_id>                           | välille määrittämällä aakkosnumeerisen merkkijonon.                                                                                                 |
|                               |                                                           | Esimerkiksi:                                                                                                    |
|                               |                                                           | <p2p><br/><connection_id>mykeyword</connection_id><br/></p2p>                                                                                       |
|                               |                                                           |                                                                                                    |
|                               | <ul> <li><desktop_settings></desktop_settings></li> </ul> | parametriin arvoksi "true". Muussa tapauksessa                                                                                                    |
|                               | • <accessibility></accessibility>                         | määritä siihen "false" tai jätä se määrittämättä.                                                                                                   |
|                               | <ul> <li><colors></colors></li> </ul>                     | Esimerkiksi:                                                                                                    |
|                               | <ul> <li><desktop icons=""></desktop></li> </ul>          | <desktop></desktop>                                                                                                    |
|                               | <ul> <li><display></display></li> </ul>                   | <colors>true</colors><br><deskton_icons>true</deskton_icons>                                                                                        |
|                               | <ul> <li><icon_metrics></icon_metrics></li> </ul>         | <pre><screen_saver>true</screen_saver></pre>                                                                                                    |
|                               | <ul> <li><keyboard></keyboard></li> </ul>                 | <start_menu>false</start_menu>                                                                                                    |
|                               | <pre>• <mouse></mouse></pre>                              |                                                                                                    |
|                               | extern>                                                   |                                                                                                    |
|                               | <pre>• <screen_saver></screen_saver></pre>                |                                                                                                    |
|                               | <pre>• <sendto_menu></sendto_menu></pre>                  |                                                                                                    |
|                               | • <shell></shell>                                         |                                                                                                    |
|                               | • <sound></sound>                                         |                                                                                                    |
|                               | <pre> <start_menu></start_menu></pre>                     |                                                                                                    |
|                               | <taskbar></taskbar>                                       |                                                                                                    |
|                               | <pre>• <wallpaper></wallpaper></pre>                      |                                                                                                    |
|                               | • <window_metrics></window_metrics>                       |                                                                                                    |

| Komento                       | Parametrit                                                                                                    | Parametriarvoja ja esimerkkejä                                                                                                    |
|-------------------------------|----------------------------------------------------------------------------------------------------|----------------------------------------------------------------------------------------------------|
| <network></network>           | <ul> <li><ip_subnet_gateway_configura<br>tion&gt;</ip_subnet_gateway_configura<br></li> <li><dns_configuration></dns_configuration></li> <li><wins_configuration></wins_configuration></li> <li><computer_name></computer_name></li> <li><computer_description></computer_description></li> <li><domain_workgroup></domain_workgroup></li> <li><mapped_drives></mapped_drives></li> <li><shared drives="" folders=""></shared></li> </ul> | Jos haluat valita verkon asetuksen, määritä tähän<br>parametriin arvoksi "true". Muussa tapauksessa<br>määritä siihen "false" tai jätä se määrittämättä.<br>Esimerkiksi:<br><network><br/><computer_name>true</computer_name><br/><mapped_drives>false</mapped_drives><br/></network>                                                                               |
|                               | <ul> <li><dialup_networking></dialup_networking></li> </ul>                                                                                                    |                                                                                                    |
|                               | <ul> <li><odbc_datasources></odbc_datasources></li> </ul>                                                                                                    |                                                                                                    |
| <applications></applications> | <application><br/>Luettelo tuetuista sovelluksista on<br/>kohdassa Liite A, "Siirrettävissä<br/>olevat sovellusasetukset", sivulla<br/>113.</application>                                                                                                    | Voit kerätä tai päivittää tuettujen sovellusten<br>asetuksia määrittämällä sovelluksen nimen<br>parametrina komentotiedostossa.<br>Esimerkiksi:<br><application><br/><application>Lotus Notes</application><br/><application>Microsoft Office</application><br/><br/>tai<br/><application>\$(all)</application><br/></application>                                  |
| <registries></registries>     | <registry><br/><hive><br/><keyname><br/><value></value></keyname></hive></registry>                                                                                                    | Voit kerätä tai päivittää rekisteriasetuksia<br>määrittämällä rakenteen, avainnimen ja arvon<br>parametreina komentotiedostoon.<br>Esimerkiksi:<br><registry><br/><hive>HKCU</hive><br/><keyname>Software\Lenovo\SMA</keyname><br/><value></value></registry>                                                                                                    |
| <incusers></incusers>         | <username></username>                                                                                                    | Jos haluat kerätä kaikki käyttäjäprofiilit, laita<br>parametriin "\$(all)" tai yleismerkkinä toimiva "*"<br>tarkoittamaan kaikkia käyttäjiä. Muussa tapauksessa<br>määritä käyttäjät yksitellen. Seuraavat yleismerkit<br>ovat käytettävissä:<br>* joka tarkoittaa muuttuvan pituista yleismerkkiä<br>% joka tarkoittaa tietyn pituista yleismerkkiä (1<br>merkki). |
|                               |                                                                                                    | Esimerkiksi:                                                                                                    |
|                               |                                                                                                    | <incusers><br/><username>administrator</username><br/><username>Domain\Jim</username><br/><incusers></incusers></incusers>                                                                                                    |

Taulukko 3. Komentotiedoston komennot (jatkoa)

| Taulukko 3. Komentotiedoston komennot | (jatkoa) |
|---------------------------------------|----------|
|---------------------------------------|----------|

| Komento               | Parametrit                                      | Parametriarvoja ja esimerkkejä                                                                                                    |
|-----------------------|-------------------------------------------------|----------------------------------------------------------------------------------------------------|
| <excusers></excusers> | <username></username>                           | Voit jättää käyttäjiä pois siirtoprosessista<br>määrittämällä verkkoalueen ja käyttäjän nimen.<br>Seuraavat yleismerkit ovat käytettävissä:<br>* joka tarkoittaa muuttuvan pituista yleismerkkiä<br>% joka tarkoittaa tietyn pituista yleismerkkiä (1<br>merkki).                                                                                                    |
| <printers></printers> | <printer> <printername></printername></printer> | Tämä hallintakäsky on tehokas lähde- ja<br>kohdetietokoneessa.<br>Jos haluat kerätä kaikki kirjoittimet, määritä<br>parametriin arvoksi "&(all)." Määritä muussa<br>tapauksessa jokainen kirjoitin yksitellen. Voit kerätä<br>oletuskirjoittimen asettamalla parametriin arvon<br>"&(DefaultPrinter)."<br>Esimerkiksi:<br><printers><br/><printers><br/><printers><br/><printers><br/><printers><br/><printers><br/><printers><br/><printers><br/><printers><br/><printers><br/><printers><br/><printers><br/>Voit joko kerätä "kaikki" kirjoittimet,<br/>"oletuskirjoittimen" tai määrittää nimen yhdelle<br/>kirjoittimelle. Jos määritettynä on useampi kirjoitin,<br/>vain ensimmäinen määritelmä käsitellään ja muut<br/>määritelmät jätetään huomioimatta, jolloin näyttöön<br/>tulee myös varoitussanoma.<br/>Lisätietoja kirjoittimen asetusten siirrosta onkohdassa<br/>"Kirjoittimen siirto" sivulla 84.</printers></printers></printers></printers></printers></printers></printers></printers></printers></printers></printers></printers> |

Taulukko 3. Komentotiedoston komennot (jatkoa)

| Komento                   | Parametrit                        | Parametriarvoja ja esimerkkejä                                                                                                    |
|---------------------------|-----------------------------------|----------------------------------------------------------------------------------------------------|
| <addprinter></addprinter> | <printertype></printertype>       | Voit lisätä uusia kirjoittimia käyttämällä<br><addprinter>-tunnistetta. Tämä hallintakäsky on<br/>typkas vain kykdytiatakonaassa</addprinter>                                                                                                    |
|                           |                                   | tenokas vain kondetietokoneessa.                                                                                                    |
|                           | <portname></portname>             | Esimerkiksi:                                                                                                    |
|                           | <drivername></drivername>         | <pre><!-- for US built-in printer--> <addprinter></addprinter></pre>                                                                                                    |
|                           | <installexepath></installexepath> | <pre><printertype>OS built-in</printertype> <printername>IBM 4029 LaserPrinter</printername></pre>                                                                                                    |
|                           | <inffilepath></inffilepath>       | Name><br><portname>LPT1:</portname><br><drivername>Parallel</drivername><br><installexepath></installexepath><br><inffilepath></inffilepath><br>                                                                                                    |
|                           |                                   | for Network printer<br><addprinter><br/><printertype>Network</printertype><br/><printername>\\Server\IBM 5589-L36Name&gt;<br/><portname></portname><br/><drivername></drivername><br/><installexepath></installexepath><br/><inffilepath></inffilepath><br/></printername></addprinter>                                                                          |
|                           |                                   | <pre><!-- for UserProvided printer for Setup In stall--> <addprinter> <printertype>UserProvided</printertype> <printername>My Private Printer</printername> <portname></portname> <drivername></drivername> <installexepath>c:\SMA5\temp\printer\ install.exe</installexepath> <inffilepath></inffilepath> </addprinter></pre>                                   |
|                           |                                   | <pre><!-- for UserProvided printer for Inf In stall (1)--> <addprinter> <printertype>UserProvided</printertype> <printername>My Canon Printer</printername> <portname>USB</portname> <drivername>Canon i320</drivername> <installexepath></installexepath> <inffilepath>c:\myprinter\i320.inf </inffilepath></addprinter></pre>                                  |
|                           |                                   | for UserProvided printer for Inf In<br stall (2)><br><addprinter><br/><printertype>UserProvided</printertype><br/><printername>My HP Printer</printername><br/><portname>USB</portname><br/><drivername>hp deskjet 995c series</drivername><br/><installexepath></installexepath><br/><inffilepath>c:\HP995C\hpf995k.infPath&gt;<br/></inffilepath></addprinter> |
|                           |                                   | Lisätietoja kirjoittimen asetusten siirrosta on kohdassa "Kirjoittimen siirto" sivulla 84.                                                                                                    |

Taulukko 3. Komentotiedoston komennot (jatkoa)

| Komento       | Parametrit                                      | Parametriarvoja ja esimerkkejä                                                                                                    |
|---------------|-------------------------------------------------|----------------------------------------------------------------------------------------------------|
| <misc></misc> | <bypass_registry></bypass_registry>             | Jos haluat poistaa valinnan kaikista<br>rekisteriasetuksista, määritä tähän parametriin arvo<br>"true". Muussa tapauksessa määritä siihen "false" tai<br>jätä se määrittämättä.                                                                                                    |
|               | <overwrite existing="" files=""></overwrite>    | Jos haluat korvata olemassa olevia tiedostoja,<br>määritä tähän parametriin arvo "true". Muussa<br>tapauksessa määritä siihen "false" tai jätä se<br>määrittämättä.                                                                                                    |
|               | <log_file_location></log_file_location>         | Voit määrittää sen hakemiston, johon SMA-ohjelma<br>kirjoittaa lokitiedostot, kirjoittamalla tarkennetun<br>hakemiston nimen. Voit määrittää toisen tietokoneen<br>jaetun hakemiston.                                                                                                    |
|               |                                                 | Jos et määritä tätä parametria, SMA-ohjelma kirjoittaa<br>lokitiedostot hakemistoon d:\SMA_Installed_Directory,<br>jossa <i>d</i> on kiintolevyaseman tunnus ja<br>\SMA_Installed_Directory on hakemisto, johon<br>SMA-ohjelma on asennettu.                                                                                                    |
|               | <temp_file_location></temp_file_location>       | Voit määrittää sen hakemiston, johon SMA-ohjelma<br>kirjoittaa tilapäiset tiedostot, kirjoittamalla tarkennetun<br>hakemiston nimen. Voit määrittää toisen tietokoneen<br>jaetun hakemiston.                                                                                                    |
|               |                                                 | Jos et määritä tätä parametria, SMA-ohjelma kirjoittaa tilapäiset tiedostot hakemistoon d:\SMA_Installed_Directory\etc\data, jossa <i>d</i> on kiintolevyaseman tunnus ja \SMA_Installed_Directory on hakemisto, johon SMA-ohjelma on asennettu.                                                                                                |
|               | <resolve_icon_links></resolve_icon_links>       | Jos haluat kopioida vain kuvakkeita, joilla on aktiiviset<br>linkit, määritä tähän parametriin arvo "true". Muussa<br>tapauksessa määritä siihen "false" tai jätä se<br>määrittämättä.                                                                                                    |
|               | <quota></quota>                                 | Voit rajoittaa siirtotiedoston kokoa määrittämällä rajan megatavuissa.                                                                                                    |
|               | <span_size>""</span_size>                       | Määritä koko kilotavuissa. Kun siirtotiedosto saavuttaa tämän koon, se jaetaan.                                                                                                    |
|               | <user_exit_after_apply></user_exit_after_apply> | Voit käynnistää sovelluksen siirron loputtua<br>asettamalla tähän parametriin ohjelmatiedoston<br>tarkennetun nimen.                                                                                                    |
|               | <autoreboot></autoreboot>                       | Jotta tietokone käynnistyy automaattisesti uudelleen<br>kohdepuoleisen siirron loputtua, määritä tähän<br>parametriarvoksi "1". Jos haluat, että näyttöön tulee<br>kohoikkuna, jossa sinulta kysytään, haluatko<br>käynnistää tietokoneen uudelleen, määritä arvoksi<br>"2". Muussa tapauksessa määritä arvoksi 0 tai jätä<br>se määrittämättä. |
|               | <p2parchivefile></p2parchivefile>               | Jos haluat tallentaa siirtotiedoston<br>kohdetietokoneeseen tietokoneiden välisen yhteyden<br>avulla, määritä tähän parametriin arvo "true". Muussa<br>tapauksessa määritä siihen "false" tai jätä se<br>määrittämättä.                                                                                                    |

Taulukko 3. Komentotiedoston komennot (jatkoa)

| Komento                                                                                                    | Parametrit                                                                                                    | Parametriarvoja ja esimerkkejä |
|----------------------------------------------------------------------------------------------------|----------------------------------------------------------------------------------------------------|--------------------------------|
| <promptbeforedelayedap< td=""><td>plyss haluat näyttöön sanoman siitä,<br/>että SMA-ohjelma siirtää<br/>käyttäjätietoja viivästyneessä<br/>päivitysvaiheessa, määritä tähän<br/>parametriin arvo "true". Muussa<br/>tapauksessa määritä siihen "false"<br/>tai jätä se määrittämättä.</td><td></td></promptbeforedelayedap<> | plyss haluat näyttöön sanoman siitä,<br>että SMA-ohjelma siirtää<br>käyttäjätietoja viivästyneessä<br>päivitysvaiheessa, määritä tähän<br>parametriin arvo "true". Muussa<br>tapauksessa määritä siihen "false"<br>tai jätä se määrittämättä. |                                |

## Tiedostojen siirtokomennot

SMA-ohjelma käsittelee tiedostojen siirtokomentoja seuraavassa järjestyksessä: Tiedostojen sisällytyksen komennot käsitellään ensin ja sen jälkeen sisällytettävien tiedostojen tiedostojen poisjätön komennot. Enää ei tarvitse määrittää tiedostojen sisällytyksen ja poisjätön komentojen järjestystä niin kuin SMA 4.2 -ohjelmassa.

SMA-ohjelma valitsee ja jättää valitsematta tiedostoja lähdetietokoneen tiedostojen ja kansioiden alkuperäisen sijainnin perusteella. Tiedostojen edelleenohjauskäskyt on tallennettu siirtotiedostoon ja ne tulkitaan päivitysvaiheessa.

Tiedostojen ja hakemistojen nimien käsittelyssä ei erotella pieniä ja isoja kirjaimia.

Seuraavassa taulukossa kuvataan tiedostojen siirtokomentoja. Kaikki tiedostojen siirtokomennot ovat valinnaisia.

Taulukko 4. Tiedostojen siirtokomennot

| Komento                             | Parametri       | Tehtävä                                                                                                    |
|-------------------------------------|-----------------|----------------------------------------------------------------------------------------------------|
| <filesandfolders></filesandfolders> | <run></run>     | Jos haluat kerätä tai päivittää tiedostojen siirron, määritä<br>tähän parametriin "true". Muussa tapauksessa määritä<br>siihen "false" tai jätä se määrittämättä. |
|                                     |                 | Esimerkiksi:                                                                                                    |
|                                     |                 | <filesandfolders><br/><run>true</run><br/></filesandfolders>                                                                                                    |
| <excludedrives></excludedrives>     | <drive></drive> | Määritä jokaisen levyaseman kirjain, jota et halua selata.                                                                                                    |
|                                     |                 | Esimerkiksi:                                                                                                    |
|                                     |                 | <excludedrives><br/><drive>D</drive><br/><drive>E</drive><br/></excludedrives>                                                                                    |

Taulukko 4. Tiedostojen siirtokomennot (jatkoa)

| Komento                   | Parametri                                                                                                    | Tehtävä                                                                                                    |  |  |
|---------------------------|----------------------------------------------------------------------------------------------------|----------------------------------------------------------------------------------------------------|--|--|
| <inclusions></inclusions> | <incdescription></incdescription>                                                                                                    | Etsii kaikki vastaavat tiedostot määritetyistä hakemistoista.                                                                                                    |  |  |
|                           | <description></description>                                                                                                    | Esimerkki 1                                                                                                    |  |  |
|                           | <datecompare></datecompare>                                                                                                    | <incdescription><br/><description>c:\MyWorkFolder\ /s</description></incdescription>                                                                                                    |  |  |
|                           | <operand></operand>                                                                                                    |                                                                                                    |  |  |
|                           | <date></date>                                                                                                    |                                                                                                    |  |  |
|                           | <sizecompare></sizecompare>                                                                                                    | ,                                                                                                    |  |  |
|                           | <operand></operand>                                                                                                    | Huomautus: Voit määrittää kansion nimen lisäämällä "\"                                                                                                    |  |  |
|                           | <size></size>                                                                                                    | kuvauksen perään.<br>Esimerkki 2                                                                                                    |  |  |
|                           | <dest></dest>                                                                                                    |                                                                                                    |  |  |
|                           | <operation></operation>                                                                                                    | <pre><description>C:\MyWorkFolder\*.*</description></pre>                                                                                                    |  |  |
|                           | jossa                                                                                                    | <datecompare></datecompare>                                                                                                    |  |  |
|                           | <description> on tarkennettu<br/>tiedostonimi. Voit käyttää<br/>yleismerkkiä sekä tiedoston<br/>että kansion nimessä.</description>                                                                                                    | <pre><uperand>NEWER</uperand> <date>07/31/2005</date>  </pre>                                                                                                    |  |  |
|                           | <ul> <li><datecompare> on<br/>valinnainen parametri, joka<br/>määrittää tiedostot niiden<br/>luontipäivämäärän mukaan.</datecompare></li> <li>- <operand> on joko<br/>NEWER tai OLDER.</operand></li> <li>- <date> on päivämäärä<br/>kk/pp/vvvv-muodossa.</date></li> <li><sizecompare> on<br/>valinnainen parametri, jota<br/>voidaan käyttää tiedostojen<br/>valinnassa koon mukaan.</sizecompare></li> <li>- <operand> on joko<br/>LARGER tai SMALLER.</operand></li> <li>- <size> on tiedoston koko<br/>megatavuissa.</size></li> <li><dest> on valinnainen<br/>parametri, joka määrittää<br/>kohdetietokoneen sen<br/>kohdekansion nimen, johon<br/>tiedostot kirjoitetaan.</dest></li> </ul> | <pre>Esimerkki 3 <incdescription> <description>C:\MyWorkFolder\*.*</description> <sizecompare> <operand>SMALLER</operand> <size>200</size> </sizecompare> </incdescription> Esimerkki 4 <incdescription> <description>C:\MyWorkFolder\*.*</description> <dest>D:\MyNewWorkFolder</dest> <operation>P</operation> <incdescription> </incdescription></incdescription></pre> |  |  |

Taulukko 4. Tiedostojen siirtokomennot (jatkoa)

| Komento                            | Parametri                                                                                                    | Tehtävä                                                                                                    |
|------------------------------------|----------------------------------------------------------------------------------------------------|----------------------------------------------------------------------------------------------------|
| <inclusions> (jatkoa)</inclusions> | <ul> <li><operation> on valinnainen<br/>parametri, joka määrittää sen,<br/>kuinka tiedoston polkua on<br/>käsiteltävä. Määritä toinen<br/>seuraavista:         <ul> <li>"P" säilyttää tiedoston<br/>polun ja luo tiedoston<br/>uudelleen<br/>kohdetietokoneeseen<br/>aloittaen<br/><dest>-parametrin</dest></li> </ul> </operation></li> </ul>                                                                                                    |                                                                                                    |
|                                    | <ul> <li>"R" poistaa tiedoston polun<br/>ja sijoittaa tiedoston<br/>suoraan</li> <li>&gt;Dest&gt;-parametrissa<br/>määritettyyn sijaintiin.</li> </ul>                                                                                                    |                                                                                                    |
| <exclusions></exclusions>          | <excdescription><br/><description><br/><datecompare><br/><operand></operand></datecompare></description></excdescription>                                                                                                    | Jättää valitsematta vastaavat tiedostot määritetystä<br>tiedostosta.<br>Esimerkki 1<br><excdescription><br/><description></description></excdescription>                                                                                                    |
|                                    | <date><br/><sizecompare><br/><operand></operand></sizecompare></date>                                                                                                    |                                                                                                    |
|                                    | <ul> <li><size></size></li> <li>jossa</li> <li><description> on tarkennettu tiedoston tai kansion nimi. Sekä tiedoston että kansion nimessä voi olla yleismerkkejä.</description></li> <li><datecompare> on valinnainen komento, jota voi käyttää tiedostojen valinnassa luontipäivämäärän mukaan.</datecompare></li> <li><operand> on joko NEWER tai OLDER.</operand></li> <li><date> on päivämäärä kk/pp/vvvv-muodossa.</date></li> <li><sizecompare> on valinnainen parametri tiedostojen valintaan koon mukaan.</sizecompare></li> <li><operand> on joko LARGER tai SMALLER.</operand></li> <li><size> on tiedoston koko megatavuissa.</size></li> </ul> | <pre>Estimetric 2 <excdescription> <description>C:\YourWorkFolder\</description> <datecompare> <date207 2005<="" 31="" date=""> </date207></datecompare> </excdescription> Esimerkki 3 <excdescription>C:\YourWorkFolder\ <sizecompare> <operand>LARGER</operand> <size>200</size> </sizecompare></excdescription>                                                                                                  </pre> |

# Kirjoittimen siirto

Kohdetietokoneen kirjoittimen asetusten määrityksessä on kaksi tapaa: Kirjoittimen asetukset voi siirtää lähdetietokoneesta <Printer>-tunnisteen avulla tai asentaa uudet kirjoittimet <AddPrinter>-tunnisteen avulla.

Kirjoitin voi olla joku seuraavista:

#### Käyttöjärjestelmään sisäänrakennettu kirjoitin

Kirjoittimen nimi on ntprint.inf-tiedostossa.

#### Verkkokirjoitin

Kirjoittimen nimi on näkyvien verkkokirjoittimien luettelossa.

#### Käyttäjän hankkima kirjoitin

Jokin muu kuin edellä mainittu kirjoitin.

Seuraavassa taulukossa on kuvattu tunnisteyhdistelmiä kirjoittimen siirtoa varten.

Taulukko 5. Tunnisteyhdistelmät kirjoittimen siirtoa varten

|                                   |                         | <addprinter> tag</addprinter>                       |                       |                                                 |                                    |
|-----------------------------------|-------------------------|-----------------------------------------------------|-----------------------|-------------------------------------------------|------------------------------------|
|                                   |                         |                                                     |                       | Käyttäjän hankkima kirjoitin                    |                                    |
| Tunnisteen nimi                   | <printer> tag</printer> | Käyttöjärjestelmää<br>sisäänrakennettu<br>kirjoitin | in<br>Verkkokirjoitin | Asennus<br>Setup-<br>asennustiedoston<br>avulla | Asennus<br>inf-tiedoston<br>avulla |
| <printername></printername>       | 0                       | *                                                   | 0                     | -                                               | *                                  |
| <printertype></printertype>       | Х                       | 0                                                   | 0                     | 0                                               | 0                                  |
| <installexepath></installexepath> | x                       | -                                                   | -                     | 0                                               | -                                  |
| <inffilepath></inffilepath>       | X                       | -                                                   | -                     | -                                               | 0                                  |
| <portname></portname>             | Х                       | 0                                                   | -                     | -                                               | 0                                  |
| <drivename></drivename>           | Х                       | 0                                                   | -                     | -                                               | 0                                  |

jossa

- **o** on oltava määritettynä.
- \* on valinnainen. Jos arvoa ei ole määritetty, on lisättävä nollatunniste, kuten <PrinterName />.
- ei välttämätön siirtoa varten, mutta nollatunnisteen on oltava merkittynä.
   Vaikka arvo olisi määritettynä, sitä ei huomioida siirron aikana.
- X ei tarvitse olla määritettynä.

Jos kerätty kirjoitin on määritetty oletuskirjoittimeksi lähdetietokoneessa, se on määritettävä oletuskirjoittimeksi myös kohdetietokoneessa. Jos lähdetietokoneen oletuskirjoitinta ei siirretä kohdetietokoneeseen, käyttöjärjestelmä päättää, mikä kirjoittimista määritetään oletuskirjoittimeksi.

Vain yleiset kirjoittimen asetukset voidaan siirtää SMA-ohjelman avulla. Kirjoittimen toimittajalle ominaisia asetuksia ei voi siirtää.

Jos olet asentanut käyttöjärjestelmään rakennetun kirjoitinajurin tarkistetun version manuaalisesti lähdetietokoneeseen, kohdetietokoneeseen asennetaan kyseisen

ajurin alkuperäinen versio. Jos haluat asentaa käyttöjärjestelmään rakennetun kirjoitinajurin tarkistetun version kohdetietokoneeseen, määritä se <AddPrinter>-tunnisteella.

#### Käyttäjän hankkiman kirjoittimen siirto

Kun käyttäjän määrittämä kirjoitin ei kuulu käyttöjärjestelmään sisäänrakennettuihin kirjoittimiin, SMA-ohjelma asentaa kirjoittimen käyttäjän antaman asennuspaketin avulla. Tämä toiminto on vain kohdetietokoneessa. Lähdetietokoneesta kerätyt tiedot sivuutetaan. Sinun on annettava asennuspaketti määrittämällä koko polku kohdetietokoneessa sijaitsevaan pakettiin ja määritettävä myös paketin asennusohjelma. Alla oleva esimerkki kuvaa sitä, kuinka määrittää käyttäjän hankkima kirjoitin commands.xml-tiedostossa.

```
<Printers>
```

```
<!-- Asennus Setup-asennustiedoston avulla -->
  <AddPrinter>
  <PrinterType>UserProvided</PrinterType>
  <PrinterName>My Private Printer</PrinterName>
<InstallExePath>c:\SMA5\temp\printer\install.exe</InstallExePath>
  <InfFilePath />
   <PortName />
  <DriverName />
  </AddPrinter>
<!-- Asennus inf-tiedoston avulla -->
  <AddPrinter>
  <PrinterType>UserProvided</PrinterType>
  <PrinterName>My Private Printer</PrinterName>
<InstallExePath />
  <InfFilePath>c:\Windows\inf\myprinter.inf</InfFilePath>
  <PortName>USB</PortName>
  <DriverName>IBM Generic USB Printer</DriverName>
  </AddPrinter>
```

</Printers>

#### Verkkokirjoittimen siirto

Seuraavat avaintiedot kerätään verkkokirjoittimen tunnistusta varten:

- · kirjoittimen nimi
- · palvelimen nimi.

Jos keruuvaiheessa verkkokirjoittimien luettelosta löytyy se kirjoitin, jonka nimi on merkitty <PrinterName>-tunnisteisiin <Printer>-osassa, se kerätään. Jos olet merkinnyt parametriarvoksi "\$(all)", kaikki luettelossa olevat kirjoittimet kerätään.

Jos päivitysvaiheessa siirtotiedoston verkkokirjoittimien luettelosta löytyy se kirjoitin, jonka nimi on merkitty <PrinterName>-tunnisteisiin <Printer>-osassa, se asennetaan. Jos olet merkinnyt parametriarvoksi "\$(all)", kaikki kerätyt kirjoittimet asennetaan.

Vain verkossa näkyvä kirjoitin voidaan asentaa verkkokirjoittimena kohdetietokoneeseen.

#### Käyttöjärjestelmään sisäänrakennetun kirjoittimen siirto

Seuraavat avaintiedot kerätään käyttöjärjestelmään sisäänrakennetun kirjoittimen tunnistusta varten:

• kirjoittimen nimi

- näyttöasetukset
- portin nimi
- · ajurin asetukset.

Jos keruuvaiheessa ntprint.inf-tiedoston käyttöjärjestelmään sisäänrakennettujen kirjoittimien luettelosta löytyy se kirjoitin, jonka nimi on merkitty <PrinterName>-tunnisteisiin <Printer>-osassa, se kerätään. Jos olet merkinnyt parametriarvoksi "\$(all)", kaikki luettelossa olevat kirjoittimet kerätään.

Jos päivitysvaiheessa ntprint.inf-tiedostoon merkitään yhtenä käyttöjärjestelmään sisäänrakennettuna kirjoittimena se kirjoitin, jonka nimi on merkitty <PrinterName>-tunnisteisiin<Printer>-osassa, se asennetaan.

#### Esimerkkejä tiedostojen siirtokomennoista

Tässä osassa on esimerkkejä tiedostojen siirtokomennoista. Nämä esimerkit havainnollistavat, kuinka yhdistää tiedostojen sisällytyksen ja poisjätön komennot selventämään tiedostojen valintaasi. Vain komentotiedoston tiedostoja käsittelevät osat esitetään.

#### Tiedostojen valinta keruuvaiheessa

Tämä osa sisältää neljä esimerkkiä koodeista, joita käytetään tiedostojen valinnassa keruuvaiheessa.

**Esimerkki 1:** Seuraava koodi valitsee kaikki .doc-tunnisteiset tiedostot (Microsoft Word -asiakirjat) ja sijoittaa ne d:\My Documents -hakemistoon. Sen jälkeen se jättää pois kaikki d:\No\_Longer\_Used-hakemistossa olevat tiedostot.

```
<Inclusions>
<Inclusions>
<Description>*:\*.doc /s</Description>
<Dest>d:\My Documents</Dest>
<Operation>r</Operation>
<IncDescription>
</Inclusions>
<Exclusions>
<Exclusions>
<Description>d:\No_Longer_Used\</Description>
</ExcDescription>
</Exclusions>
```

*Esimerkki 2:* Seuraava koodi valitsee *d*-levyaseman sisällön, jättäen pois kaikki *d*-levyaseman juuressa olevat tiedostot ja kaikki .tmp-tunnisteiset tiedostot.

```
<Inclusions>
<IncDescription>
<Description<d:\*.* /s</Description>
</IncDescription>
</Inclusions>
<Exclusions>
<Exclusions>
<Description>d:\*.*</Description>
</ExcDescription>
<Description>
<Description>
</ExcDescription>
</ExcDescription>
</ExcDescription>
</Exclusions>
```

*Esimerkki 3:* Seuraava koodi valitsee c:-levyaseman koko sisällön, jättäen pois %windir%-kansiossa olevat tiedostot, jotka määrittävät Windows-hakemistoa.

```
<Inclusions>
<IncDescription>
<Description>C:\*.* /s</Description>
</IncDescription>
</Inclusions>
<Exclusions>
<ExcDescription>
<Description>%windir%\</Description>
</ExcDescription>
</Exclusions>
```

**Esimerkki 4:** Seuraava koodi valitsee %USERPROFILE%-kansion koko sisällön (eli sen hetkisen sisäänkirjautuneen käyttäjän käyttäjäprofiilin polun), jättäen pois .dat-tunnisteiset tiedostot, jotka ovat Local Settings -alikansiossa.

```
<Inclusions>
<IncDescription>
<Description>%USERPROFILE%\</Description>
</IncDescription>
</Inclusions>
<Exclusions>
<Exclusions>
<Description>%USERPROFILE%\*.dat</Description>
</EcxDescription>
<ExcDescription>
<Description>%USREPROFILE%\Local Settings\</Description>
</ExcDescription>
</ExcDescription>
```

**Huomautus:** Muista lisätä "\" heti ympäristömuuttujien jälkeen, kun kuvaat tiedostoja ja alikansioita.

#### Tiedostojen valitsematta jättäminen päivitysvaiheessa

**Esimerkki:** Keruuvaiheessa on luotu siirtotiedosto, joka on sisältänyt kaikki .doc-tunnisteiset tiedostot. Nämä .doc-tunnisteiset tiedostot on siirretty d:\My Documents-alihakemistoon. Lisäksi kaikki d:\No\_Longer\_Used directory -hakemistossa olevat tiedostot on jätetty valitsematta. (Katso kohta "Esimerkki 1" sivulla 86.)

Päivitysvaiheessa komentotiedostoon on lisätty lisäkomento kaikkien sellaisten tiedostojen valitsematta jättämiseksi, joiden nimessä on \_old.doc-tunniste.

```
<Exclusions>
<ExcDescription>
<Description>*_old.doc</Description>
<ExcDescription>
</Exclusions>
```

#### Automaattinen tietokoneen uudelleenkäynnistys

Tämä valinta on määritetty Commands.xml-tiedostossa. Sen on määritetty "AutoReboot = " -avainsanan avulla <MISC></MISC>-osassa.

Seuraavat arvot ovat mahdollisia:

#### 0 (oletus)

Älä käynnistä tietokonetta uudelleen automaattisesti eräajotilan päivitysprosessin lopussa. Jotta asetukset astuvat voimaan, sinun on käynnistettävä tietokone myöhemmin uudelleen manuaalisesti.

- 1 SMA-ohjelma käynnistää tietokoneen automaattisesti eräajotilan päivitysprosessin lopussa, ilman että käyttäjän tarvitsee tehdä mitään.
- 2 SMA-ohjelma kehottaa valitsemaan, käynnistetäänkö tietokone uudelleen

heti vai myöhemmin. Näyttöön tulee kohoikkuna myös eräajoprosessissa. Käyttäjän on aina puututtava tietokoneen uudelleenkäynnistykseen. <MISC> <autoreboot>2</autoreboot> </MISC>

## Komentotiedostomallin luonti

Voit käyttää graafista käyttöliittymää komentotiedostomallin luonnissa. Todellisen siirtotiedoston luonnin sijaan SMA-ohjelma kerää ne asetuslajit, jotka haluat kerätä. Tämä tieto kirjoitetaan komentotiedostoon, jota voit käyttää siirtotiedoston keruussa eräajotilassa.

**Huomautus:** Koska tiedostojen siirto käsitellään eri tavalla graafisessa käyttöliittymässä ja eräajotilassa, et voi käyttää graafista käyttöliittymää tiedostojen siirtokomentojen lisäyksessä komentotiedostomalliin.

Luo komentotiedostomalli seuraavasti:

- 1. Avaa config.ini-tiedosto ASCII-tekstieditorissa. Jos olet asentanut SMA-ohjelman oletussijaintiin, tiedosto on *d*:\Program Files\ThinkVantage\SMA-hakemistossa, jossa *d* on kiintolevyaseman tunnus.
- Varmista, ettei SMA-ohjelma luo siirtotiedostoa, vaihtamalla Just\_Create\_Command-tiedoston valinta seuraavaan merkkijonoon: Just\_Create\_Command\_File = Yes
- Muuta Export\_Command\_File-valinta määrittämään mallitiedoston nimeä ja polkua. Oletusarvon mukaan Export\_Command\_File-valinta on asetettu d:\Program FIles\ThinkVantage\SMA\etc\data\commands.xml-tiedostoon, jossa d on kiintolevyaseman tunnus.
- Käynnistä SMA-ohjelma ja aja keruuvaihe. Siirtotiedoston sijainti -ikkunaa käytetään siirtotiedoston sijainnin ja nimen keruussa mallitiedostoon, vaikka todellista siirtotiedostoa ei luodakaan.
- (Valinnainen) Jos haluat lisätä tiedostojen siirtokomentoja, muokkaa mallitiedostoa ja tee tarvittavat muutokset.Lisätietoja on kohdassa "Tiedostojen siirtokomennot" sivulla 81.
- Avaa config.ini-tiedosto uudelleen ASCII-tekstieditorissa ja muuta Command\_File- ja Just\_Create\_Command\_File-valinnat takaisin oletusasetuksiksi.

## Siirtotiedoston päivitys eräajotilassa

Smabat.exe-tiedosto kopioi siirtotiedoston sisällön päivitysvaiheessa kohdetietokoneeseen. Voit muokata siirtotiedostoa ennen sen päivitystä. Seuraavat kaksi esimerkkiä havainnollistavat **smabat**-komennon käyttöä siirtotiedoston päivityksessä.

Tässä esimerkissä valittu siirtotiedosto (receptionist.sma) päivitetään kohdetietokoneeseen:

smabat /a /n c:\sma\_migration files\receptionist.sma

Tässä esimerkissä valittu siirtotiedosto muokataan ennen sen päivitystä kohdetietokoneeseen. Muokkaukset määritetään EntryLevel.xml-tiedostossa:

smabat /a c:\EntryLevel.xml /n c:\sma\_migration files\receptionist.sma

Kun siirtotiedostoa päivitetään eräajotilassa, on muistettava seuraavat kohdat:

- Asetuksia ja tiedostoja ei voi lisätä määritettyyn siirtotiedostoon.
- Kun SMA-ohjelma käsittelee tiedostojen poisjätön komentoja päivitysvaiheessa, se käyttää lähdetietokoneen tiedostojen ja kansioiden alkuperäistä sijaintia, eikä keruuvaiheessa määritettyä edelleenohjaussijaintia.
- <ExcludeDrives>-komentoa ei huomioida.

Kun tiedosto siirretään jo samannimisen tiedoston sisältävään hakemistoon, ja komentotiedoston <overwrite\_existing\_files>-parametri on määritetty nolla-arvoon tai sitä ei ole määritetty, uudelleensijoitetun tiedoston nimen perään lisätään numeerinen merkkijono. Jos esimerkiksi kohdehakemisto sisältää jo readme.txt-tiedoston, uudelleensijoitettu tiedosto nimetään readme\_01.txt-tiedostoksi. Jos readme.txt-tiedostoiksi nimettyjä lisätiedostoja siirretään hakemistoon, perässä oleva numeerinen merkkijono lisätään nimeen, jolloin uudelleennimetyillä tiedostoilla on sellaisia nimiä kuten readme\_02.txt ja readme\_03.txt.

# Paikallisten taustakäyttäjien siirto eräajotilassa

Siirrä paikalliset taustakäyttäjät seuraavasti:

- 1. Kirjaudu sisään lähdetietokoneeseen käyttämällä paikallisen pääkäyttäjän käyttäjätunnusta.
- Käynnistä SMABAT.EXE-tiedosto /c-valinnan kanssa, jossa siirrettävät paikalliset käyttäjät on määritetty commands.xml-tiedostossa seuraavasti:

```
<IncUsers>
<UserName>localuser1</UserName>
<UserName>localuser2</UserName>
<UserName>localuser3</UserName>
</IncUsers>
```

Voit käyttää käyttäjien määrityksessä yleismerkkiä. Voit siirtää kaikki paikalliset käyttäjät "\*"-merkin avulla seuraavasti:

```
<IncUsers>
<UserName>*</UserName>
</IncUsers>
```

- 3. Kirjaudu sisään kohdetietokoneeseen käyttämällä paikallisen pääkäyttäjän käyttäjätunnusta.
- Käynnistä SMABAT.EXE-tiedosto /a-valinnan kanssa, jossa SMA-siirtotiedosto on määritetty.
- Käynnistä tietokone uudelleen. SMA-ohjelma päivittää asetukset kohdetietokoneen paikalliseen käyttäjäprofiiliin. Prosessi käynnistyy automaattisesti, kun paikallinen käyttäjä kirjautuu sisään kohdetietokoneeseen.
- 6. Paikallinen käyttäjä kirjautuu sisään.
- 7. SMA-ohjelman viivästynyt päivitystehtävä alkaa automaattisesti.
- 8. Kun kirjaudut sisään uudelleen verkkokäyttäjänä, asetukset siirtyvät.
- Huomautus: Jos SMA-siirtotiedosto on tallennettu verkkoasemaan tai irtotaltioon paikalliisten käyttäjäprofiilien siirron 4. vaiheessa, SMA-ohjelma ei ehkä pääse käsiksi siirtotiedostoon viivästynyttä päivitystehtävää vartenuudelleenkäynnistyksen jälkeen. Jos sinun on käytettävä jaettua verkkoasemaa, lisää seuraava lause commands.xmltiedostoon:

<PromptBeforeDelayedApply>true</PromptBeforeDelayedApply>

Jos teet tämän, kuvaruutuun ilmestyy kehote ennen viivästyneen päivitysvaiheen aloitusta. Verkkoyhteys voidaan muodostaa kehotteen ollessa näkyvissä.

## Taustalla olevien verkkokäyttäjien siirto eräajotilassa

Siirrä taustalla olevat verkkokäyttäjät eräajotilassa seuraavasti:

- 1. Varmista, että verkkoalueen ohjain on näkyvissä siirron lähdetietokoneessa verkon kautta (verkkoalueen ohjaimeen ei tarvitse kirjautua sisään).
- 2. Kirjaudu sisään lähdetietokoneeseen käyttämällä paikallisen pääkäyttäjän käyttäjätunnusta.
- Käynnistä SMABAT.EXE-tiedosto /c-valinnan kanssa, jossa siirrettävät verkkokäyttäjät on määritetty commands.xml-tiedostossa seuraavasti:

```
<IncUsers>

<UserName>ourdomain\domainuser1</UserName>

<UserName>ourdomain\domainuser2</UserName>

<UserName>ourdomain\domainuser3</UserName>

</IncUsers>
```

Voit käyttää käyttäjien määrityksessä yleismerkkiä. Voit siirtää kaikki verkkokäyttäjät "\*"-merkin avulla seuraavasti:

```
<IncUsers>
<UserName>*\*</UserName>
</IncUsers>
```

- 4. Varmista, että verkkoalueen ohjain on näkyvissä kohdetietokoneessa verkon kautta (verkkoalueen ohjaimeen ei tarvitse kirjautua sisään).
- 5. Varmista, että kohdetietokone on verkkoalueen jäsen. Voit vahvistaa sen avaamalla Järjestelmän ominaisuudet -ikkunan Tietokoneen nimi -välilehden. Tarkista paneelin verkkoalueen asetukset. Jos verkkoalueen nimi näytetään, kohdetietokone on verkkoalueen jäsen. Jos verkkoalueen nimeä ei näytetä, paina Muuta-painiketta ja seuraa ohjeitaTietokoneen nimen muutto -paneelissa liittääksesi tietokoneen verkkoalueen jäseneksi.
- 6. Kirjaudu sisään kohdetietokoneeseen käyttämällä paikallisen pääkäyttäjän käyttäjätunnusta (verkkoalueen ohjaimeen ei tarvitse kirjautua sisään).
- Käynnistä SMABAT.EXE-tiedosto /a-valinnan kanssa, jossa SMA-siirtotiedosto on määritetty.
- 8. Käynnistä tietokone uudelleen.

SMA-ohjelma päivittää asetukset kohdetietokoneen verkkoalueen käyttäjäprofiiliin. Prosessi käynnistyy automaattisesti, kun verkkoalueen käyttäjä kirjautuu sisään kohdetietokoneeseen.

- 9. Verkkoalueen käyttäjä kirjautuu sisään. Jos tämä on verkkoalueen käyttäjän ensimmäinen sisäänkirjautumiskerta, Windows-käyttöjärjestelmä luo uuden käyttäjäprofiilin automaattisesti. Se voi kestää muutaman minuutin.
- 10. SMA-ohjelman viivästynyt päivitystehtävä alkaa automaattisesti.
- 11. Kun kirjaudut sisään uudelleen verkkokäyttäjänä, asetukset siirtyvät.
- Huomautus: Jos SMA-siirtotiedosto on tallennettu verkkoasemaan tai irtotaltioon verkkoalueen käyttäjäprofiilin tai käyttäjäprofiilien siirron vaiheessa 8, SMA-ohjelma ei ehkä pääse käsiksi siirtotiedostoon viivästynyttä päivitystehtävää varten tietokoneen uudelleenkäynnistyksen jälkeen. Jos sinun on käytettävä jaettua verkkoasemaa, lisää seuraava lause commands.xml-tiedostoon:

<PromptBeforeDelayedApply>true</PromptBeforeDelayedApply>

Jos teet tämän, kuvaruutuun ilmestyy kehote ennen viivästyneen päivitysvaiheen aloitusta. Verkkoyhteys voidaan muodostaa kehotteen ollessa näkyvissä.

# Luku 5. Lisäasetusten hallinta

# Vakiosiirron mukautus

# Yleiset valinnat

Seuraavassa taulukossa on tietoja yleisten valintojen asetuksista.

| Muuttuja                                           | Arvot                         | Tehtävä                                                                                                    |  |
|----------------------------------------------------|-------------------------------|----------------------------------------------------------------------------------------------------|--|
| Configuration_File_Show_<br>Configuration_Messages | Yes tai No                    | Määrittää, näytetäänkö virhesanomat samalla kun<br>SMA-ohjelma lukee config.ini-tiedostoa. Oletusarvo<br>on NO.                                                                                                    |  |
| Import_Command_File                                | Tarkennettu tiedoston<br>nimi | Määrittää komentotiedoston nimen ja polun. Kaikki<br>lähdetietokoneen oletusvalinnat, lukuun ottamatta<br>salasanan suojauksen asetuksia, voidaan<br>mukauttaa komentotiedostossa. Voit suojata<br>siirtotiedoston salasanalla oletusarvon mukaan<br>asettamalla Enable_Password_protection-<br>muuttujan arvoksi Yes config.ini-tiedostossa. |  |
| Export_Command_File                                | Tarkennettu tiedoston<br>nimi | Määrittää komentotiedoston nimen ja polun. Se on<br>määritetty paikkaan<br>(asennushakemisto)\etc\data\commands.xml                                                                                                    |  |
| Just_Create_Command_File                           | Yes tai No                    | Määrittää, luodaanko siirtotiedosto. Voit luoda<br>komentotiedostomallin ilman siirtotiedostoa<br>määrittämällä Just_Create_Command_File-<br>muuttujan arvoksi Yes. Komentotiedosto luodaan<br>sen jälkeen Export_Command_File-muuttujan<br>määrittämänä.                                                                                     |  |
| Enable_4GFat32_warning                             | Yes tai No                    | Määritä Enable_4GFat32_warning-muuttujan<br>arvoksi Yes, jotta ohjelma varoittaa käyttäjiä siitä,<br>ettei siirtotiedostoa voi kirjoittaa FAT32-osioon, jos<br>siirtotiedosto on yli neljä gigatavua.                                                                                                    |  |
| Show_Previous_File_Selection_Dialog                | Yes tai No                    | Määritä Show_Previous_File_Selection_Dialog-<br>muuttujan arvoksi Yes, jotta ohjelma muistuttaa<br>käyttäjiä aiemmin valitun tiedoston ottamisesta<br>mukaan.                                                                                                    |  |
| Show_P2P_Messagebox                                | Yes tai No                    | Määritä Show_P2P_Messagebox-muuttujan arvoksi<br>Yes, jotta ohjelma pyytää käyttäjiä käynnistämään<br>kohdetietokoneen SMA-ohjelman.                                                                                                    |  |
| Show_Start_Processing_Dialog                       | Yes tai No                    | Määritä Show_Start_Processing_Dialog-muuttujan<br>arvoksi Yes, jotta ohjelma pyytää käyttäjiä<br>käynnistämään SMA-siirtotiedoston asetusten<br>luonti- ja päivitysprosessin.                                                                                                    |  |
| Show_Reboot_Dialog                                 | Yes tai No                    | Määritä Show_Reboot_Dialog-muuttujen arvoksi<br>Yes, jotta ohjelma pyytää käyttäjiä käynnistämään<br>tietokoneen uudelleen.                                                                                                    |  |
| Show_All_Warning_Dialogs                           | Yes tai No                    | Määritä Show_All_Warning_Dialogs-muuttujan<br>arvoksi Yes, jotta ohjelma näyttää käyttäjille kaikki<br>varoitussanomat.                                                                                                    |  |
| Enable_Password_Protection                         | Yes tai No                    | Määritä Enable_Password_Protection-muuttujan<br>arvoksi Yes, jotta siirtotiedosto suojataan<br>salasanalla. Tämä valinta on käytettävissä vain<br>lähdetietokoneessa.                                                                                                    |  |

Taulukko 6. Config.ini-tiedosto: Yleisten valintojen asetukset

# Ikkunavalintojen näyttö

Ikkunavalintojen näyttö ja piilotus -osa sisältää seuraavan muuttujan: *SpecificPage*Page\_Show\_Page

jossa SpecificPage on yksi seuraavista:

- Splash
- Welcome
- Begin
- TopOptions
- Ready
- Options
- Profiles
- Desktop
- Network
- · Applications
- Printers
- FileScan
- Selection
- Progress
- Summary
- Log
- InstallSuccess

**Huomautus:** Begin-sivu on Käytettävän tietokoneen valinta -ikkuna. TopOptions-sivu on Siirtotavan valinta -ikkuna. Ready-sivu on System Migration Assistant -ohjelman asennus -ikkuna.

Jos et halua ikkunan avautuvan SMA-ohjelman ollessa käynnissä, määritä tämän muuttujan arvoksi No. Muussa tapauksessa määritä siihen Yes tai jätä se määrittämättä. Jos ikkunaa ei näytetä, SMA-kerää tai päivittää oletusasetukset, jotka on määritetty tuodussa komentotiedostossa.

Jos määrität Progress\_Page\_Show\_Page-muuttujan arvoksi No, SMA-ohjelma voi siirtää kaikki tiedot ja asetukset, lukuun ottamatta työpöydän asetusten tehtävärivin asetuksia.

## Ohjeen tekstivalinnat

Ohjeen tekstivalinnat -osa sisältää seuraavan muuttujan: *SpecificPage*Page\_Guidance\_Text

jossa SpecificPage on yksi seuraavista muuttujista:

- Splash
- Welcome
- Begin
- TopOptions
- Ready
- · Options

- Profiles
- Desktop
- Network
- Applications
- Printers
- FileScan
- Selection
- Progress
- Summary
- Log
- InstallSuccess

Huomautus: Begin-sivu on Käytettävän tietokoneen valinta -ikkuna.

TopOptions-sivu on Siirtotavan valinta -ikkuna. Ready-sivu on System Migration Assistant -ohjelman asennus -ikkuna.

Tämä muuttuja määrittää vaihtoehtoisen tekstin, joka näytetään ohjeen tekstinä.

# Splash-sivu (ensimmäinen sivu)

Splash-sivu-osa sisältää seuraavan muuttujan:

Splash\_Page\_Display\_Time

Tämä muuttuja määrittää sen ajan sekunneissa, jonka aloitussivu näkyy näytössä. Oletusarvon mukaan Splash\_Page\_Display\_Time-muuttujan arvo on 2.

## Begin-sivu (aloitussivu)

Begin-sivu-osa sisältää seuraavat muuttujat:

- Begin\_Page\_Choice\_Mode
- Begin\_Page\_Target\_Initiated\_Migration

Begin\_Page\_Choice\_Mode-muuttuja määrittää siirtotilan. Määritä siihen Target tai Source. Oletusarvo on Target.

Jos määrität Begin\_Page\_Choice\_Mode-muuttujan arvoksi Target, voit määrittää Begin\_Page\_Target\_Initiated\_Migration-muuttujan arvoksi Yes tai No. Jos siirto on jo alkanut lähdetietokoneesta, määritä arvoksi Yes. Oletusarvo on No.

## **TopOptions-sivu**

TopOptions-sivu-osa sisältää seuraavat muuttujat:

- TopOptions\_Page\_Choice\_Type
- TopOptions\_Page\_Choice\_TransferMode

TopOptions\_Page\_Choice\_Type-muuttuja määrittää siirtolajin. Jos haluat siirtää oletussovellukset ja -tiedot, valitse Typical. Jos haluat mukauttaa oletussovellukset ja -tiedot, valitse Custom. Oletusarvo on Typical.

TopOptions\_Page\_Choice\_TransferMode-muuttuja määrittää siirtotavan. Jos haluat kerätä tiedostoja ja asetuksia suoraan kohdetietokoneeseen, määritä arvoksi P2P. Jos haluat kopioida tiedostoja ja kansioita irtotaltion avulla, määritä arvoksi FileTransfer. Oletusarvo on P2P.

## Valintavaihtoehdot

Tässä osassa on tietoja muuttujista, jotka sisältävät seuraavan merkkijonon: \_Choice

Nämä muuttujat ovat config.ini-tiedoston Siirtovalinnat-, Työpöytä- ja Verkkosivu-osissa. Ne määräävät, näytetäänkö valintaruudut, ovatko valintaruudut piilossa, ovatko ne käytössä vai eivät vai onko ne valittu oletusarvon mukaan.

#### Arvot

Jokaisella tällaisella muuttujalla on seuraava arvo: *OptionDisplay*, *OptionActive*, *OptionSelected* 

#### jossa

- OptionDisplay on yksi seuraavista arvoista:
  - HIDE piilottaa valintaruudun.
  - DISPLAY näyttää valintaruudun.
- OptionActive on yksi seuraavista arvoista:
  - ENABLED määrittää, että valintaruutu on käytössä.
  - DISABLED määrittää, että valintaruutu ei ole käytössä.

SMA-ohjelma sivuuttaa muuttujan, jos OptionDisplay on määritetty arvoon HIDE.

- OptionSelected on yksi seuraavista arvoista:
  - CHECKED määrittää, että valintanappi tai -ruutu on valittu oletusarvon mukaan.
  - UNCHECKED määrittää, että valintanapin tai -ruudun valinta on poistettu oletusarvon mukaan.

OptionSelected on käytössä vain Siirtovalinnat-sivu-osassa.

#### Esimerkkejä

Ota huomioon seuraavat esimerkit:

 Värit-valintaruutu näkyy Työpöydän asetukset -sivulla, mutta käyttäjä ei voi poistaa sen valintaa.

Desktop\_Page\_Choice\_Colors = Display, Disabled

• **Tiedostot ja kansiot** -valintaruutu näkyy Siirtovalinnat-sivulla. Valintaruudun valinta on poistettu, eikä sitä voida valita.

Options\_Page\_Choice\_Files = Display, Disabled, Unchecked

 Tehtävärivi-valintaruutu ei näy Työpöydän asetukset -sivulla. Jos tehtävärivin asetukset on kuitenkin valittu oletusarvon mukaan, ne valitaan ja kerätään automaattisesti.

Desktop\_Page\_Choice\_ Task\_Bar = Hide, Checked.

 Kirjoittimet-valintaruutu ei näy Valinnat-sivulla. Se kuitenkin valitaan ja kerätään automaattisesti.

Options\_Page\_Choice\_Printers = Hide, Checked.

# Muut valinnat

Seuraavassa taulukossa on tietoja config.ini-tiedostossa olevista lisämuuttujista.

Taulukko 7. Config.ini-tiedosto: Muut valinnat

| Muuttuja                               | Arvo                 | Tehtävä                                                                                                    |
|----------------------------------------|----------------------|----------------------------------------------------------------------------------------------------|
| Applications_Page_Show_Registry_Button | Yes tai No           | Määrittää, näytetäänkö rekisteripainike<br>Sovelluksen asetukset -ikkunassa. Oletusarvo<br>on No.                                                              |
| Selection_Page_File_Quota              | Numero (megatavua)   | Määrittää pakkaamattoman tiedon<br>enimmäismäärän (megatavuissa), joka on<br>mahdollista kerätä.                                                               |
| Selection_Page_File_Warning_Message    | Tekstimerkkijono     | Määrittää näytettävän vaihtoehtoisen<br>varoitussanoman, kun käyttäjä valitsee tietyn<br>tunnisteisia tiedostoja siirtoa varten.                               |
| Selection_Page_Warning_Extensions      | Tiedoston tunnisteet | Määrittää tiedoston tunnisteet, jotka tuovat<br>esiin varoitussanoman, kun käyttäjä valitsee<br>kyseisin tunnistein varustettuja tiedostoja<br>siirtoa varten. |
|                                        |                      | Jokainen tunniste on määritettävä erillisellä<br>rivillä. Esimerkiksi:                                                                                         |
|                                        |                      | [Selection_Page_Warning_Extensions_Start]<br>exe<br>com<br>dll<br>[Selection_Page_Warning_Extensions_End]                                                      |

## **Rekisteriasetusten siirto**

**Huomautus:** Ole erityisen varovainen rekisteriasetusten siirrossa. Väärien rekisteriasetusten siirto voi vaarantaa käyttöjärjestelmän toiminnan. Ennen kuin voit siirtää reksteriasetuksia, sinun on tunnettava rekisteritietokanta perusteellisesti.

## Rekisteriasetusten siirto eräajotilassa

Siirrä rekisteriasetukset seuraavasti:

- 1. Avaa commands.xml-tiedosto ASCII-tekstieditorissa.
- 2. Muuta Rekisterit-osaa niin, että se sisältää seuraavat komennot:

```
<Registries>
<Registry>
<hive>HKCU</hive>
<keyname>Software\ThinkVantage\SMA\5.0</keyname>
<value>InstallDir</value>
</Registry>
</Registries>
```

jossa

- *hive* on HKLM tai HKCU.
- keyname on avaimen nimi.
- value on valinnainen komento, joka määrittää siirrettävän rekisterin arvon.

Jos keyname tai value sisältävät välilyöntejä, ne huomioidaan.

3. Tee keruu.

Lisätietoja command.txt-tiedoston käytöstä on kohdassa Liite D, "Yhteensopivuus SMA 4.2 -version tai muiden aiempien versioiden kanssa", sivulla 127.

## Lisäsovellusten asetusten siirto

**Huomautus:** Jos haluat luoda mukautettuja sovellustiedostoja, sinun on tunnettava sovellus perusteellisesti, myös mukautettujen asetusten tallennussijainnit.

Oletusarvon mukaan SMA-ohjelma siirtää useiden sovellusten asetuksia. Luettelo SMA-ohjelman tukemista sovelluksista on kohdassa Liite A, "Siirrettävissä olevat sovellusasetukset", sivulla 113. Voit myös luoda mukautetun sovellustiedoston lisäsovellusten asetusten siirtämiseen.

Tämä tiedosto on nimettävä *application*.xml- tai *application*.smaapp-tiedostoksi ja tallennettava *d*:\Program Files\ThinkVantage\SMA\Apps-hakemistoon, jossa *application* määrittää sovellusta ja *d* on kiintolevyaseman tunnus. Jos samaan sovellukseen kuuluu sekä *application*.smaapp- että *application*.xml-mukautustiedosto, *application*.smaapp-tiedosto on ensisijainen tiedosto.

Voit tukea uutta sovellusta kopioimalla jo olemassa olevan sovellustiedoston ja tekemällä siihen tarvittavat muutokset. Acrobat\_Reader.xml-tiedosto esimerkiksi on jo olemassa oleva sovellustiedosto.

Pidä mielessä seuraavat sovellustiedostojen ominaisuudet:

- application.xml
  - Kun SMA 5.0 -ohjelma on asennettu, oletusarvon mukaan vain application.xml-tiedosto on olemassa.
  - <tag>-tunniste, joka on merkitty "<!--"</p>
    - ja

"-->"

käsitetään kommenttina. Esimerkiksi

```
<!--Files_From_Folders>
<Files_From_Folder>%AppData Directory%\Adobe\Acrobat\Whapi\*.* /s</Fil
es_From_Folder>
<Files_From_Folder>%Personal Directory%\*.pdf</Files_From_Folder>
</Files_From_Folders-->
```

- Jokainen komento on kuvattava erillisessä osassa.
- Jokainen osa alkaa tunnisteisiin merkityllä komennolla esimerkiksi <AppInfo> tai <Install\_Directories>. Voit antaa osassa yhden tai useamman kentän. Jokaisen kentän on oltava erillisellä rivillä.
- Jos sovellustiedosto sisältä syntaksivirheitä, SMA-ohjelma jatkaa toimintaa ja kirjoittaa virhesanoman lokitiedostoon.
- Sovellustiedoston kirjainkoolla on merkitystä.
- Lisätietoja *application*.smaapp-tiedoston käytöstä on kohdassa Liite D, "Yhteensopivuus SMA 4.2 -version tai muiden aiempien versioiden kanssa", sivulla 127.

Seuraavassa taulukossa on tietoja sovellustiedostoista.

Taulukko 8. Lisäsovellusten asetusten siirto: Sovellustiedostot

| Osa                           | Komento | Arvo | Tehtävä |
|-------------------------------|---------|------|---------|
| <applications></applications> |         |      |         |
| Osa                                                                                                    | Komento                                                                                                    | Arvo                                                                                                    | Tehtävä                                                                                                    |
|----------------------------------------------------------------------------------------------------|----------------------------------------------------------------------------------------------------|----------------------------------------------------------------------------------------------------|----------------------------------------------------------------------------------------------------|
|                                                                                                    | <family></family>                                                                                                    | Tekstimerkkijono.<br>Edellä olevia<br>välilyöntejä ei<br>huomioida. Älä<br>merkitse<br>tekstimerkkijonoa<br>lainausmerkkeihin | Määrittää sovelluksen versiottoman nimen. Käytä tätä merkkijonoa<br>komentotiedoston sovellusosassa, kun ajat SMA-ohjelmaa<br>eräajotilassa.<br>Esimerkiksi<br><family>Adobe Acrobat Reader</family> |
|                                                                                                    | <sma_version></sma_version>                                                                                                    | Tekstimerkkijono.                                                                                                    | Määrittää SMA-ohjelman versionumeron.                                                                                                    |
|                                                                                                    |                                                                                                    |                                                                                                    | Esimerkiksi                                                                                                    |
|                                                                                                    |                                                                                                    |                                                                                                    | <sma_version>SMA 5.0</sma_version>                                                                                                    |
|                                                                                                    | <app></app>                                                                                                    | ShortName<br>jossa<br>ShortName on<br>sovelluksen<br>version lyhyt<br>nimi                                                    | Määrittää yhden tai useamman sovelluksen version lyhyen nimen.<br>Esimerkiksi<br><app>Acrobat_Reader_50</app>                                                                                        |
| < Applicatio                                                                                                    | n ShortName=" <i>Sh</i>                                                                                                    | ortName">                                                                                                    |                                                                                                    |
| iossa Shor                                                                                                    | tName on sen sov                                                                                                    | elluksen lyhyt nimi                                                                                                    | ionka olet määrittänyt Sovellukset-osassa                                                                                                    |
| J0334 011011                                                                                                    | <name></name>                                                                                                    | Tekstimerkkijono.                                                                                                    | Määrittää sovelluksen nimen.                                                                                                    |
|                                                                                                    | <version></version>                                                                                                    | Numeerinen<br>arvo.                                                                                                    | Määrittää sovelluksen version.                                                                                                    |
|                                                                                                    | <detects><br/><detect></detect></detects>                                                                                                    | Root,<br>PathAndKey                                                                                                    | Määrittää rekisteriavaimen. SMA-ohjelma tunnistaa sovelluksen hakemalla sovellukselle määritetyn rekisteriavaimen.                                                                                   |
|                                                                                                    |                                                                                                    |                                                                                                    | Esimerkiksi:                                                                                                    |
|                                                                                                    |                                                                                                    |                                                                                                    | <detects><br/><detect><br/><hive>HKLM</hive><br/><keyname>Software\Adobe\Acrobat Reader\5.0\</keyname><br/></detect><br/></detects>                                                                  |
| <install_dir< td=""><td>ectories.&gt;</td><td>1</td><td></td></install_dir<>                                                                                                    | ectories.>                                                                                                    | 1                                                                                                    |                                                                                                    |
| Esimerkiks                                                                                                    | i:                                                                                                    |                                                                                                    |                                                                                                    |
| <pre><install_d <install_<="" td=""><td>irectories&gt;<br/>Directory&gt;<br/>P<br/>ry&gt;<br/>HKLM<br/>me&gt;Software\Adobd<br/>&gt;(Default)try&gt;<br/>Directory&gt;<br/>Directory&gt;<br/>000<br/>ry&gt;<br/>HKLM<br/>me&gt;Software\Adobd<br/>&gt;(Default)try&gt;<br/>Directory&gt;<br/>Directory&gt;<br/>Directories&gt;</td><td>e\Acrobat Reader\<br/>e&gt;<br/>e\Acrobat Reader\<br/>e&gt;</td><td>5.0\InstallPath<br/>5.0\InstallPath</td></install_d></pre> | irectories><br>Directory><br>P<br>ry><br>HKLM<br>me>Software\Adobd<br>>(Default)try><br>Directory><br>Directory><br>000<br>ry><br>HKLM<br>me>Software\Adobd<br>>(Default)try><br>Directory><br>Directory><br>Directories> | e\Acrobat Reader\<br>e><br>e\Acrobat Reader\<br>e>                                                                            | 5.0\InstallPath<br>5.0\InstallPath                                                                                                    |

| Osa                                                                                    | Komento                            | Arvo                                               | Tehtävä                                                               |  |  |
|----------------------------------------------------------------------------------------|------------------------------------|----------------------------------------------------|-----------------------------------------------------------------------|--|--|
|                                                                                        | <0S>                               | Tekstimerkkijono                                   | OS määrittää käyttöjärjestelmän, ja se voi olla yksi seuraavista:     |  |  |
|                                                                                        |                                    |                                                    | • WinXP                                                               |  |  |
|                                                                                        |                                    |                                                    | • Win2000                                                             |  |  |
|                                                                                        |                                    |                                                    | • WinNT                                                               |  |  |
|                                                                                        |                                    |                                                    | • Win98                                                               |  |  |
|                                                                                        | <registry></registry>              | <i>hive</i> on<br>HKLM tai<br>HKCU.                | Määrittää asennushakemiston sellaisena kuin se esiintyy rekisterissä. |  |  |
|                                                                                        |                                    | <i>keyname</i> on<br>avaimen<br>nimi.              |                                                                       |  |  |
|                                                                                        |                                    | <i>value</i> on<br>valinnainen<br>komento,<br>ioka |                                                                       |  |  |
|                                                                                        |                                    | määrittää<br>siirrettävän<br>rekisterin<br>arvon.  |                                                                       |  |  |
| <files_fro< td=""><td colspan="5"><files folders="" from=""></files></td></files_fro<> | <files folders="" from=""></files> |                                                    |                                                                       |  |  |
|                                                                                        |                                    |                                                    |                                                                       |  |  |
| valinnainer                                                                            | 1                                  |                                                    |                                                                       |  |  |

Taulukko 8. Lisäsovellusten asetusten siirto: Sovellustiedostot (jatkoa)

Taulukko 8. Lisäsovellusten asetusten siirto: Sovellustiedostot (jatkoa)

| Taulukko 8. l | Lisäsovellusten | asetusten | siirto: | Sovellustiedostot | (jatkoa) |
|---------------|-----------------|-----------|---------|-------------------|----------|
|---------------|-----------------|-----------|---------|-------------------|----------|

| Osa                                                                    | Komento                                                                                                    | Arvo                                  | Tehtävä                                                                                                    |
|------------------------------------------------------------------------|----------------------------------------------------------------------------------------------------|---------------------------------------|----------------------------------------------------------------------------------------------------|
|                                                                        | <ul> <li>Location\ määrittää tarkennetun<br/>hakemiston. Voit käyttää polussa<br/>yleismerkkejä. Jos määrität<br/>hakemiston, kaikki tiedostot<br/>kopioidaan.</li> <li>[<i>File</i>] on valinnainen parametri,<br/>jota voi käyttää vain, jos<br/>Location määrittää hakemistoa,<br/>ja File on kopioitava tiedosto.<br/>Voit käyttää tiedoston nimessä<br/>yleismerkkejä.</li> <li>[/s] on valinnainen parametri. Jos<br/>käytät [/s]-merkkiä, kaikki<br/>alihakemistojen tiedostot<br/>kopioidaan.</li> <li>Jos käytät SMA 5.0 -versiota,<br/>voit käyttää Windowsin<br/>ympäristömuuttujaa.<br/>SMA-ohjelman käynnistäneen<br/>käyttäjän ympäristömuuttujaa<br/>käytetään Windowsin</li> </ul> |                                       |                                                                                                    |
|                                                                        |                                                                                                    |                                       |                                                                                                    |
|                                                                        |                                                                                                    |                                       |                                                                                                    |
|                                                                        |                                                                                                    |                                       |                                                                                                    |
| <registries< td=""><td>\$&gt;</td><td></td><td></td></registries<>     | \$>                                                                                                    |                                       |                                                                                                    |
| Valinnainer                                                            | ı                                                                                                    |                                       |                                                                                                    |
|                                                                        | hive on HKLM tai HKCU.                                                                                                    |                                       | Määrittää siirrettävät rekisterimerkinnät.                                                                                                    |
|                                                                        | keyname on avaimen nimi.                                                                                                    |                                       | Esimerkiksi                                                                                                    |
|                                                                        | <i>value</i> on valinı<br>joka määrittää<br>rekisterin arvo                                                                                                    | nainen komento,<br>siirrettävän<br>n. | <registries><br/><registry><br/><hive>HKCU</hive><br/><keyname>Software\Adobe\Acrobat</keyname><br/><value></value><br/></registry><br/></registries>                                                              |
| <registry_< td=""><td>Excludes&gt;</td><td></td><td></td></registry_<> | Excludes>                                                                                                    |                                       |                                                                                                    |
| Valinnainer                                                            | ı                                                                                                    |                                       |                                                                                                    |
|                                                                        | <i>hive</i> on HKLM<br><i>keyname</i> on a                                                                                                    | tai HKCU.<br>vaimen nimi.             | Määrittää rekisteriavaimet ja -arvot, jotka haluat jättää pois valituista rekisterimerkinnöistä.                                                                                                    |
|                                                                        | <i>value</i> on valini<br>joka määrittää<br>rekisterin arvo                                                                                                    | nainen komento,<br>siirrettävän<br>n. | Esimerkiksi<br><registry_excludes><br/><registry><br/><hive>HKCU</hive><br/><keyname>Software\Adobe\Acrobat Reader\5.0\AdobeViewer<br/></keyname><br/><value>xRes</value><br/></registry><br/></registry_excludes> |
| <-iles_Thr                                                             | ough_Registries>                                                                                                    |                                       |                                                                                                    |

| Osa                                                                           | Komento                                                                                                    | Arvo                                   | Tehtävä                                                                                                    |
|-------------------------------------------------------------------------------|----------------------------------------------------------------------------------------------------|----------------------------------------|----------------------------------------------------------------------------------------------------|
|                                                                               | <os><br/>määrittää käyttöjärjestelmän, ja se<br/>on yksi seuraavista arvoista:<br/>• WinXP<br/>• Win2000<br/>• WinNT<br/>• Win98<br/><registry> määrittää<br/>rekisterimerkinnän ja on<br/>muodossa<i>hive,keyname,value,</i><br/>jossa:<br/>• <i>hive</i> on HKLM tai HKCU.<br/>• <i>keyname</i> on avaimen nimi.<br/>• <i>value</i> on valinnainen komento,<br/>joka määrittää siirrettävän<br/>rekisterin arvon.<br/><i>File</i> on tiedoston nimi. Voit käyttää</registry></os> |                                        | Määrittää siirrettävät mukautustiedostot.                                                                                                    |
|                                                                               |                                                                                                    |                                        | Esimerkiksi:<br><files_through_registries><br/><files_through_registry><br/><os>WinXP</os><br/><registry><br/><hive>HKCU</hive><br/><keyname>Software\Lotus\Organizer\99.0\Paths</keyname><br/><value>Backup</value><br/></registry><br/><file>*.*/s</file><br/></files_through_registry><br/></files_through_registries> |
| <sourceba< td=""><td>tchProcessing&gt;</td><td></td><td></td></sourceba<>     | tchProcessing>                                                                                                    |                                        |                                                                                                    |
|                                                                               | <sourcebatchprocessing><br/><!--CDATA[batch commands]]--><br/></sourcebatchprocessing>                                                                                                    |                                        | <sourcebatchprocessing> tekee eräajon ennen kuin keruu on<br/>käsitellyt <files_from_folders>-komennon.<br/>Esimerkiksi:<br/><sourcebatchprocessing><br/><!--CDATA[copy /y c:\temp\*.* c:\migration<br-->del c:\migration\*.mp3]]&gt;<br/></sourcebatchprocessing></files_from_folders></sourcebatchprocessing>           |
| <pretarget< td=""><td>BatchProcessing&gt;</td><td></td><td></td></pretarget<> | BatchProcessing>                                                                                                    |                                        |                                                                                                    |
|                                                                               | <pretargetbatchp<br><!--CDATA[batch co<br--><td>rocessing&gt;<br/>mmands]]&gt;<br/>Processing&gt;</td><td><pretargetbatchprocessing> tekee eräajon ennen kuin päivitys on<br/>käsitellyt<registries>-komennon.<br/>Esimerkiksi:<br/><pretargetbatchprocessing><br/><!--CDATA[copy /y c:\temp\*.* c:\migration<br-->del c:\migration\*.mp3]]&gt;<br/></pretargetbatchprocessing></registries></pretargetbatchprocessing></td></pretargetbatchp<br>                                   | rocessing><br>mmands]]><br>Processing> | <pretargetbatchprocessing> tekee eräajon ennen kuin päivitys on<br/>käsitellyt<registries>-komennon.<br/>Esimerkiksi:<br/><pretargetbatchprocessing><br/><!--CDATA[copy /y c:\temp\*.* c:\migration<br-->del c:\migration\*.mp3]]&gt;<br/></pretargetbatchprocessing></registries></pretargetbatchprocessing>             |
| <targetbat< td=""><td colspan="3">etBatchProcessing&gt;</td></targetbat<>     | etBatchProcessing>                                                                                                    |                                        |                                                                                                    |
|                                                                               | <targetbatchproc<br><!--CDATA[batch co<br--><td>essing&gt;<br/>mmands]]<br/>cessing&gt;</td><td><targetbatchprocessing> tekee eräajon sen jälkeen kun päivitys on<br/>käsitellyt<registries>-komennon.<br/>Esimerkiksi:<br/><targetbatchprocessing><br/><!--CDATA[copy /y c:\temp\*.* c:\migration<br-->del c:\migration\*.mp3]]&gt;<br/></targetbatchprocessing></registries></targetbatchprocessing></td></targetbatchproc<br>                                                    | essing><br>mmands]]<br>cessing>        | <targetbatchprocessing> tekee eräajon sen jälkeen kun päivitys on<br/>käsitellyt<registries>-komennon.<br/>Esimerkiksi:<br/><targetbatchprocessing><br/><!--CDATA[copy /y c:\temp\*.* c:\migration<br-->del c:\migration\*.mp3]]&gt;<br/></targetbatchprocessing></registries></targetbatchprocessing>                    |

| Taulukko 8. Lisäsovellusten | asetusten siirto | : Sovellustiedostot | (jatkoa) |
|-----------------------------|------------------|---------------------|----------|
|-----------------------------|------------------|---------------------|----------|

## Sovellustiedoston luonti

Jotta voit määrittää, mitkä sovellusasetukset on siirrettävä mukautettuihin sovellustiedostoihin, sinun on testattava sovellukset huolellisesti.

Luo sovellustiedosto seuraavasti:

- Avaa olemassa oleva application.XML-tiedosto ASCII-tekstieditorissa. Jos olet asentanut SMA-ohjelman oletussijaintiin, application.XML-tiedostot ovat d:\Program Files\ThinkVantage\SMA\Apps -hakemistossa, jossa d on kiintolevyaseman tunnus.
- 2. Muokkaa siirrettävän sovelluksen tai siirrettävien sovellusten application.XML-tiedoston asetuksia.
- 3. Muuta tietoja <Applications>-osassa.
- 4. Muuta <Name>- ja <Version>-komentoja <Application ShortName="ShortName"> -osassa.
- 5. Määritä siirrettävät rekisteriavaimet:
  - a. Napsauta Käynnistä → Suorita. Suorita-ikkuna avautuu. Kirjoita Avaa-kenttään regedit ja napsauta OK-painiketta. Rekisterieditori-ikkuna avautuu.

| 🎒 Registry Editor                                              |              |        |                 |  |
|----------------------------------------------------------------|--------------|--------|-----------------|--|
| <u>File E</u> dit <u>V</u> iew F <u>a</u> vorites <u>H</u> elp |              |        |                 |  |
| 🖃 💻 My Computer                                                | Name         | Туре   | Data            |  |
|                                                                | ab)(Default) | REG_SZ | (value not set) |  |
|                                                                |              | -      |                 |  |
| AppEvents                                                      |              |        |                 |  |
|                                                                |              |        |                 |  |
|                                                                |              |        |                 |  |
|                                                                |              |        |                 |  |
| Keyboard Layout                                                |              |        |                 |  |
| MultiUser                                                      |              |        |                 |  |
| 😟 🧰 Network                                                    |              |        |                 |  |
| 😥 🚞 Printers                                                   |              |        |                 |  |
| 🗈 🚞 RemoteAccess                                               |              |        |                 |  |
| - Settings                                                     |              |        |                 |  |
| 🗈 🛄 Software                                                   |              |        |                 |  |
| UNICODE Program Groups                                         |              |        |                 |  |
| Volatile Environment                                           |              |        |                 |  |
|                                                                |              |        |                 |  |
|                                                                |              |        |                 |  |
|                                                                |              |        |                 |  |
|                                                                | 1            |        |                 |  |
|                                                                |              |        |                 |  |
| My Computer\HKEY_CURRENT_USER                                  |              |        |                 |  |

Kuva 93. Edistyneet hallintatoiminnot: Rekisterieditori-ikkuna

- b. Avaa HKEY\_LOCAL\_MACHINE-solmu vasemmasta valikosta.
- c. Avaa Software-solmu.
- d. Avaa toimittajakohtainen solmu, esimerkiksi Adobe.
- e. Jatka hakua, kunnes löydät sovelluksen rekisteriavaimen. Tämän esimerkin rekisteriavain on SOFTWARE\Adobe\Acrobat Reader\6.0.

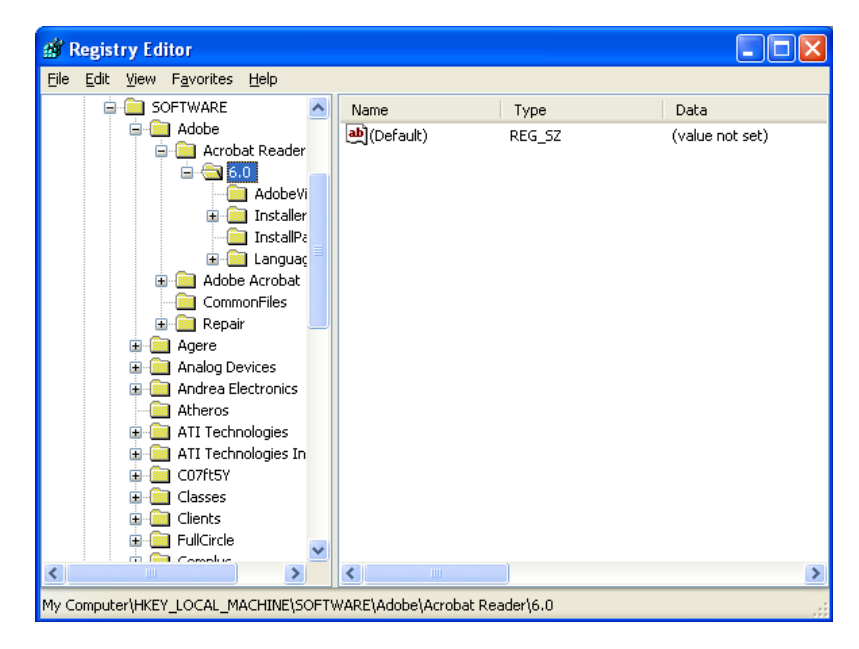

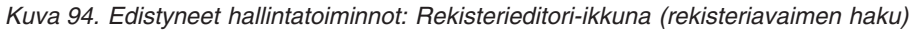

f. Määritä Detect-kentän arvoksi. Esimerkiksi:

```
<Detects>
<Detect>
<hive>HKLM</hive>
<keyname>Software\Adobe\Acrobat Reader\6.0</keyname>
</Detect>
<Detects>
```

- 6. Muuta <Install\_Directories>-osaa.
- 7. Määritä polku sovelluksen asennushakemistoihin.
  - a. Siirry Rekisterieditori-ikkunassa HKLM\SOFTWARE\Adobe\Acrobat Reader\6.0\InstallPath -solmuun.

| 💣 Registry Editor                                                                                                    |                     |                |                                |
|----------------------------------------------------------------------------------------------------|---------------------|----------------|--------------------------------|
| <u>File E</u> dit <u>V</u> iew F <u>a</u> vorites <u>H</u> elp                                                                                                    |                     |                |                                |
| Elie       Edit       Yiew       Favorites       Help         SOFTWARE       Adobe         Adobe       Acrobat Reader         G.0       Acrobat Reader         G.0       Acrobat Reader         G.0       Installer         Mathematical Acrobat       Installer         G.0       Canguage         Adobe Acrobat       CommonFiles         Repair       Agere         Analog Devices       Analog Devices         Atheros       Athreson         Athreson       Athreson | Name<br>한 (Default) | Type<br>REG_52 | Data<br>C:\Program Files\Adobe |
| ⊡ C07ft5Y     ⊡ Classes                                                                                                    |                     |                |                                |
| Clients     FullCircle     Grander                                                                                                    |                     |                |                                |
|                                                                                                    | <                   |                | >                              |
| My Computer\HKEY_LOCAL_MACHINE\SOFTWARE\Adobe\Acrobat Reader\6.0\InstallPath                                                                                                    |                     |                |                                |

Kuva 95. Edistyneet hallintatoiminnot: Rekisterieditori-ikkuna (asennuspolun haku)

 b. Lisää asianmukainen komento sovellustiedoston <Install\_Directories>osaan. Esimerkiksi:

```
<Install_Directory>
<OS>WinXP</OS>
<Registry>
<hive>HKLM</hive>
<keyname>Software\Adobe\Acrobat Reader\6.0\InstallPath</keyname>
<value>(Default)</value>
</Registry>
</Install_Directory>
```

- Huomautus: Jos et löydä sovelluksen mukaista hakemistoa HKLM\Software\Microsoft\Windows\CurrentVersion\AppPathshakemistosta, sinun on haettava hakemisto, joka sisältää asennuspolun muualla HKLM\Software-hakemistopuussa. Käytä sitten kyseistä avainta <Install\_Directories>-osassa.
- 8. Määritä <Files\_From Folders> -osassa siirrettävät mukautustiedostot.
  - Koska monet sovellukset tallentavat tiedostoja oletusarvon mukaan Documents and settings -alihakemistoon, tarkista Application data -hakemistosta sovellukseen liittyvät hakemistot. Jos alihakemistossa on sellainen hakemisto, voit käyttää seuraavaa komentoa hakemiston ja tiedostojen siirrossa:

<Files\_From\_Folder>SMAvariable\Location\[File] [/s] </Files\_From\_Folder>

jossa *Location*/ on tarkennettu tiedosto tai hakemisto ja [*File*] on valinnainen parametri, jota voidaan käyttää vain, jos *Location*/ määrittää hakemistoa.

Adobe Reader -esimerkissä mukautustiedostot ovat Oletuksethakemistossa.

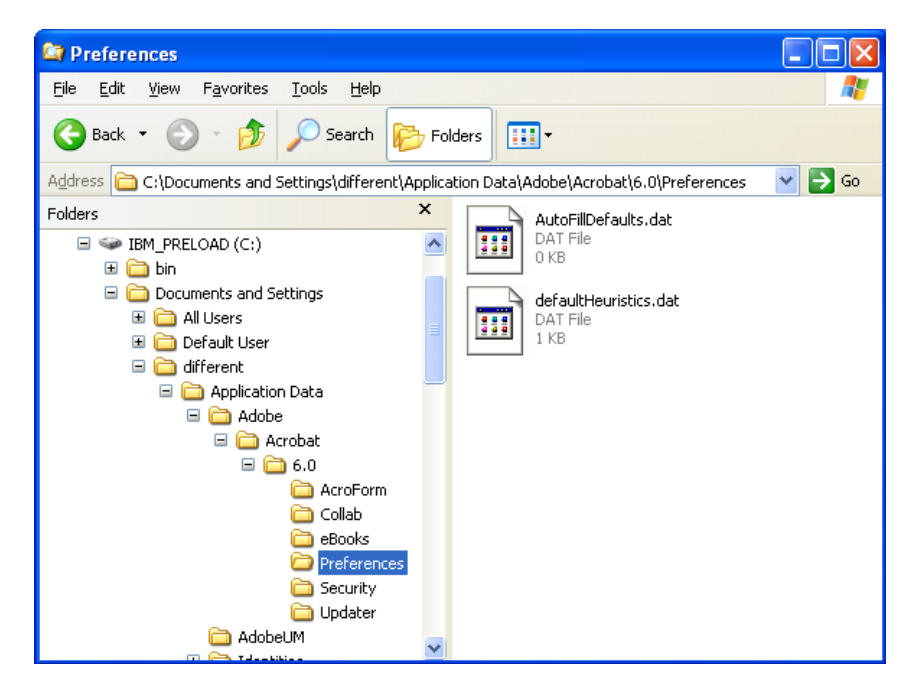

Kuva 96. Edistyneet hallintatoiminnot: Mukautustiedostot Documents and Settings -hakemiston alla

b. Tarkista henkilökohtaisiin asetuksiin liittyvät hakemistot, jotka saattavat olla tallennettuina sinne.

- c. Tarkista Paikalliset asetukset -hakemisto.
- 9. Määritä siirrettävät rekisterimerkinnät. Ne ovat HKCU (HKEY\_CURRENT\_USER) -hakemistossa. Lisää sovellustiedoston <Registries>-osassa asianmukaiset komennot.
- 10. Tallenna application.XML-tiedosto *d*:\Program Files\ThinkVantage\SMA\Apps -hakemistoon, jossa *d* on kiintolevyaseman tunnus.
- 11. Testaa uusi sovellustiedosto.

#### Esimerkki Adobe Reader -ohjelman application.XML-tiedostosta

Tässä osassa kuvataan Adobe Reader -ohjelman sovellustiedosto.

```
<?xml version="1.0"?>
<Applications>
<Family>Adobe Acrobat Reader</Family>
<SMA Version>SMA 5.0</SMA Version>
<APP>Acrobat Reader 70</APP>
<APP>Acrobat Reader 60</APP>
<APP>Acrobat Reader 50</APP>
<Application ShortName="Acrobat Reader 50">
<AppInfo>
          <Name>Acrobat_Reader_50</Name>
          <Version>5.0</Version>
          <Detects>
                 <Detect>
                     <hive>HKLM</hive>
                     <keyname>Software\Adobe\Acrobat Reader\5.0</keyname>
                 </Detect>
          </Detects>
</AppInfo>
<Install Directories>
            <Install Directory>
                <OS>WinXP</OS>
                <Registry>
                        <hive>HKLM</hive>
                        <keyname>Software\Adobe\Acrobat Reader\5.0\InstallPath
</keyname>
                        <value>(Default)</value>
                </Registry>
            </Install Directory>
            <Install Directory>
                <0S>Win2000</0S>
                <Registry>
                         <hive>HKLM</hive>
                         <keyname>Software\Adobe\Acrobat Reader\5.0\InstallPath
</keyname>
                         <value>(Default)</value>
                </Registry>
            </Install Directory>
            <Install Directory>
                 <0S>Win98</0S>
                 <Registry>
                         <hive>HKLM</hive>
                         <keyname>Software\Adobe\Acrobat Reader\5.0\InstallPath
<keyname>
                         <value>(Default)</value>
                 </Registry>
            </Install_Directory>
            <Install Directory>
                 <OS>WinNT</OS>
                 <Registry>
                          <hive>HKLM</hive>
                          <keyname>Software\Adobe\Acrobat Reader\5.0\InstallPath
</keyname>
                          <value>(Default)</value>
                 </Registry>
            </Install_Directory>
</Install Directories>
<Files_From_Folders>
           <Files From Folder>%AppData Directory%\Adobe\Acrobat\Whapi\*.*
/s</Files From Folder>
           <Files From Folder>%Personal Directory%\*.pdf</Files From Folder>
<Files From Folders>
```

```
<Files Through Registries>
</Files Through Registries>
<Registries>
            <Registry>
                       <hive>HKCU</hive>
                       <keyname>Software\Adobe\Acrobat</keyname>
            </Registry>
            <Registry>
                       <hive>HKCU</hive>
                       <keyname>Software\Adobe\Acrobat Reader</keyname>
            </Registry>
            <Registry>
                       <hive>HKCU</hive>
                       <keyname>Software\Adobe\Persistent Data</keyname>
            </Registry>
</Registries>
<Registry_Excludes>
            <Registry>
                        <hive>HKCU</hive>
                        <keyname>Software\Adobe\Acrobat Reader\5.0\AdobeViewer
</keyname>
                        <value>xRes</value>
            </Registry>
            <Registry>
                        <hive>HKCU</hive>
                        <keyname>Software\Adobe\Acrobat Reader\5.0\Adobe\Viewer
</keyname>
                        <value>yRes</value>
            </Registry>
<Registry_Excludes>
<SourceBatchProcessing>
</SourceBatchProcessing>
<PreTargetBatchProcessing>
</PreTargetBatchProcessing>
<TargetBatchProcessing>
</TargetBatchProcessing>
</Application>
<Application ShortName="Acrobat Reader 6.0">
         <AppInfo>
                    <Name>Adobe Acrobat Readr 6.0<\Name>
                           <Version>6.0</Version>
                           <Detects>
                                  <Detect>
                                          <hive>HKLM</hive>
                                          <keyname>Software\Adobe\Acrobat Reader\6.0
</keyname>
                                  </Detect>
                           </Detects>
         <\AppInfo>
<Install Directories>
           <Install Directory>
                <OS>WinXP</OS>
                <Registry>
                          <hive>HKLM</hive>
                          <keyname>Software\Adobe\Acrobat Reader\6.0\InstallPath
</keyname>
                          <value>(Default)</value>
                </Registry>
           </Install Directory>
```

```
<Install Directory>
                <OS>Win2000</OS>
                <Registry>
                          <hive>HKLM</hive>
                          <keyname>Software\Adobe\Acrobat Reader\6.0\InstallPath
</keyname>
                          <value>(Default)</value>
                </Registry>
           </Install_Directory>
           <Install_Directory>
                <OS>Win98</OS>
                <Registry>
                          <hive>HKLM</hive>
                          <keyname>Software\Adobe\Acrobat Reader\6.0\InstallPath
</keyname>
                          <value>(Default)</value>
                </Registry>
           </Install Directory><Install Directory>
                <OS>WinNT</OS>
                <Registry>
                           <hive>HKLM</hive>
                           <keyname>Software\Adobe\Acrobat Reader\6.0\InstallPath
</keyname>
                           <value>(Default)</value>
                </Registry>
           </Install Directory>
</Install_Directories>
<Files From Folders>
            <Files_From_Folder>%AppData Directory%\Adobe\Acrobat\6.0\*.* /s
</Files_From_Folder>
            <Files From Folder>%Personal Directory%\*.pdf</Files From Folder>
</Files_From_Folders>
<Files Trough Registries>
</Files_Trough_Registries>
<Registries>
              <Registry>
                           <hive>HKCU</hive>
                           <keyname>Software\Adobe\Acrobat</keyname>
              </Registry>
              <Registry>
                           <hive>HKCU</hive>
                           <keyname>Software\Adobe\Acrobat Reader</keyname>
              </Registry>
</Registries>
<Registry Excludes>
              <Registry>
                           <hive>HKCU</hive>
                           <keyname>Software\Adobe\Acrobat Reader\6.0\AdobeViewer
</keyname>
                           <value>xRes</value>
              </Registry>
              <Registry>
                           <hive>HKCU</hive>
                           <keyname>Software\Adobe\Acrobat Reader\6.0\Adobe\Viewer
</keyname>
                           <value>yRes</value>
              </Registry>
<Registry_Excludes>
<SourceBatchProcessing>
</SourceBatchProcessing>
<PreTargetBatchProcessing>
```

```
</PreTargetBatchProcessing>
<TargetBatchProcessing>
           <![CDATA[
          if /i "%SourceApp%" == "Acrobat Reader 50" goto Update50
          goto Done
          :Update50
          regfix "HKCU\Software\Adobe\Acrobat Reader\5.0" "HKCU\Software\Adobe\
Acrobat Reader\6.0"
          regfix "HKLM\Software\Adobe\Acrobat Reader\5.0\AdobeViewer" "HKLM\
Software\Adobe\Acrobat Reader\6.0\AdobeViewer"
          :Done
]]>
</TargetBatchProcessing>
</Application>
<Application ShortName="Acrobat Reader 7.0">
              <AppInfo>
                         <Name>Adobe Acrobat Reader 7.0<\Name>
                         <Version>6.0</Version>
                         <Detects>
                                    <Detect>
                                           <hive>HKLM</hive>
                                           <keyname>Software\Adobe\Acrobat Reader
\7.0</keyname>
                                    </Detect>
                         </Detects>
              <\AppInfo>
<Install_Directories>
             <Install Directory>
                           <OS>WinXP</OS>
                           <Registry>
                                    <hive>HKLM</hive>
                                    <keyname>Software\Adobe\Acrobat Reader\7.0\
InstallPath</keyname>
                                    <value>(Default)</value>
                           </Registry>
             </Install Directory>
             <Install_Directory>
                           <OS>Win2000</OS>
                           <Registry>
                                     <hive>HKLM</hive>
                                     <keyname>Software\Adobe\Acrobat Reader\7.0\
InstallPath</keyname>
                                     <value>(Default)</value>
                           </Registry>
             </Install Directory>
<Install Directory>
                            <OS>Win98</OS>
                            <Registry>
                                      <hive>HKLM</hive>
                                      <keyname>Software\Adobe\Acrobat Reader\7.0\
InstallPath</keyname>
                                      <value>(Default)</value>
                            </Registry>
             </Install Directory><Install Directory>
                            <OS>WinNT</OS>
                            <Registry>
                                      <hive>HKLM</hive>
                                      <keyname>Software\Adobe\Acrobat Reader\7.0\
InstallPath</keyname>
                                      <value>(Default)</value>
                            </Registry>
              </Install Directory>
</Install Directories>
```

```
<Files From Folders>
            <Files From Folder>%AppData Directory%\Adobe\Acrobat\7.0\*.* /s
</Files From Folder>
            <Files_From_Folder>%Personal Directory%\*.pdf</Files_From_Folder>
</Files From Folders>
<Files Trough Registries>
</Files Trough Registries>
<Registries>
             <Registry>
                        <hive>HKCU</hive>
                        <keyname>Software\Adobe\Acrobat</keyname>
             </Registry>
             <Registry>
                        <hive>HKCU</hive>
                        <keyname>Software\Adobe\Acrobat Reader</keyname>
             </Registry>
</Registries>
<Registry Excludes>
             <Registry>
                        <hive>HKCU</hive>
                        <keyname>Software\Adobe\Acrobat Reader\7.0\AdobeViewer
</keyname>
                        <value>xRes</value>
             </Registry>
             <Registry>
                        <hive>HKCU</hive>
                        <keyname>Software\Adobe\Acrobat Reader\7.0\Adobe\Viewer
</keyname>
                        <value>yRes</value>
             </Registry>
<Registry Excludes>
<SourceBatchProcessing>
</SourceBatchProcessing>
<PreTargetBatchProcessing>
</PreTargetBatchProcessing>
<TargetBatchProcessing>
           <![CDATA[
           if /i "%SourceApp%" == "Acrobat Reader 50" goto Update50
           if /i "%SourceApp%" == "Acrobat_Reader_60" goto Update60
           goto Done
           :Update50
           regfix "HKCU\Software\Adobe\Acrobat Reader\5.0" "HKCU\Sof
tware\Adobe\Acrobat Reader\7.0"
           regfix "HKLM\Software\Adobe\Acrobat Reader\5.0\AdobeView
    "HKLM\Software\Adobe\Acrobat Reader\7.0\AdobeViewer"
er"
           goto Done
           :Update60
           regfix "HKCU\Software\Adobe\Acrobat Reader\6.0" "HKCU\Softw
are\Adobe\Acrobat Reader\7.0"
           regfix "HKLM\Software\Adobe\Acrobat Reader\6.0\AdobeVi
      "HKLM\Software\Adobe\Acrobat Reader\7.0\AdobeViewer"
ewer"
           :Done
           ]]>
</TargetBatchProcessing>
</Application>
</Applications>
```

# Liite A. Siirrettävissä olevat sovellusasetukset

Tässä liitteessä on luettelo sovelluksista ja asetuksista, jotka SMA-ohjelma voi siirtää. Tulokset saattavat poiketa toisistaan käyttöjärjestelmän, siirtomahdollisuuksien sekä lähdekoneen ja kohdekoneen välisten eri sovellusversioiden mukaan.Kun käyttäjien asetukset sisältävä tiedosto on tallennettu jonnekin muualle kuin oletuskansioon, sovellusasetukset eivät välttämättä siirry asianmukaisesti. Muokkaa tällöin sovellustiedosto ensin ympäristösi mukaan ja siirrä sovellusasetukset sen jälkeen.

| Sovellus                                                                                                    | Asetukset                                                                                                    | Huomautus                                                                                                    |
|----------------------------------------------------------------------------------------------------|----------------------------------------------------------------------------------------------------|----------------------------------------------------------------------------------------------------|
| Access<br>Connections<br>Version 3.0                                                                                                    | Sijaintiprofiili                                                                                                    |                                                                                                    |
| Rescue and<br>Recovery                                                                                                    | Mukaan lukien ja pois lukien luettelo<br>varmistuskopioissa olevista<br>tiedostoista                                                       |                                                                                                    |
| Adobe Acrobat<br>Reader 5.0 ja<br>Adobe Acrobat<br>Reader 6.0, 7.0                                                                           | <ul> <li>Helppokäyttötoiminnot</li> <li>Huomautukset</li> <li>Tunnus</li> <li>Koko näyttö</li> <li>Päivitys</li> <li>WWW-kaupat</li> </ul> | Kun tietoja siirretään Adobe Acrobat Reader 5.0<br>-ohjelmasta Adobe Reader 6.0 tai 7.0 -ohjelmaan,<br>joitakin sovellusasetuksia ei voi siirtää.                                                                                                    |
| AT&T Network<br>Client 5.0                                                                                                    | <ul><li>Yleiset asetukset</li><li>Puhelimen lisäasetukset</li></ul>                                                                        |                                                                                                    |
| IBM Global<br>Network Dialer 4.0<br>Tukee vain<br>kohdekoneita,<br>joissa on Windows<br>2000 Professional-<br>tai Windows 2000<br>-palvelin. | <ul> <li>Käyttö</li> <li>Ulkoasu</li> <li>Ohjelmat</li> <li>Selain</li> <li>Posti</li> <li>Uutisryhmät</li> <li>Palvelimet</li> </ul>      |                                                                                                    |
| Lotus Notes,<br>versiot 4.x, 5.x ja<br>6.x                                                                                                   | <ul> <li>Työpöytä</li> <li>Tunnistetiedot</li> <li>INI-tiedostot</li> <li>Osoitekirja</li> <li>Tietokannat</li> <li>Sanakirja</li> </ul>   | Joitakin sovellusasetuksia ei voi siirtää eri versioiden<br>välisessä siirrossa.                                                                                                    |
| Lotus Organizer,<br>versio 6.0                                                                                                    | <ul> <li>Tehtäväluettelot</li> <li>Yhteystiedot</li> <li>Puhelut</li> <li>Kalenteri</li> <li>Merkkipäivät</li> </ul>                       | Lotus-sovellus voidaan siirtää vain, jos kaikki sovellukset<br>on asennettu samaan hakemistoon.(Lotus Notes<br>-sovellus on poikkeus).<br>Hyvä esimerkki: C:\Lotus\123\<br>C:\Lotus\Wordpro\<br>C:\Lotus\Organizer\<br>Virheellinen esimerkki: C:\Lotus\123\<br>C:\Program files\Wordpro\<br>D:\Lotus\Organizer\ |

Taulukko 9. Siirrettävissä olevat sovellusasetukset

| Sovellus                                               | Asetukset                                                                                                    | Huomautus                                                                                                    |
|--------------------------------------------------------|----------------------------------------------------------------------------------------------------|----------------------------------------------------------------------------------------------------|
| Lotus SmartSuite<br>for Windows,<br>versiot 9.7 ja 9.8 | <ul> <li>Lähestymistavat <ul> <li>Oletukset</li> <li>Näyttö</li> <li>Yleiset asetukset</li> <li>Näyttö</li> <li>Siirtyminen</li> </ul> </li> <li>Freelance Graphics <ul> <li>Oletukset</li> <li>Näytä</li> </ul> </li> <li>Lotus 1-2-3 <ul> <li>Oletukset</li> <li>Yleiset asetukset</li> <li>Uuden työkirjan oletusasetukset</li> <li>Uudelleenlaskenta</li> <li>Tavalliset avaimet</li> <li>Näytä</li> </ul> </li> <li>Word Pro <ul> <li>Oletukset</li> <li>Yleiset asetukset</li> <li>Oletukset</li> <li>Käytössä</li> </ul> </li> </ul> | Lotus-sovellus voidaan siirtää vain, jos kaikki sovellukset<br>on asennettu samaan hakemistoon.(Lotus Notes<br>-sovellus on poikkeus).<br>Hyvä esimerkki: C:\Lotus\123\<br>C:\Lotus\Organizer\<br>Virheellinen esimerkki: C:\Lotus\123\<br>C:\Program files\Wordpro\<br>D:\Lotus\Organizer\<br>Sijainti-asetukset Oletusasetuksissa eivät siirry. |
| McAfee VirusScan<br>7.0                                | <ul> <li>Tunnistus</li> <li>Järjestelmän tarkistus / Toimi</li> <li>Järjestelmän tarkistus / Raportointi</li> <li>Järjestelmän tarkistus / Rajaus</li> <li>Sähköpostin tarkistus / Tunnistus</li> <li>Sähköpostin tarkistus / Toimi</li> <li>Sähköpostin tarkistus / Ilmoitus</li> <li>Sähköpostin tarkistus / Raportointi</li> <li>Komennon pysäytin</li> </ul>                                                                                                    | Siirtoa McAfee VirusScan -ohjelman versiosta 7.0<br>versioon 8.0 ei tueta.                                                                                                    |
| McAfee VirusScan<br>8.0                                | <ul> <li>VirusScan-valinnat</li> <li>ActiveShield <ul> <li>Sähköpostin tarkistus</li> <li>ScriptStopper</li> <li>WormStopper</li> </ul> </li> <li>Virus Map -raportointi</li> <li>Ajoitettu virustarkistus</li> </ul>                                                                                                    |                                                                                                    |

Taulukko 9. Siirrettävissä olevat sovellusasetukset (jatkoa)

| Sovellus                                                                               | Asetukset                                                                                                    | Huomautus                                                                                                    |
|----------------------------------------------------------------------------------------|----------------------------------------------------------------------------------------------------|----------------------------------------------------------------------------------------------------|
| Microsoft Access,<br>versiot 2000, 2003<br>ja XP                                       | <ul> <li>Työkalurivit</li> <li>Valinnat</li> <li>Näytä</li> <li>Yleiset asetukset</li> <li>Haku</li> <li>Näppäimistö</li> <li>Tiedostot</li> <li>Raportointi</li> <li>Lisäasetukset</li> <li>Kyselyt</li> </ul> |                                                                                                    |
| Microsoft Internet<br>Explorer, versiot<br>5.0, 5.5 ja 6.0                             | <ul> <li>Suosikit</li> <li>Mukautus</li> <li>Valinnat</li> <li>Helppokäyttötoiminnot</li> </ul>                                                                                                    |                                                                                                    |
| Microsoft<br>NetMeeting,<br>versiot 2.x ja 3.x                                         | <ul> <li>Näytä</li> <li>Yleiset asetukset</li> <li>Soitto</li> <li>Soiton lisäasetukset</li> <li>Suojaus</li> </ul>                                                                                             |                                                                                                    |
| Microsoft Office,<br>versiot 97, 2000,<br>2003 ja XP (Excel,<br>PowerPoint ja<br>Word) | <ul> <li>Työkalurivit</li> <li>Valinnat</li> <li>Mallipohjat</li> <li>Tallennusvalinnat</li> <li>Käyttäjätiedot (työkaluvalinnoissa)</li> </ul>                                                                 | Kun lähdetietokoneen Microsoft Office -versio on eri kuin<br>kohdetietokoneessa, Word- ja Power Point -sovellusten<br>työkalurivi- ja mallipohja-asetukset eivät siirry.<br>Yhteensopivuus-asetukset, jotka sijaitsevat<br>Valinnat-asetuksissa, eivät siirry. |

Taulukko 9. Siirrettävissä olevat sovellusasetukset (jatkoa)

| Sovellus                                              | Asetukset                                                                                                    | Huomautus                                                                                                    |
|-------------------------------------------------------|----------------------------------------------------------------------------------------------------|----------------------------------------------------------------------------------------------------|
| Microsoft Outlook,<br>versiot 98, 2000,<br>2003 ja XP | <ul> <li>Kansiot</li> <li>PST-tiedostot (postitiedosto)</li> <li>Oikopolut</li> <li>Työkalurivit</li> <li>Näytä</li> <li>Mukautetut valinnat</li> </ul>  | Microsoft Outlook- ja Internet Explorer -sovellukset<br>siirtyvät samanaikaisesti. Microsoft Outlook- ja Microsoft<br>Outlook Express -sovelluksia ei voi siirtää<br>samanaikaisesti.<br>Jos Microsoft Outlook -sovellus on siirretty Windows 98-<br>tai Windows NT -käyttöjärjestelmäätä Windows 2000- tai<br>Windows XP -käyttöjärjestelmään tai jos |
|                                                       | <ul> <li>Osoitekirja</li> <li>Käyttäjäprofiilit</li> <li>Oletukset/sähköpostiasetukset</li> <li>Seurantavalinnat</li> <li>Kalenterin valinnat</li> </ul> | kohdetietokoneeseen sisäänkirjautumisessa käytetty<br>käyttäjätunnus eroaa lähdetietokoneeseen<br>sisäänkirjautumisessa käytetystä käyttäjätunnuksesta,<br>tee seuraavat toiminnot ennen Microsoft Outlook<br>-sovelluksen käynnistystä kohdetietokoneessa:<br>1. Avaa ohjauspaneeli.                                                                  |
|                                                       | Postin toimitus                                                                                                    | 2. Kaksoisnapsauta Kansion asetukset -vaihtoehtoa.                                                                                                    |
|                                                       | Resurssien ajoitus                                                                                                    | <ol> <li>Valitse Näytä-välilehti.</li> <li>Valitse Näytä piilotetut tiedostot ja kansiot<br/>-vaihtoehto.</li> <li>Napsauta OK-painiketta ja sulje sitten Kansion</li> </ol>                                                                                                    |
|                                                       |                                                                                                    | asetukset -ikkuna.<br>6. Kaksoisnapsauta Posti-vaihtoehtoa<br>ohjauspaneelissa.                                                                                                    |
|                                                       |                                                                                                    | 7. Napsauta Datatiedostotvaihtoehtoa.                                                                                                    |
|                                                       |                                                                                                    | 8. Napsauta Asetuksetvaihtoehtoa.                                                                                                    |
|                                                       |                                                                                                    | <ol> <li>Kun kuvaruutuun tulee näkyviin Outlook.pst on<br/>virheellinenikkuna, napsauta OK-painiketta.</li> </ol>                                                                                                    |
|                                                       |                                                                                                    | <ol> <li>Siirry seuraavaan hakemistoon:</li> <li>C:\Documents and Settings\%USERNAME%\</li> <li>Local Settings\Application Data\Microsoft\Outlook ja</li> <li>valitse vaihtoehto Outlook.pst</li> <li>(% USERNAME% on sisäänkirjautumisessa</li> <li>käyttämäsi käyttäjätunnus).</li> </ol>                                                            |
|                                                       |                                                                                                    | 11. Sulje Posti-asennus.                                                                                                    |
|                                                       |                                                                                                    | 12. Käynnistä Microsoft Outlook -sovellus.                                                                                                    |
|                                                       |                                                                                                    | Jos tämä prosessi epäonnistuu, ennen kuin käynnistät<br>Microsoft Outlook -sovelluksen kohdetietokoneessa,<br>sinun on siirrettävä Microsoft Outlook -sovellus<br>uudelleen, ja käytävä prosessi uudelleen läpi.                                                                                                    |

Taulukko 9. Siirrettävissä olevat sovellusasetukset (jatkoa)

| rer<br>oft Outlook-<br>voi siirtää |
|------------------------------------|
| velluksesta<br>ukseen, toimi       |
|                                    |
| aihtoehtoa.                        |
|                                    |
| iot                                |
| Cansion                            |
| x tai 6.x                          |
| L <b>.</b>                         |
| /iestit                            |
|                                    |
| ME%\<br>ess<br>essa                |
|                                    |
| x tai 6.x<br><, 5.x tai 6.x        |
|                                    |
| aihtoehtoa.                        |
|                                    |
| iot                                |
| Cansion                            |
| x tai 6.x                          |
|                                    |
|                                    |
| Jraavasti:                         |
| ijätunnus.                         |
|                                    |

Taulukko 9. Siirrettävissä olevat sovellusasetukset (jatkoa)

| Sovellus                                          | Asetukset                                                                                                    | Huomautus |
|---------------------------------------------------|----------------------------------------------------------------------------------------------------|-----------|
| Microsoft Project,<br>versiot 98, 2000 ja<br>2002 | <ul> <li>Työkalurivit</li> <li>Oletukset</li> <li>Tallennusvalinnat</li> <li>Tiedostojen sijainti</li> <li>Viimeksi käytetyt asiakirjat</li> </ul>                           |           |
| Microsoft Visio,<br>versiot 2000 ja<br>2002       | <ul> <li>Näytä</li> <li>Työkalurivit</li> <li>Mukautus/Asetukset</li> <li>Yleiset asetukset</li> <li>Piirto</li> <li>Asetukset</li> <li>Lisäasetukset</li> </ul>             |           |
| MSN Messenger,<br>versiot 5.x ja 6.x              | <ul> <li>Työkalut</li> <li>Henkilökohtaiset asetukset</li> <li>Viestit</li> <li>Yksityisyys</li> <li>Yleiset asetukset</li> <li>Käyttäjäprofiilit</li> <li>Yhteys</li> </ul> |           |

Taulukko 9. Siirrettävissä olevat sovellusasetukset (jatkoa)

| Sovellus                                     | Asetukset                                                                                                    | Huomautus                                                                                                    |
|----------------------------------------------|----------------------------------------------------------------------------------------------------|----------------------------------------------------------------------------------------------------|
| Netscape<br>Navigator, versiot<br>6.x ja 7.x | <ul><li> Ulkoasu</li><li> Fontit</li></ul>                                                                                                    | Kun siirrät Netscape Navigator -selainohjelmaa Windows<br>98- tai Windows NT -käyttöjärjestelmästä Windows 2000-<br>tai Windows XP -käyttöjärjestelmään, toimi seuraavasti:                                                                                                    |
| 6.x ja 7.x                                   | <ul> <li>Värit</li> <li>Navigaattori</li> <li>Tapahtumatiedot</li> <li>Kielet</li> <li>Älykäs selain</li> <li>Internet-haku</li> <li>Editori</li> <li>Uuden sivun asetukset</li> <li>Sähköposti ja uutisryhmät</li> <li>Viestien näyttö</li> <li>Viestien kirjoitus</li> <li>Pikaviestintä</li> <li>Osoitteet</li> <li>Evästeet</li> <li>Salasanat</li> </ul> | <ul> <li>tai Windows XP -käyttöjärjestelmään, toimi seuraavasti:</li> <li>1. Ennen siirron aloitusta etsi kohdetietokoneen<br/>Mozilla-ohjelman Profiilit-kansio, joka sijaitsee<br/>hakemistossa C:Documents and<br/>Settings\%USERNAME% Application Data\. Muuta<br/>kansion nimi niin, että siitä tulee "SMABACK"<br/>(%USERNAME% on sisäänkirjautumisessa<br/>käyttämäsi käyttäjätunnus).</li> <li>2. Siirrä Netscape.</li> <li>3. Käynnistä kohdetietokone uudelleen ja käynnistä<br/>sitten Netscape-selainohjelma.</li> <li>4. Valitse Muokkaa-vaihtoehto valikkoriviltä.</li> <li>5. Valitse Oletusasetukset-vaihtoehto.</li> <li>6. Valitse Luokka-valintaa varten Lisäasetukset-<br/>vaihtoehto.</li> <li>7. Valitse Välimuisti-vaihtoehto.</li> <li>8. Muuta levyn välimuistin kansion kohteeksi<br/>"C:\Documents and Settings\%USERNAME%<br/>Application Data\Mozilla\Profiles\defaults\<br/>xxxxx.slt." (Valitse kansiolle xxxx sama nimi kuin<br/>lähdepuolella.)</li> <li>9. Sulje Oletusasetukset-vaihtoehto.</li> <li>10. Käynnistä Netscape Mail -postiohjelma ja valitse<br/>Muokkaa-vaihoehto valikkoriviltä.</li> <li>11. Valitse Postin ja uutisryhmien tiliasetukset<br/>-vaihtoehto.</li> <li>12. Valitse Palvelinasetukset-vaihtoehto.</li> <li>13. Muuta paikallisen hakemiston nimi<br/>"C:\Windows\Application Data\" nimeen<br/>"C:\Documents and Settings\%USERNAME%<br/>Application Data\"</li> <li>14. Valitse Paikallinen kansio -vaihtoehto ja sen jälkeen<br/>Tiliasetukset-vaihtoehto.</li> </ul> |
|                                              |                                                                                                    | 16. Kaynnista kaikki Netscape-sovellukset uudelleen.                                                                                                    |

Taulukko 9. Siirrettävissä olevat sovellusasetukset (jatkoa)

| Taulukko 9. | Siirrettävissä | olevat sovellusasetukset | (jatkoa) |
|-------------|----------------|--------------------------|----------|
|             |                |                          | 0        |

| Sovellus                                              | Asetukset                                                                                                    | Huomautus                                                                                                    |  |  |
|-------------------------------------------------------|----------------------------------------------------------------------------------------------------|----------------------------------------------------------------------------------------------------|--|--|
| Netscape<br>Navigator, versiot<br>6.x ja 7.x (jatkoa) |                                                                                                    | Jos kohdetietokoneeseen sisäänkirjautumisessa käytetty<br>käyttäjänimi eroaa lähdetietokoneeseen<br>sisäänkirjautumisessa käytetystä käyttäjätunnuksesta,<br>tee seuraavat toimenpiteet ennen siirron aloitusta:                                                                                                    |  |  |
|                                                       |                                                                                                    | 1. Avaa ohjauspaneeli.                                                                                                    |  |  |
|                                                       |                                                                                                    | 2. Kaksoisnapsauta Kansion asetukset -vaihtoehtoa.                                                                                                    |  |  |
|                                                       |                                                                                                    | 3. Valitse Näytä-välilehti.                                                                                                    |  |  |
|                                                       |                                                                                                    | <ol> <li>Valitse Näytä piilotetut tiedostot ja kansiot<br/>-vaihtoehto.</li> </ol>                                                                                                    |  |  |
|                                                       |                                                                                                    | <ol> <li>Napsauta OK-painiketta ja sulje sitten Kansion<br/>asetukset -ikkuna.</li> </ol>                                                                                                    |  |  |
|                                                       |                                                                                                    | <ol> <li>Etsi ennen siirtoa kohdetietokoneen<br/>Mozilla-ohjelman Profiilit-kansio, joka sijaitsee<br/>hakemistossa C:\Documents and<br/>Settings\%USERNAME% Application Data\. Muuta<br/>kansion nimi niin, että siitä tulee "SMABACK".<br/>(%USERNAME% on sisäänkirjautumisessa<br/>käyttämäsi käyttäjätunnus).</li> </ol>                    |  |  |
|                                                       |                                                                                                    | 7. Siirrä Netscape.                                                                                                    |  |  |
|                                                       |                                                                                                    | 8. Käynnistä kohdetietokone uudelleen.                                                                                                    |  |  |
|                                                       |                                                                                                    | <ol> <li>Avaa kohde "C:\Documents and<br/>Settings\%USERNAME% Application<br/>Data\Mozilla\Profiles\defaults\<br/>xxxxx.slt." (Valitse kansiolle xxxxx sama nimi kuin<br/>lähdepuolella).</li> </ol>                                                                                                    |  |  |
|                                                       |                                                                                                    | 10. Valitse Muokkaa-vaihtoehto valikkoriviltä.                                                                                                    |  |  |
|                                                       |                                                                                                    | 11. Valitse Oletusasetukset-vaihtoehto.                                                                                                    |  |  |
|                                                       |                                                                                                    | 12. Valitse Luokka-valinnassa Lisäasetukset-vaihtoehto.                                                                                                    |  |  |
|                                                       |                                                                                                    | 13. Valitse Välimuisti-vaihtoehto.                                                                                                    |  |  |
|                                                       |                                                                                                    | <ol> <li>Muuta levyn välimuistin kansion kohteeksi<br/>"C:\Documents and<br/>Settings\%USERNAME%\Application<br/>Data\Mozilla\Profiles\defaults\<br/>xxxxx.slt." (Valitse kansiolle xxxxx sama nimi kuin<br/>lähdepuolella).</li> </ol>                                                                                                    |  |  |
|                                                       |                                                                                                    | <ol> <li>Napsauta hiiren kakkospainikkeella<br/>prefs.js-tiedostoa ja valitse Muokkaa-vaihtoehto.</li> </ol>                                                                                                    |  |  |
|                                                       |                                                                                                    | <ol> <li>Etsi kohde "C:\Documents and<br/>Settings\%SOURCEUSER%\\" ja korvaa kaikki<br/>%SOURCEUSER%-kohdat %USERNAME%-<br/>tekstillä (jossa %SOURCEUSER% on<br/>lähdetietokoneen sisäänkirjautumisessa käyttämäsi<br/>käyttäjätunnus ja %USERNAME% on<br/>kohdetietokoneeseen sisäänkirjautumisessa<br/>käyttämäsi käyttäjätunnus).</li> </ol> |  |  |
|                                                       |                                                                                                    | 17. Käynnistä Netscape-sovellus.                                                                                                    |  |  |
| Norton Antivirus,<br>versio 7.x                       | <ul> <li>Päivitykset</li> <li>Toistoväli</li> <li>Aika</li> <li>Lisäasetukset</li> <li>Satunnaiset valinnat</li> </ul> |                                                                                                    |  |  |

| Taulukko 9. | Siirrettävissä | olevat | sovellusasetukset | (jatkoa) |
|-------------|----------------|--------|-------------------|----------|
|-------------|----------------|--------|-------------------|----------|

| Sovellus           | Asetukset                                          | Huomautus |
|--------------------|----------------------------------------------------|-----------|
| Symantec Antivirus | Päivitykset                                        |           |
| 9.x                | Toistoväli                                         |           |
|                    | • Aika                                             |           |
|                    | Lisäasetukset                                      |           |
|                    | <ul> <li>Satunnaiset valinnat</li> </ul>           |           |
| WinZip, versio 8.x | Valinnat                                           |           |
|                    | Sarakkeet                                          |           |
|                    | <ul> <li>Yleiset asetukset</li> </ul>              |           |
|                    | • Osa                                              |           |
|                    | Painikkeet                                         |           |
|                    | <ul> <li>Järjestelmän oletuskansio</li> </ul>      |           |
|                    | <ul> <li>Explorer-parannukset</li> </ul>           |           |
|                    | <ul> <li>Kohovalikkojen valikkokomennot</li> </ul> |           |
|                    | Sekalaiset                                         |           |

# Liite B. Siirrosta pois jäävät tiedostot ja rekisterit

Tämä liite sisältää tietoja sellaisista tiedostoista ja rekisterimerkinnöistä, jotka eivät siirry SMA-ohjelmalla.

## Siirrosta pois jäävät tiedostot ja hakemistot

Seuraavat tiedostot ja hakemistot eivät sisälly selaukseen, eikä niitä voi kerätä:

- pagefile.sys
- hal.dll
- ntuser.dat
- ntuser.dat.log
- ntuser.dat.ini
- system.dat
- user.dat
- bootsect.dos
- io.sys
- msdos.sys
- ntdetect.com
- ntldr
- \$ldr\$
- win386.swp
- · hiberfil.sys
- boot.ini
- system.ini
- msdos.---
- command.com
- system.ini
- system.1st
- config.sys
- · autoexec.bat
- systemdir\config, jossasystemdir on käyttöjärjestelmän hakemisto
- SMA-ohjelman tilapäinen hakemisto

Myöskään järjestelmän taltiotiedot eivät sisälly selaukseen, joten niitä ei voi kerätä.

#### Pois jäävät rekisterit

SMA-ohjelma ei voi kerätä seuraavia rekisterimerkintöjä:

- HKCU\\Software\\Microsoft\\Windows\\CurrentVersion\\Explorer
- HKLM\\SOFTWARE\\Microsoft\\Windows NT\\CurrentVersion
- HKLM\\Hardware
- HKLM\\sam
- HKLM\\security
- HKLM\\system\\ControlSet00N
- HKLM\\system\\currentcontrolset\\enum
- HKLM\\system\\currentcontrolset\\services\\Tcpip

- HKLM\\system\\currentcontrolset\\hardware profiles
- HKLM\\SOFTWARE\\Microsoft\\Cryptography
- HKLM\\SOFTWARE\\Policies
- HKLM\\System\\CurrentControlSet\\Control\\Class
- HKLM\\System\\CurrentControlSet\\Control\\Network
- HKLM\\System\\CurrentControlSet\\Control\\DeviceClasses
- HKLM\\Software\\Microsoft\\RPC
- HKLM\\Software\\Microsoft\\Windows\\CurrentVersion\\Group Policy
- HKLM\\Software\\Microsoft\\Windows\\CurrentVersion\\Syncmgr
- HKLM\\Software\\Classes\\CID
- HKLM\\System\\CurrentControlSet\\Services\\Class\\Net
- HKCU\\AppEvents
- HKCU\\Control Panel
- HKCU\\Identities
- HKCU\\InstallLocationsMRU
- HKCU\\Keyboard layout
- HKCU\\Network
- HKLM\\Config
- HKLM\\Driver
- HKLM\\Enum
- HKLM\\Network
- HKLM\\Hardware
- HKLM\\Security

Rekisteriavaimetkin jätetään pois keräyksestä, jos viimeinen solmu on jokin seuraavista tekstimerkkijonoista:

- StreamMRU
- Cache
- Enum

# Liite C. SMA 5.0 -versiossa tuettujen käyttäjäprofiilien siirto

SMA 5.0 -versiossa tuetaan kahdenlaista siirtoa: aktiivisen yhden käyttäjän profiilin siirtoa ja monen käyttäjän profiilin siirtoa. Yhden käyttäjän profiilin voi siirtää seuraavasti:

- eri käyttäjätunnukseen
- · paikallisesta tilistä verkkoalueen tiliin
- verkkoalueen tilistä paikalliseen tiliin.

Seuraavissa taulukoissa esitetään voimassa olevat siirtomahdollisuudet yhden käyttäjän profiilin siirtoa ja monen käyttäjän profiilin siirtoa varten.

Taulukko 10. Yhden käyttäjän profiilin siirto

|                                      | Kohdetietokoneen käyttäjäprofiili                |                   |                                                    |                   |  |
|--------------------------------------|--------------------------------------------------|-------------------|----------------------------------------------------|-------------------|--|
| Lähdetietokoneen<br>käyttäjäprofiili | Lähde- ja kohdetilillä on sama<br>käyttäjätunnus |                   | Lähde- ja kohdetilillä on eri<br>käyttäjätunnukset |                   |  |
|                                      | Paikallinen tili                                 | Verkkoalueen tili | Paikallinen tili                                   | Verkkoalueen tili |  |
| Paikallinen tili                     | Kyllä                                            | Kyllä             | Kyllä                                              | Kyllä             |  |
| Verkkoalueen tili                    | Kyllä                                            | Kyllä             | Kyllä                                              | Kyllä             |  |

Taulukko 11. Monen käyttäjän profiilin siirto

| Lähdetietokoneen<br>käyttäjäprofiili | Kohdetietokoneen käyttäjäprofiili (viivästyneen päivityksen siirto) |       |                                                                 |                   |
|--------------------------------------|---------------------------------------------------------------------|-------|-----------------------------------------------------------------|-------------------|
|                                      | Aktiivisella lähde- ja kohdetilillä on sama<br>käyttäjätunnus       |       | Aktiivisella lähde- ja kohdetilillä on eri<br>käyttäjätunnukset |                   |
|                                      | Paikallinen tili Verkkoalueen tili I                                |       | Paikallinen tili                                                | Verkkoalueen tili |
| Paikallinen tili                     | Kyllä                                                               | Kyllä | Ei <sup>1</sup>                                                 | Ei <sup>1</sup>   |
| Verkkoalueen tili                    | Kyllä                                                               | Kyllä | Ei <sup>1</sup>                                                 | Ei <sup>1</sup>   |

<sup>1</sup>: Siirtoa eri käyttäjätunnuksen tiliin tuetaan vain aktiivisen käyttäjän siirrossa.

Seuraavissa taulukoissa esitetään, ketkä lähdetietokoneen käyttäjät siirtyvät kohdetietokoneeseen.

Taulukko 12. Tapaus 1. Käyttäjätunnukset ovat samat lähde- ja kohdetietokoneissa

| Käyttäjätunnus                      | Käyttäjä A         | Käyttäjä B         | Käyttäjä C         |
|-------------------------------------|--------------------|--------------------|--------------------|
| Käyttäjä A<br>(sisäänkirjautuneena) | Kyllä <sup>1</sup> |                    |                    |
| Käyttäjä B                          |                    | Kyllä <sup>2</sup> |                    |
| Käyttäjä C                          |                    |                    | Kyllä <sup>3</sup> |

<sup>1</sup>. Aktiivisen sisäänkirjautuneen käyttäjän (käyttäjä A) asetukset siirtyvät kohdetietokoneeseen asianmukaisesti.

<sup>2</sup>. Taustakäyttäjän (käyttäjä B) asetukset siirtyvät kohdetietokoneeseen

asianmukaisesti, jos käyttäjän B salasana on sama kuin käyttäjätunnus - eli käyttäjä

B. Jos salasana on eri kuin käyttäjätunnus, käyttäjän B asetusten siirto jää väliin.

<sup>3</sup>. Käyttäjä C luodaan kohdetietokoneeseen ja asetukset kopioidaan

lähdetietokoneesta käyttäjää C varten.

Taulukko 13. Tapaus 2. Käyttäjätunnukset ovat erilaiset lähde- ja kohdetietokoneissa

| Käyttäjätunnus                      | Käyttäjä A      | Käyttäjä B<br>(sisäänkirjautuneena) | Käyttäjä C      | Käyttäjä D      |
|-------------------------------------|-----------------|-------------------------------------|-----------------|-----------------|
| Käyttäjä A<br>(sisäänkirjautuneena) | Ei <sup>4</sup> | Kyllä⁵                              |                 |                 |
| Käyttäjä B                          |                 | Ei <sup>6</sup>                     |                 |                 |
| Käyttäjä C                          |                 |                                     | Ei <sup>7</sup> |                 |
| Käyttäjä D                          |                 |                                     |                 | Ei <sup>8</sup> |

<sup>4</sup>. Lähdetietokoneen käyttäjän A asetukset eivät siirry kohdetietokoneeseen käyttäjälle A. Jos lähde- ja kohdetietokoneiden sisäänkirjauksen käyttäjätunnukset ovat erilaiset, vain sisäänkirjautuneen käyttäjän asetukset siirtyvät.

<sup>5</sup>. Käyttäjän A asetukset siirtyvät käyttäjälle B, koska käyttäjä B on parhaillaan sisäänkirjautuneena kohdetietokoneeseen.

<sup>6</sup>. Käyttäjän B lähdetietokoneen asetukset eivät siirry, koska lähdetietokoneen käyttäjän A asetuksia päivitetään kohdetietokoneen käyttäjälle B.

<sup>7</sup>. Käyttäjää C ei luoda kohdetietokoneeseen. Jos lähde- ja kohdetietokoneiden sisäänkirjauksen käyttäjätunnukset ovat erilaiset, vain sisäänkirjautuneen käyttäjän asetukset siirtyvät.

<sup>8</sup>. Käyttäjä D ei siirry kohdetietokoneeseen. Jos lähde- ja kohdetietokoneiden sisäänkirjauksen käyttäjätunnukset ovat erilaiset, vain sisäänkirjautuneen käyttäjän asetukset siirtyvät.

# Liite D. Yhteensopivuus SMA 4.2 -version tai muiden aiempien versioiden kanssa

Tässä liitteessä on tietoja SMA 5.0 -version yhteensopivuudesta version SMA 4.2 tai aiempien versioiden kanssa.

SMA 5.0 -version arkkitehtuuri on kokonaan suunniteltu uudestaan SMA 4.2 -versioon tai aiempiin versioihin verrattuna. Siksi SMA-profiilia (siirtotiedosto), joka on luotu SMA 4.2 -version tai jonkun aiemman version avulla, ei voida käyttää SMA 5.0 -versiossa.

SMA 5.0 -versio käyttää hyväkseen XML-tiedostomuotoa komentotiedostossaan ja sovellustiedostoissaan. SMA 5.0 -versiossa voi käyttää siis yhtä hyvin myös SMA 4.2 -versiolla luotua komento- ja sovellustiedostoa. Jos määrität vanhan SMA 4.2 -version komentotiedoston tai sovellustiedostot SMA 5.0 -version XML-tiedostojen sijaan, SMA 5.0 -versio kääntää kyseiset tiedostot automaattisesti SMA 5.0 -tiedoiksi.

SMA 4.2 -version seuraavat komennot eivät ole käytössä:

- "capture\_ntfs\_attribute" [MISC]-osassa
- "removable\_media" [MISC]-osassa
- "createselfextractingexe" [MISC]-osassa

Seuraavat komennot on lisätty SMA 5.0 -versioon:

- "time\_zone" <Desktop>-osassa
- "desktop\_settings (työpöydän teema, värit ja visuaaliset tehosteet)"
   <Desktop>-osassa

#### Komentotiedosto

SMA 4.2 -komennot, joita voidaan käsitellä SMA 5.0 -komentoina, on kuvattu lyhyesti seuraavassa taulukossa.

Taulukko 14. Komentotiedoston komennot

| Komennot                           | SMA 4.2                                                                                              | SMA 5.0                                                                                                    |
|------------------------------------|----------------------------------------------------------------------------------------------------|----------------------------------------------------------------------------------------------------|
| Salasana                           | [password_start]<br>plain_password = xxxx<br>[password_end]                                          | <password><br/><plainpassword>xxxx</plainpassword><br/></password>                                                                                 |
| Siirtotiedosto                     | <pre>[profile_path_and_name_start] output_profile = c:\migrate.sma [profile_path_and_name_end]</pre> | <archivefile><br/><filename>c:\migrate.sma</filename><br/></archivefile>                                                                           |
| Siirto<br>tietokoneesta<br>toiseen | <pre>[misc_settings_end]<br/>using_peer_to_peer_migration = 1<br/>[misc_settings_end]</pre>          | <transfermode><br/><mode>P2P</mode><br/></transfermode><br><p2p><br/><connection_id>xxxx<connection_id><br/></connection_id></connection_id></p2p> |

Taulukko 14. Komentotiedoston komennot (jatkoa)

| Komennot                | SMA 4.2                                                                                                    | SMA 5.0                                                                                                    |
|-------------------------|----------------------------------------------------------------------------------------------------|----------------------------------------------------------------------------------------------------|
| Työpöydän<br>asetukset  | <pre>[desktop_start]<br/>accessibility = 0<br/>active_desktop = 1<br/>colors = 1<br/>desktop_icons = 1<br/>display = 1<br/>icon_font = 0<br/>keyboard = 0<br/>mouse = 0<br/>pattern = 0<br/>screen_saver = 1<br/>sendto_menu = 0<br/>shell = 0<br/>sound = 0<br/>start_menu = 0<br/>taskbar = 1<br/>wallpaper = 1<br/>window_metrics = 0<br/>[desktop_end]</pre> | <pre><desktop> <accessibility<false< accessibility=""> <accessibility<false< accessibility=""> <active_desktop>true</active_desktop> <colors>true</colors> <desktop_icons>true</desktop_icons> <display>true</display> <icon_metrics>falsefalse <mouse>false</mouse> <pattern>false</pattern> <screen_saver>true</screen_saver> <sendto_menu>false</sendto_menu> <shell>false</shell> <sound>false</sound> <start_menu>false</start_menu> <taskbar>true</taskbar> <wallpaper>truefalse <time_zone> <desktop_settings>true</desktop_settings> </time_zone></wallpaper></icon_metrics></accessibility<false<></accessibility<false<></desktop> Huomautus: Toisin kuin aiemmat versiot, SMA 5.0 -versio tukee komentojen "time_zone" ja </pre> |
|                         |                                                                                                    | "desktop_settings (työpöydän teema, värit ja visuaaliset tehosteet)" siirtoa.                                                                                                    |
| Verkon<br>asetukset     | <pre>[network_start]<br/>ip_subnet_gateway_configuration = 0<br/>dns_configuration = 0<br/>wins_configuration = 0<br/>computer_name = 0<br/>computer_description = 0<br/>domain_workgroup = 0<br/>shared_folders_drives = 1<br/>mapped_drives = 1<br/>dialup_networking = 0<br/>microsoft_networking = 0<br/>odbc_datasources = 0<br/>[network_end]</pre>        | <network><br/><ip_subnet_gateway_configuration>falseet_gateway_configuration&gt;<br/><dns_configuration>false</dns_configuration><br/><wins_configuration>false</wins_configuration><br/><computer_name>false</computer_name><br/><computer_description>false</computer_description><br/><domain_workgroup>false</domain_workgroup><br/><shared_folders_drivers>truees&gt;<br/><mapped_drives>true</mapped_drives><br/><dialup_networking>false</dialup_networking><br/><odbc_datasources>false</odbc_datasources><br/></shared_folders_drivers></ip_subnet_gateway_configuration></network>                                                                                                    |
| Sovellus                | [applications_start]<br>Adobe Acrobat Reader<br>Lotus Notes<br>Microsoft Internet Explorer<br>[applications_end]                                                                                                    | <applications><br/><application>Adobe Acrobat Reader</application><br/><application>Lotus Notes</application><br/><application>Microsoft Internet Explorertion&gt;<br/></application></applications>                                                                                                    |
| Rekisteri               | <pre>[registry_start] HKLM,"software\microsoft\currentversi on", "value"[registry_end]</pre>                                                                                                    | <registry><br/><hive>HKLM</hive><br/><keyname>sofware\microsoft\currentversionname&gt;<br/><value>value</value><br/></keyname></registry>                                                                                                    |
| Levyaseman<br>poisjättö | <pre>[exclude_drive_start] d: [exclude_drive_end]</pre>                                                                                                    | <excludedrives><br/><drive>d</drive><br/></excludedrives>                                                                                                    |

| Taulukko 14. | Komentotiedoston | komennot | (jatkoa) |
|--------------|------------------|----------|----------|
|--------------|------------------|----------|----------|

| Komennot                | SMA 4.2                                                                                                    | SMA 5.0                                                                                                    |
|-------------------------|----------------------------------------------------------------------------------------------------|----------------------------------------------------------------------------------------------------|
| Tiedoston<br>sisällytys | <pre>[includefile_start]<br/>c:\data\*.cpp<br/>[includefile_end]<br/>[includepath_start]<br/>c:\data<br/>[includepath_end]<br/>[includefiledescription_start]<br/>*.cpp,c:\data,c:\NewData,P,NEWER,<br/>05/01/2005<br/>[includefiledescription_end]</pre>                                                                                                    | <pre><incdescription> <description>c:\data\*.cpp /s</description> <datacompare> <operand>NEWER</operand> <date>05/01/2005</date>  <sizecompare> <operand></operand> <size></size></sizecompare>  <dest>c:\NewData</dest> <operation>P/Operation&gt; </operation></datacompare></incdescription></pre>                                                                                                    |
| Tiedoston<br>poisjättö  | <pre>[excludefile_start]<br/>c:\data\*.cpp<br/>[excludefile_end]<br/>[excludepath_start]<br/>c:\data<br/>[excludepath_end]<br/>[excludefiledescription_start]<br/>*.cpp,c:\data,c:\NewData,OLDER,<br/>05/01/2005<br/>[excludefiledescription_end]<br/>[excludefilesandfolders_start]<br/>%:\data\text%\*.cpp<br/>[excludefilesandfolders_end]</pre>                                                                           | <excdescription><br/><description>c:\data\*.cpp /s</description><br/><datacompare><br/><operand>OLDER</operand><br/><date>05/01/2005</date><br/><br/><sizecompare><br/><operand></operand><br/><size></size><br/></sizecompare><br/></datacompare></excdescription>                                                                                                    |
| Käyttäjän<br>sisällytys | [userprofiles_start]<br>GetAllUserProfiles = 1<br>Administrator<br>[userprofiles_end]                                                                                                    | <incusers><br/><username>\$(all)</username><br/><username>Administrator</username><br/></incusers>                                                                                                    |
| Käyttäjän<br>poisjättö  | [excludeuserprofiles_start]<br>localuser2<br>SMADOM1\domainuser2<br>[excludeuserprofiles_end]                                                                                                    | <excusers><br/><username>localuser2</username><br/><username>SMADOM1\domainuser2</username><br/></excusers>                                                                                                    |
| Kirjoitin               | [misc_settings_start]<br>printers = 0<br>defaultprinteronly =<br>[misc_settings_end]                                                                                                    | <printer><br/><printername>IBM Network Printer</printername><br/></printer>                                                                                                    |
| Sekalaiset              | <pre>[misc_settings_start]<br/>bypass_registry =<br/>quota=0<br/>stop_if_quota_exceeded = 0<br/>capture_ntfs_attribute =<br/>user_exit = C:\EXIT.EXE<br/>overwrite_existing_files = 1<br/>temp_file_location = c:\templog_fi<br/>le_location = c:\log<br/>removable_media = 0<br/>AutoReboot = 2<br/>resolve_icon_links = 1<br/>createselfextractingexe =<br/>0using_peer_to_peer_migration = 1<br/>[misc_settings_end]</pre> | <pre><misc> <br/> <br/> <br> <br/> <br/> <br/></br></br></misc></pre> |

## Sovellustiedosto

Jotta voit käyttää SMA 4.2 -sovellustiedostoja SMA 5.0 -versiossa, kopioi kyseiset tiedostot SMA5.0\_Install\_Directory/apps -kansioon (jossa SMA5.0\_Install\_Directory tarkoittaa hakemistoa, johon SMA 5.0 -versio on asennettu). Alla olevassa taulukossa on luettelo SMA 4.2 -sovellustiedostoista, joita käsitellään SMA 5.0 -sovellustiedostoina.

Taulukko 15. Liite: Sovellustiedoston komennot

| Komennot                                                            | SMA 4.2                                                                                                    | SMA 5.0                                                                                                    |  |
|---------------------------------------------------------------------|----------------------------------------------------------------------------------------------------|----------------------------------------------------------------------------------------------------|--|
| Sovelluksen tietoja                                                 | [General]<br>Family= Application Name<br>SMA_Version= 4.2<br>APP1= Application_1<br>(=shortname)<br>APP2= Application_2 | <applications><br/><family>Application name</family><br/><sma_version>5.0</sma_version><br/><app>Application_1</app><br/><app>Application_2</app></applications>                                                                                                    |  |
|                                                                     | [App_Info.shortname]<br>Name= Application Name<br>Version= 5.0<br>Detect_1= hive, "Registry keyname"                    | <application shortname="Application_1"><br/><appinfo><br/><name>Application Name</name><br/><version>5.0</version><br/><detects><br/><detect><br/><hive>hive</hive><br/><keyname>Registry keyname</keyname><br/><detects><br/></detects></detect></detects></appinfo></application> |  |
| %Install Directory%<br>-asennushakemiston<br>SMA-muuttujan määritys | [Install_Directories.shortname]<br>WinXP= HKLM, "SOFTWARE\SMA ",<br>"INSTALLDIR"                                        | <install_directories><br/><install_directory><br/><os>WinXP</os><br/><registry><br/><hive>HKLM</hive><br/><keyname>SOFTWARE\SMA</keyname><br/><value>INSTALLDIR</value><br/></registry><br/></install_directory><br/></install_directories>                                         |  |
| Tiedoston sisällytys                                                | [Files_From_Folders.shortname]<br>%Install Directory%, Data, *.txt                                                      | <files_from_folders><br/><files_from_folder>%InstallDirectory%\D<br/>ata\*.txt</files_from_folder><br/></files_from_folders>                                                                                                    |  |
| Rekisterin sisällytys                                               | [Registry.shortname]<br>HKCU, "Software\Adobe\Acrobat", "(<br>Default)"                                                 | <registries><br/><registry><br/><hive>HKCU</hive><br/><keyname>Software\Adobe\Acrobatname&gt;<br/><value>(Default)</value><br/></keyname></registry><br/></registries>                                                                                                    |  |
| Rekisterin poisjättö                                                | [Registry.shortname]<br>HKCU, "Software\Adobe\Acrobat", "(<br>Default)"                                                 | <registry_excludes><br/><registry><br/><hive>HKCU</hive><br/><keyname>Software\Adobe\Acrobatname&gt;<br/><value>(Default)</value><br/><registry><br/></registry></keyname></registry></registry_excludes>                                                                           |  |

Taulukko 15. Liite: Sovellustiedoston komennot (jatkoa)

| Komennot                 | SMA 4.2                                                                                                    | SMA 5.0                                                                                                    |
|--------------------------|----------------------------------------------------------------------------------------------------|----------------------------------------------------------------------------------------------------|
| SourceBatchProcessing    | SMA 4.2 -versio ei tue komentoa<br>SourceBatchProcessing                                                                    | <sourcebatchprocessing><br/><!--CDATA[copy /y c:\temp\*.* c:\migra<br-->tion<br/>del c:\migration\*.mp3]]&gt;<br/></sourcebatchprocessing>       |
| PreTargetBatchProcessing | <pre>[PreTargetBatchProcessing] copy /y c:\temp\*.* c:\migration del c:\migration\*.mp3]] [/PreTargetBatchProcessing]</pre> | <pretargetbatchprocessing><br/><!--CDATA[copy /y c:\temp\*.* c:\migra<br-->tion<br/>del c:\migration\*.mp3]]&gt;<br/></pretargetbatchprocessing> |
| TargetBatchProcessing    | <pre>[TargetBatchProcessing]<br/>copy /y c:\temp\*.* c:\migration<br/>del c:\migration\*.mp3]]<br/></pre>                   | <targetbatchprocessing><br/><!--CDATA[copy /y c:\temp\*.* c:\migra<br-->tion<br/>del c:\migration\*.mp3]]&gt;<br/></targetbatchprocessing>       |

#### Sovellustiedoston käännös

SMA-ohjelma sisältää työkalun, joka kääntää SMA 4.2 -version sovellustiedoston SMA 5.0 -version sovellustiedostoksi.

Jos olet asentanut SMA-ohjelman oletussijaintiin, AppFileTransfer.exe-tiedosto sijaitsee hakemistossa d:\Program Files\ThinkVantage\SMA, jossa *d* on kiintolevyaseman tunnus.

AppFileTransfer.exe-komento käyttää seuraavaa syntaksia:

AppFileTransfer "SMA42ApplicationFile" "SMA50ApplicationFile"

Jotta voit esimerkiksi kääntää SMA 4.2 -version Lotus\_Notes.smaapp-tiedoston SMA 5.0 -version Lotus\_Notes.xml-tiedostoksi, kirjoita seuraava merkkijono komentokehotteeseen:

d:\Program Files\ThinkVantage\SMA\AppFileTransfer C:\Apps\Lotus\_Notes.smaapp C:\Ap
ps\Converted\Lotus\_Notes.xml

Lotus\_Notes.xml-tiedosto luodaan C:\Apps\Converted-kansioon.

# Liite E. Avun saaminen ja tekninen tuki

Jos tarvitset ohjeita, huoltopalveluja tai teknistä apua tai haluat vain lisätietoja Lenovon tuotteista, tarjolla on useita eri lähteitä.Tässä liitteessä on tietoja siitä, mistä saat lisätietoja Lenovosta ja sen tuotteista, mitä tulee tehdä ongelmatilanteissa ja mistä saat tarvittaessa huoltopalvelua.

#### Ennen yhteydenottoa

Ennen kuin soitat puhelintukeen, varmista, että olet tehnyt seuraavat toimet ongelman ratkaisemiseksi:

- Tarkista, että kaikki kaapelit on kytketty oikein.
- Tarkista virtakytkimien asento sen varmistamiseksi, että tietokoneeseen on kytketty virta.
- Toteuta tietokoneen mukana toimitettujen julkaisujen vianmääritykset.
- Käytä tietokoneen mukana tulleita vianmääritystyökaluja. Lisätietoja tietokoneesi vianmääritystyökaluista on *Laitteiston ylläpito-* ja *Käyttö ja vianmääritys* -julkaisuissa.
- Siirry WWW-tukisivustoon osoitteessa http://www.lenovo.com/think/support ja etsi teknisiä tietoja, käyttövihjeitä ja uusia laiteajureita tai pyydä lisäohjeita.

Voit selvittää itse monia häiriöitä käyttämällä vianmäärityksessä apuna käytönaikaista ohjetta tai järjestelmän tai ohjelmiston mukana toimitettuja julkaisuja. Tietokoneen mukana toimitettavissa ohjeissa kuvataan myös käyttäjän toteutettavissa olevat vianmääritystestit. Useiden tietokonejärjestelmien, käyttöjärjestelmien ja ohjelmien mukana toimitetaan tietoja vianmääritystoiminnoista ja selvennyksiä virhesanomista ja -koodeista. Jos epäilet vian olevan ohjelmistossa, katso lisätietoja käyttöjärjestelmän tai ohjelman mukana toimitetuista ohjeista.

## Ohjeiden käyttö

Tietoja Lenovon järjestelmästä ja esiasennetuista ohjelmista saat tietokoneen mukana toimitettavista julkaisuista. Nämä julkaisut sisältävät painettuja julkaisuja, näyttökirjoja sekä readme- ja ohjetiedostoja. Lisätietoja vianmääritysohjelmista on järjestelmän mukana toimitettujen julkaisujen osissa, joissa käsitellään vianmääritystä. Vianmääritysohjelmista tai -ohjeista saattaa selvitä, että tietokoneeseen on asennettava uusia tai päivitettyjä laiteajureita tai muita ohjelmia. Lenovo ylläpitää Internetissä sivustoja, joista saat uusimmat tekniset tiedot ja voit noutaa laiteajureita ja päivityksiä. Pääset näihin sivustoihin siirtymällä WWW-osoitteeseen http://www.lenovo.com/think/support ja noudattamalla esiin tulevia ohjeita.

#### Avun saaminen ja WWW-sivuston tiedot

Lenovon WWW-sivustossa on ajantasaiset tiedot Lenovon tuotteista, palveluista ja tuesta osoitteessa http://www.lenovo.com/think/support
## Liite F. Huomioon otettavaa

Lenovo ei ehkä tarjoa tässä julkaisussa mainittuja tuotteita, palveluja tai ominaisuuksia kaikissa maissa. Lisätietoja tällä hetkellä alueellasi saatavana olevista tuotteista ja palveluista saat Lenovon edustajalta. Viittauksia Lenovon tuotteisiin, ohjelmiin tai palveluihin ei pidä tulkita niin, että vain näitä tuotteita, ohjelmia tai palveluja voidaan käyttää. Niiden asemesta on mahdollista käyttää mitä tahansa toiminnaltaan vastaavaa tuotetta, ohjelmaa tai palvelua, joka ei loukkaa Lenovon tekijänoikeutta tai muita lailla suojattuja oikeuksia. Haluttaessa käyttää yhdessä tämän tuotteen kanssa muita tuotteita, ohjelmia tai palveluja, on niiden käytön arviointi ja tarkistus käyttäjän omalla vastuulla.

Lenovolla voi olla patentteja tai patenttihakemuksia, jotka koskevat tässä julkaisussa esitettyjä asioita. Tämän julkaisun hankinta ei anna mitään lisenssiä näihin patentteihin. Kirjallisia tiedusteluja voi tehdä osoitteeseen:

Lenovo (United States), Inc. 500 Park Offices Drive, Hwy. 54 Research Triangle Park, NC 27709 U.S.A. Attention: Lenovo Director of Licensing

LENOVO GROUP LTD. TARJOAA TÄMÄN JULKAISUN "SELLAISENAAN" ILMAN MITÄÄN NIMENOMAISESTI TAI KONKLUDENTTISESTI MYÖNNETTYÄ TAKUUTA, MUKAAN LUETTUINA TALOUDELLISTA HYÖDYNNETTÄVYYTTÄ, SOPIVUUTTA TIETTYYN TARKOITUKSEEN JA OIKEUKSIEN LOUKKAAMATTOMUUTTA KOSKEVAT KONKLUDENTTISESTI ILMAISTUT TAKUUT. Joidenkin maiden lainsäädäntö ei salli konkludenttisesti myönnettyjen takuiden rajoittamista, joten edellä olevaa rajoitusta ei sovelleta näissä maissa.

Tämä julkaisu voi sisältää teknisiä epätarkkuuksia tai painovirheitä. Julkaisun tiedot tarkistetaan säännöllisin väliajoin ja tarpeelliset muutokset tehdään julkaisun uusiin painoksiin. Lenovo saattaa tehdä parannuksia tai muutoksia tässä julkaisussa kuvattuihin tuotteisiin tai ohjelmiin milloin tahansa ilman ennakkoilmoitusta.

Tässä julkaisussa kuvattuja tuotteita ei ole tarkoitettu käytettäviksi implantaatiosovelluksissa tai muissa elintoimintoja ylläpitävissä sovelluksissa, joissa toimintahäiriö saattaa aiheuttaa henkilövahingon tai kuoleman. Tämän julkaisun sisältämät tiedot eivät vaikuta Lenovon tuotteiden määrityksiin (spesifikaatioihin) tai takuisiin, eivätkä muuta niitä. Mikään tässä julkaisussa oleva lausuma ei sisällä nimenomaisesti tai konkludenttisesti ilmaistua Lenovon tai kolmannen osapuolen aineetonta oikeutta koskevaa lisenssiä, sitoumusta tai niiden loukkauksien varalta annettua suojausta. Kaikki tämän julkaisun sisältämät tiedot perustuvat erityisympäristöissä saatuihin tuloksiin, ja ne esitetään esimerkkeinä. Muissa käyttöympäristöissä voidaan saada erilaisia tuloksia.

Lenovo pidättää itsellään oikeuden käyttää ja jakaa näin saamiaan tietoja parhaaksi katsomallaan tavalla, niin ettei siitä aiheudu lähettäjälle mitään velvoitteita.

Tässä julkaisussa olevat viittaukset muuhun kuin Lenovon WWW-sivustoon eivät ole osoitus siitä, että Lenovo millään tavoin vastaisi kyseisen WWW-sivuston sisällöstä tai käytöstä. Viittaukset on tarkoitettu vain helpottamaan lukijan mahdollisuuksia tutustua muihin WWW-sivustoihin. Kyseisten WWW-sivustojen sisältämä aineisto ei sisälly tähän Lenovon tuotteeseen tai sitä koskevaan aineistoon. Sivustojen käyttö on käyttäjän omalla vastuulla. Kaikki julkaisun sisältämät suorituskykytiedot on määritetty testiympäristössä. Siksi muissa käyttöympäristöissä voidaan saada erilaisia tuloksia. Osa mittaustuloksista on saatettu tehdä kehitteillä olevissa järjestelmissä, eikä mikään takaa, että tulokset ovat samanlaiset yleisesti saatavana olevissa järjestelmissä. Lisäksi jotkut mittaustuloksista on saatettu tehdä ekstrapolaation avulla. Todelliset mittaustulokset voivat poiketa ilmoitetuista arvoista. Julkaisun käyttäjän tulee tarkistaa tietojen soveltuvuus omassa erityisympäristössään.

# Liite G. Tavaramerkkitietoja

Seuraavat nimet ovat Lenovon tavaramerkkejä Yhdysvalloissa ja muissa maissa: Lenovo

Seuraavat nimet ovat International Business Machines Corporationin tavaramerkkejä Yhdysvalloissa ja muissa maissa: IBM (myönnetyn käyttöoikeuden mukaisesti käytettynä) Approach Lotus Lotus Lotus Notes Lotus Organizer Freelance Graphics SmartSuite Word Pro 1-2-3

Microsoft, Windows ja Outlook ovat Microsoft Corporationin tavaramerkkejä Yhdysvalloissa ja muissa maissa.

Intel, LANDesk ja Intel SpeedStep ovat Intel Corporationin tai sen tytäryhtiöiden tavaramerkkejä tai rekisteröityjä tavaramerkkejä Yhdysvalloissa ja muissa maissa.

Muut yritysten, tuotteiden tai palvelujen nimet voivat olla muiden yritysten tavaramerkkejä.

## Hakemisto

#### Α

Adobe Acrobat Reader 113 Application name.xml 2 asennuksen poisto 13 lokitiedostot 14 siirtotiedostot 14 tilapäiset tiedostot 14 asennus kohde 10 ohjelmatiedosto 9 pakollinen DLL-tiedosto 12 vakio 9 valvomaton 13 AT&T Network Client 113

# С

commands.XML 2 config.ini 2

## Ε

eräajotiedostot 31 eräajotila päivitysvaihe 88 siirto paikalliset taustakäyttäjät 89 taustalla olevat verkkokäyttäjät 90 smabat-syntaksi 73 tiedostojen siirto 81 etäasennus 9

# G

Graafinen käyttöliittymä (GUI) mukautus Begin-sivu 95 Ikkunavalintojen näyttö 94 muut valinnat 96 Ohjeen tekstivalinnat 94 Splash-sivu 95 TopOptions-sivu 95 Valintavaihtoehdot 96 yleiset valinnat 93

BM Global Network Dialer 113

## J

järjestelmävaatimukset käyttöjärjestelmät 3 laitteisto 3 siirtomahdollisuudet 4

## Κ

keruuvaihe 1 kiintolevyasema 30 kirjoittimet 27 kohde 30 käyttäjäprofiilit 22 käyttöjärjestelmä 30 määritys 1, 2 rekisterimerkinnät 30 sovellukset 25 tiedostojen valinta 28 työpöydän asetukset 22 verkon asetukset 26 kirjoittimen siirto käyttäjän hankkima kirjoitin 85 käyttöjärjestelmään sisäänrakennettu kirjoitin 85 verkkokirjoitin 85 kirjoittimet siirto 27 kohdetietokone 1 kohteen aloittama siirto tietokoneesta toiseen keruuvaihe 19 kirjoittimet 27 kohde 30 käyttäjäprofiilit 22 päivitysvaihe 33 sovellukset 25 tiedostojen valinta 28 toimenpide 15 työpöydän asetukset 22 verkon asetukset 26 tiedostojen siirto keruuvaihe 40 päivitysvaihe 50 toimenpide 35 komennot esimerkkejä Automaattinen tietokoneen uudelleenkäynnistys 87 tiedostojen valinta 86 tiedostojen valitsematta jättäminen 87 kirjoittimen siirto 84 käyttäjän hankkima 84 käyttöjärjestelmään sisäänrakennettu 84 verkko 84 komentotiedosto komennot 75 AddPrinter 79 Applications 77 ArchiveFile 75 Desktop 76 ExcUsers 78 IncUsers 77 MISC 80 Network 77 P2P 76

komentotiedosto (jatkoa) komennot (jatkoa) password 75 Printers 78 Registries 77 TransferMode 76 luonti 74 oletussijainti 74 käyttäjäprofiili vaatimukset 3 käyttäjäprofiilit rajoitukset 22 siirto 22, 125

#### L

Lotus Notes 113 Lotus Organizer 113 Lotus SmartSuite 114 lähdetietokone 1

#### Μ

McAfee VirusScan 114 Microsoft Access 115 Microsoft Internet Explorer 115 Microsoft NetMeeting 115 Microsoft Office 115 Microsoft Outlook 116 Microsoft Outlook Express 117 Microsoft Project 118 Microsoft Visio 118 monen käyttäjän profiili siirto 4 MSN Messenger 118 mukautettu siirto 1 määritys 15 muokkaus yhteenveto 51

#### Ν

Netscape Navigator 119 Norton Antivirus 120, 121

## 0

ohjaustiedostot Application name.xml 2 commands.XML 2 config.ini 2 ohjelmatiedostot asennusohjelma 9 sma.exe 2 smabat 2 osat 2

#### Ρ

parametrit smabat keruu 74 lokitiedosto 74 poiminta 74 päivitys 74 salasana 74 Tietokoneesta toiseen siirron päivitys 74 tilapäinen hakemisto 74 päivitys 7 päivitys vaihe 1 määritys 2

## R

rajoitukset käyttäjäprofiilit 22 sovellusasetukset 25 työpöydän asetukset 23 verkon asetukset 26 rekisteriasetukset siirto eräajotila 97

## S

siirto lisäsovellusten asetukset 98 päivitysvaihe 2 rekisteriasetukset eräajotila 97 sisäänkirjautumiseen liittyviä huomautuksia 4 sovellusasetukset 113 viivästynyt päivitys -vaihe 2 Siirto tietokoneesta toiseen 6 yhteyden muodostus 6 Ethernet-kaapeli 6 LAN 6 siirtomahdollisuudet 4 siirtomahdollisuus 15 kohteen aloittama määritys 15 toiminta 15 vakio määritys 15 vakiosiirto toiminta 52 siirtotila eräajotila 73 graafinen käyttöliittymä 15 SMA 4.2 yhteensopivuus 127 komentotiedosto 127 käännöstyökalu 131 sovellustiedosto 130 sma.exe 2 SMA-siirtotiedostoon 1 smabat oletussijainti 73

smabat (jatkoa) parametrit 73 keruu 74 lokitiedosto 74 poiminta 74 salasana 74 Tietokoneesta toiseen siirron päivitys 74 tilapäinen hakemisto 74 syntaksi 73 smabat.exe 2 sovellukset siirto 25 sovellusasetukset siirto Adobe Acrobat Reader 113 AT&T Network Client 113 IBM Global Network Dialer 113 Lotus Notes 113 Lotus Organizer 113 Lotus SmartSuite 114 McAfee VirusScan 114 Microsoft Access 115 Microsoft Internet Explorer 115 Microsoft NetMeeting 115 Microsoft Office 115 Microsoft Outlook 116 Microsoft Outlook Express 117 Microsoft Project 118 Microsoft Visio 118 MSN Messenger 118 Netscape Navigator 119 Norton Antivirus 120, 121 WinZip 121 sovellustiedostot esimerkki 108 luonti 103 syntaksi merkintätavat viii smabat 73 System Migration Assistant (SMA) asennuksen poisto 13 asennus 9, 13 monen käyttäjän profiilin siirto 4 rajoitukset 5 määritys 1 osat 1,2 parannukset 7 päivitys 7 siirtotavat 1 siirtovaiheet 1

## Т

tiedostojen siirto 7 esimerkkejä 86 komennot ExcludeDrives 81 Exclusions 83 FilesAndFolders 81 Inclusions 82 malli 88 tiedostojen siirto (jatkoa) päivitysvaihe 44 tiedostojen uudelleensijoitus 30 tiedostojen valinta siirto 28 tiedostojen haku 29 työpöydän asetukset aikavyöhykeasetukset 23 aktiivinen työpöytä 22 helppokäyttötoiminnot 22 hiiri 23 ikkunoiden mitat 23 kuvakkeiden fontti 23 kuvio 23 Käynnistä-valikko 23 liittymä 23 lähetys valikkoon 23 näppäimistö 23 näyttö 23 näytönsäästäjä 23 rajoitukset 23 siirto 22 taustakuva 23 tehtävärivi 23 työpöydän asetukset 22 työpöydän kuvakkeet 22 värit 22 ääni 23 työympäristö 1

#### U

uudelleensijoitus, eräajotiedostot 31

## V

vakio siirto tietokoneesta toiseen keruuvaihe 58 päivitysvaihe 60 toimenpide 52 tiedostojen siirto keruuvaihe 62 päivitysvaihe 67 toimenpide 62 vakioasennus 9 vakiosiirto 1 määritys 15 valvomaton asennus 9 verkon asetukset rajoitukset 26 siirto 26 viivästynyt päivitys -vaihe 1

## W

WinZip 121